عنوان آموزش: شبیه سازی تخت خواب نرم افزار: 3Ds Max- Marvelous Designer سطح: متعسط

سطح: متوسط

ایمیل: pejman.power@gmail.com

توسط: پژمان رجبی

وب سایت www.Mostafa3D

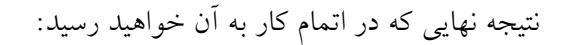

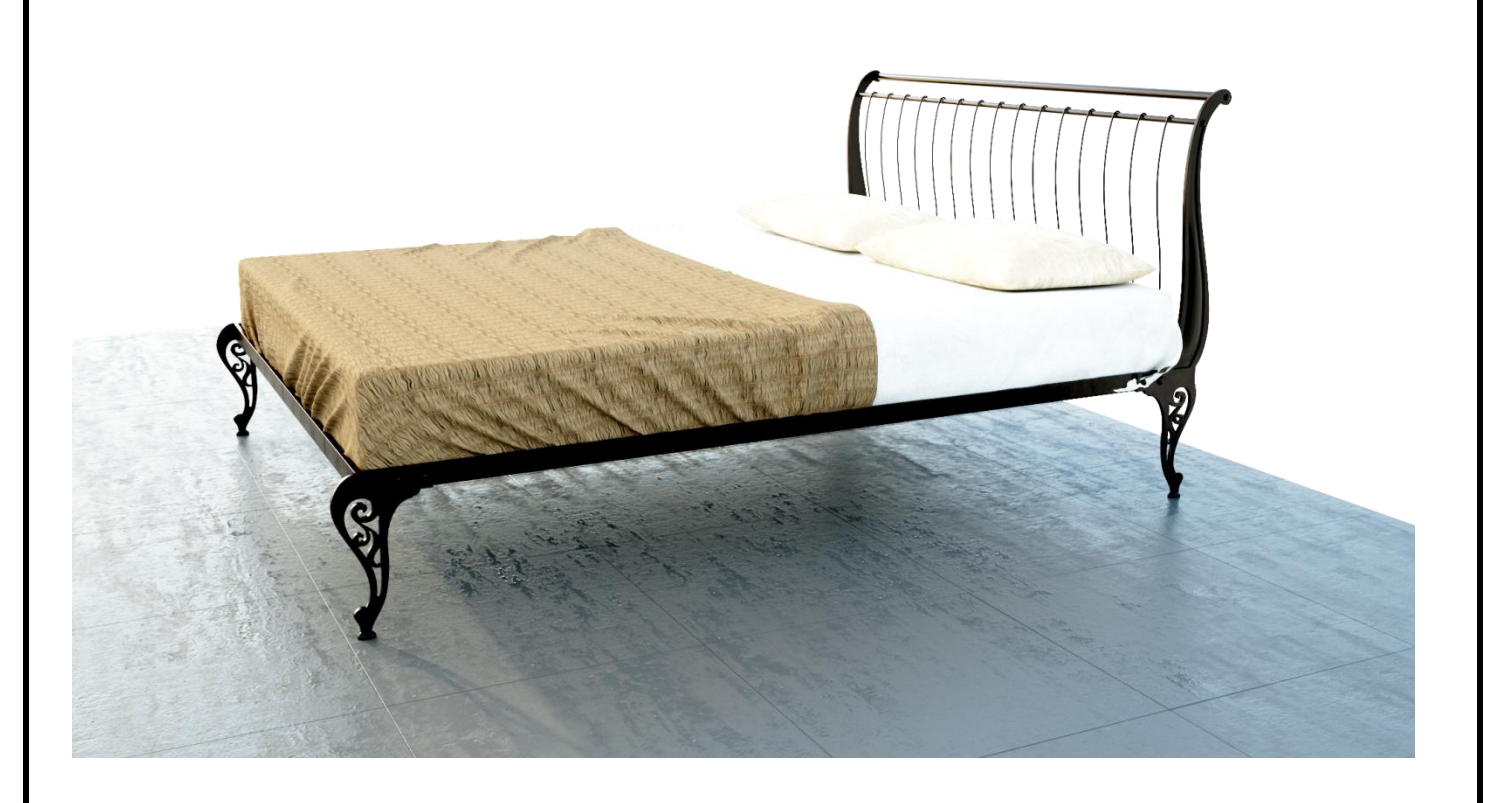

قصد دارم در این آموزش نحوه شبیه سازی یک تخت خواب را با نرم افزار Marvelous Designer آموزش دهم، مدل اولیه تخت توسط نرم افزار 3Ds Max تهیه شده و فقط در این آموزش به چگونگی شبیه سازی ت شک و بالش یک تخت خواب توسط نرم افزار Marvelous Designer می پردازیم، در این آموزش تا حدودی نحوه استفاده از ابزارها و امکانات نرم افزار Marvelous Designer ذکر شده است، پس تا پایان آموزش با ما باشید!

# مرحله اول:

مدل اوليه تخت از قبل ساخته شده است.

در اولین قدم باید شروع به ساخت مثبک تخت خواب، کنیم.

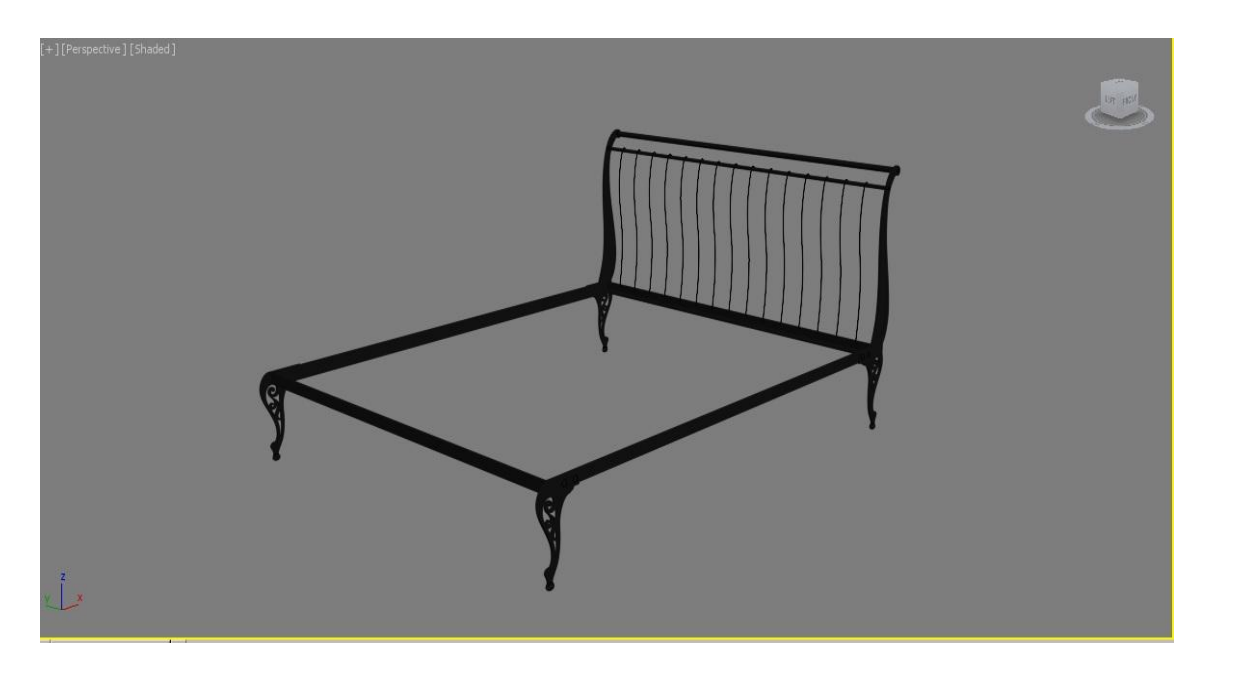

فریم (قاب) مرکزی تخت را انتخاب کنید و کلید ترکیبی Alt+Q را از صفحه کلید بزنید تا به حالت Isolate بروید.

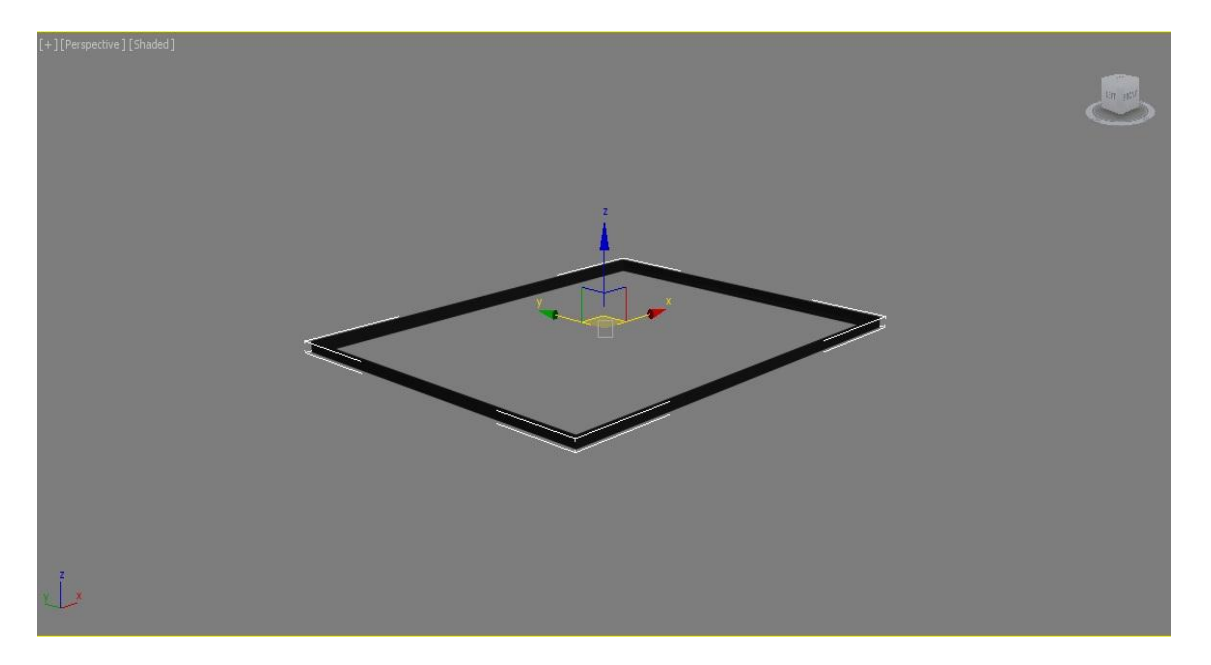

### مرحله دوم:

به نمای Top بروید و یک Box مطابق ابعاد تصویر زیر رسم نمایید.

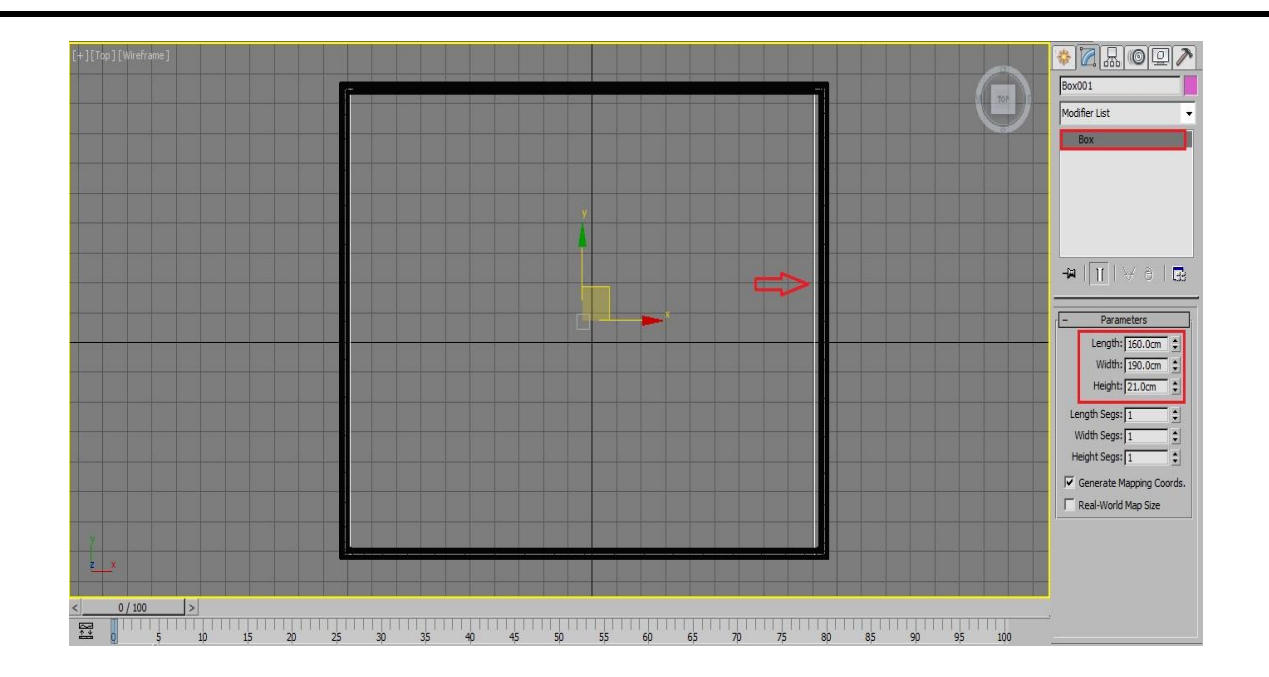

برای اصلاح موقعیت آن به نمای Orthographic بروید و گزینه Align را از Main Toolbar را بزنید یا از کلید ترکیبی Align استفاده نمایید، هنگامی که گزینه Align را فعال کردید بر روی فریم مرکزی تخت خواب کلیک کنید تا پنجره مذکور گشوده شود و در پایان بر روی Ok کلیک کنید تا Box بر روی فریم مرکزی قرار گیرد.

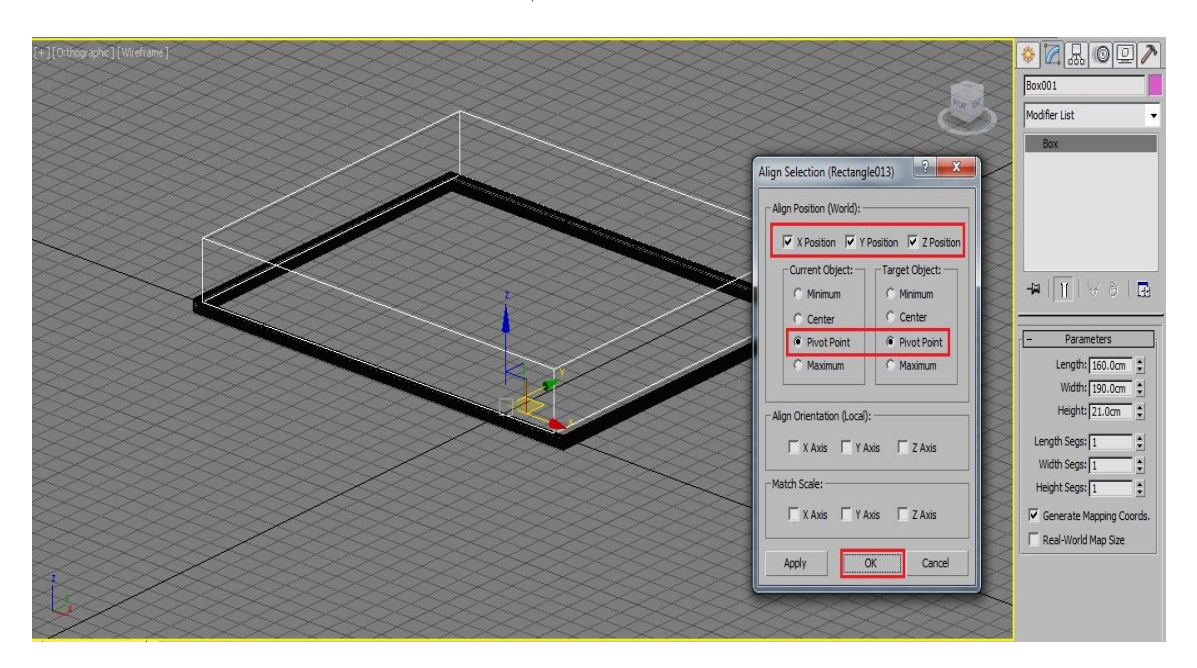

به نمای Top بروید و عرض Box را به عدد ۲۰۰ تغییر دهید تا ه مسان با فریم تخت خواب شود .

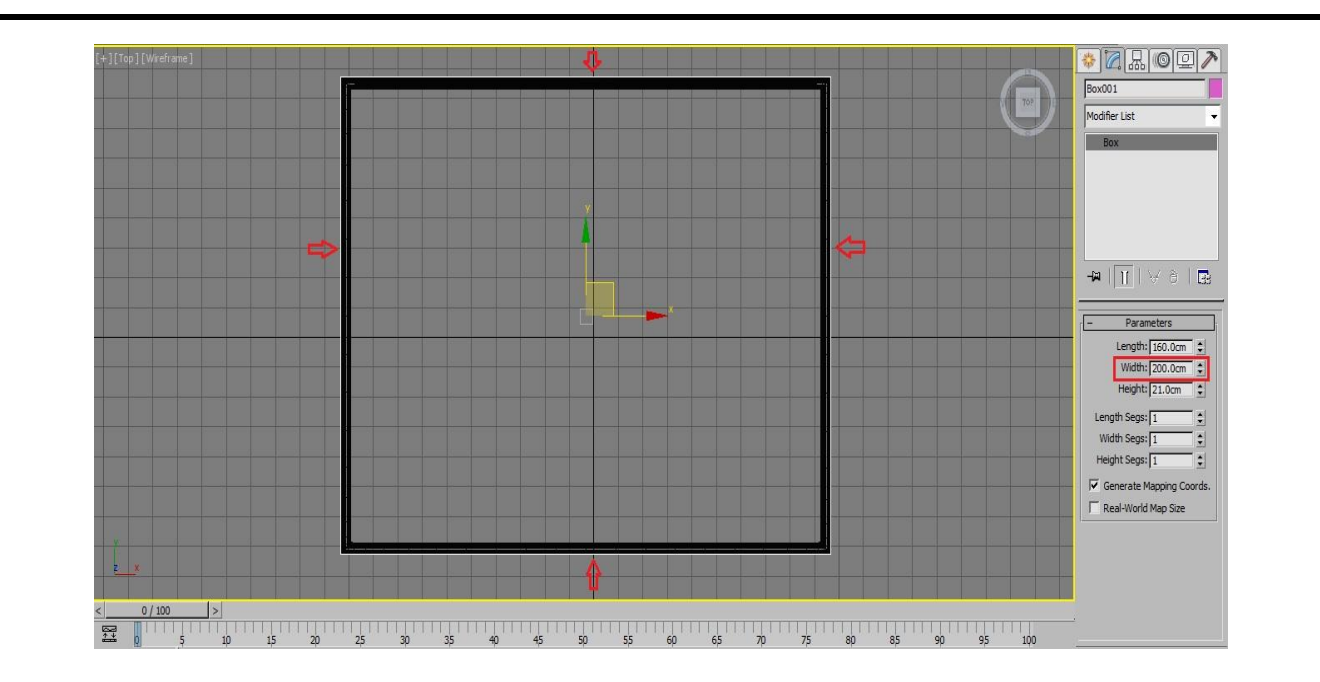

### مرحله سوم:

برای اینکه گپ بین تشک با قاب تخت را رعایت کنیم و در هنگام Simulation به مشکل برنخوریم. حالت Shaded را فعال

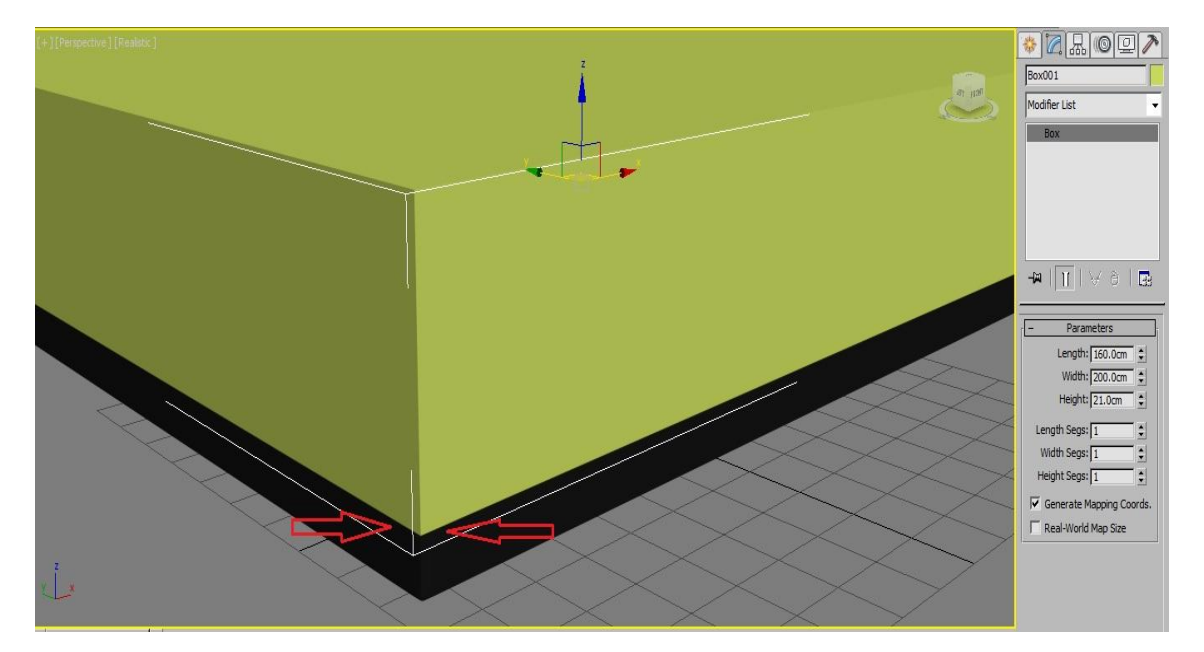

کنید و به نمای Perspective بروید.

مقدار طول و عرض Box را مطابق تصویر تغییر دهید تا گپ بین دو Object برقرار شود.

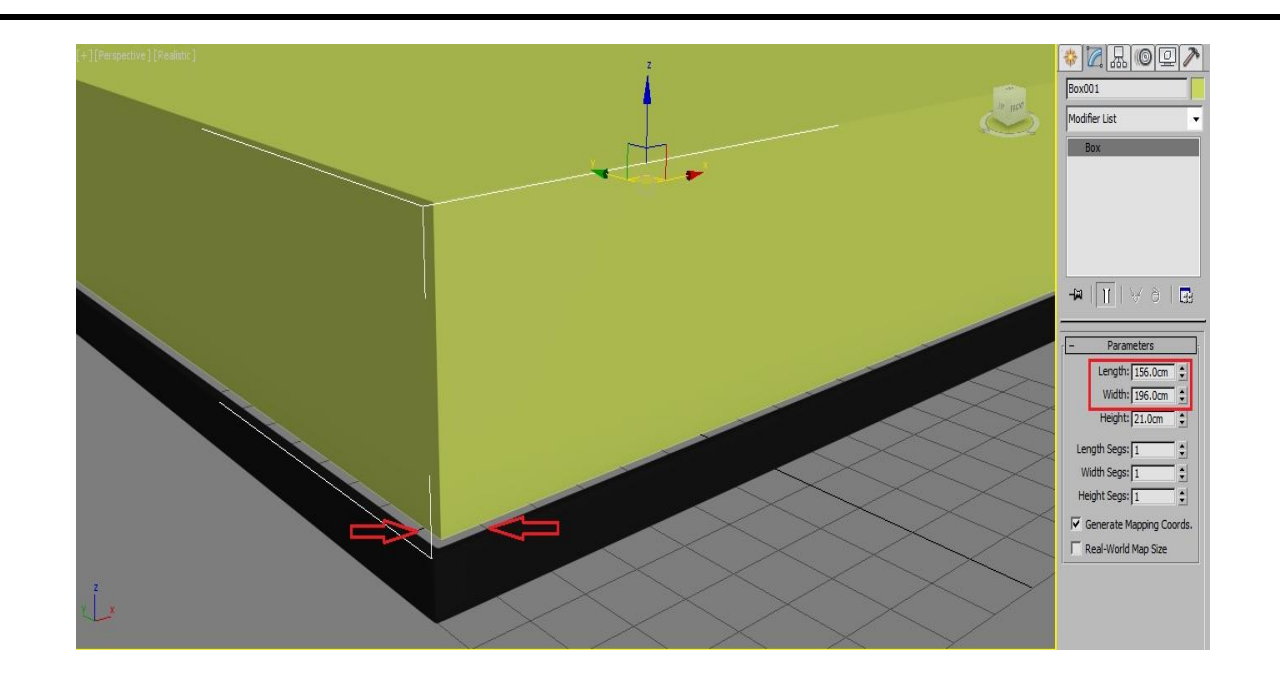

# مرحله چهارم:

به نمای Front می رویم و از Main Toolbar گزینه Snap Toggle 2.5 بعدی را فعال کنید و موقعیت Box را مطابق تصویر، کمی به داخل فریم تخت منتقل کنید.

| S 🕄 🎇              | AI • CL =L []   •••• | View I of the | 25 A % B A Create Sele | ction Se 🔻   🎮 🕒   🚔   🛱 🔤 | I () () () () | <u>ی</u> د          |
|--------------------|----------------------|---------------|------------------------|----------------------------|---------------|---------------------|
| [+][Front][Wirefra | me]                  |               |                        |                            |               |                     |
|                    |                      |               |                        |                            | TROW          | Modifier List       |
|                    |                      |               |                        |                            |               |                     |
|                    |                      |               |                        |                            |               |                     |
|                    |                      | y y           |                        |                            |               | - M   ]]   A 9   🐨  |
|                    |                      |               |                        |                            |               | - Parameters        |
|                    |                      |               |                        |                            |               | Width: 196.0cm \$   |
|                    |                      |               |                        |                            |               | Length Segs: 1      |
|                    |                      |               |                        |                            |               | Height Segs: 1      |
|                    |                      |               |                        |                            |               | Real-World Map Size |
| 2                  |                      |               |                        |                            |               |                     |

# مرحله پنجم:

در این قسمت Box را تبدیل به Editable Poly می کنیم.

| S S 🦉 🖊 🔹 |       | ▼ 📭   ゆ 🏝   25 📶 % 🔒   🎊 Create Selection Se 💌   州 🕒   🚔   🏹                                                                                                    |   | y 0 <sup>7</sup>                                                                                                    |
|-----------|-------|----------------------------------------------------------------------------------------------------|---|----------------------------------------------------------------------------------------------------|
|           | Face) | Viewport Lighting and Shadows>         Isolate Selection         End Isolate         Unifiezz All         Freeze Selection         Unide by Name         Unide by Name         Unide by Name         Unide by State Sets         Manage State Sets         Manage State Sets         Move         Rotate         Select         Select         Select         Object Properties         Curve Editor         Ups Sheet         We amatters | ٨ | Image: Constraint of the set of the set of |
| i.        |       | Convert To:  Convert To Edable Mesh V-Ray properties V-Ray properties V-Ray resh export V-Ray resh export V-Ray VFB V-Ray VFB V-Ray Strips to VRayHDRI converter vrscene exporter vrscene exporter Vrscene animation exporter                                                                                                    |   | Height Segs:   1                                                                                                    |

در قسمت Modify گزینه Edge را فعال می کنیم و Edgeهای طولی Box را انتخاب کرده و گزینه Connect را زده و تعداد ۲ عدد سگمنت و مقدار Pinch را به عدد ۸۸ تغییر دهید و در انتها بر روی OK کلیک کنید.

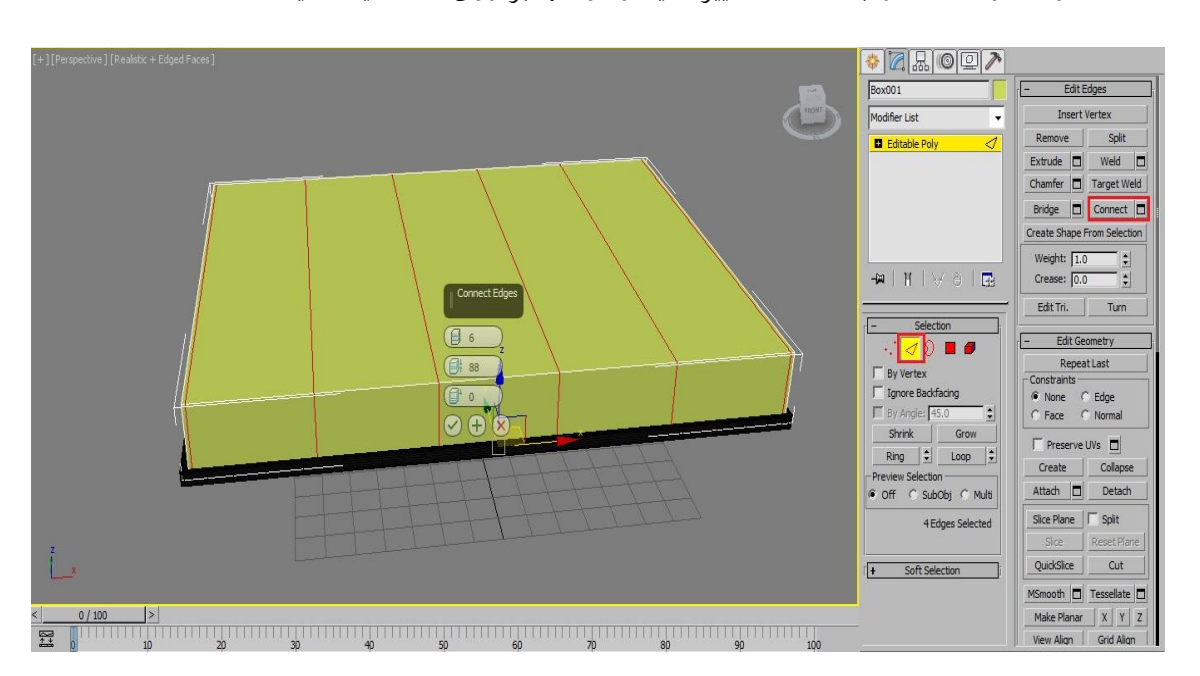

این بار Edgeهای عرضی Box را انتخاب کنید و بر روی گزینه Connect کلیک کنید و تعداد سگمنت ها را به عدد ٤ کاهش دهید و مقدار Pinch را بر روی ۹۲ تنظیم کنید.

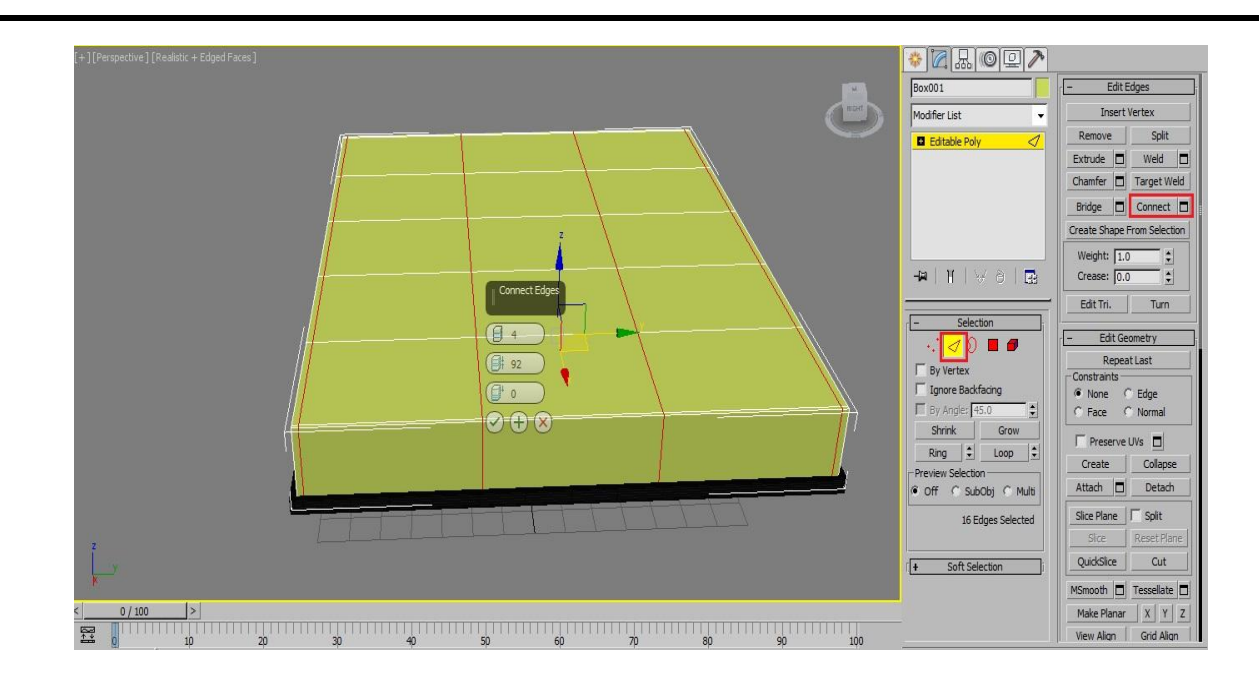

مطابق تصویر Edge کناری Box را انتخاب کنید و از رول اوت Selection گزینه Ring را بزنید تا Edgeهای دور تا دور Box انتخاب شوند.

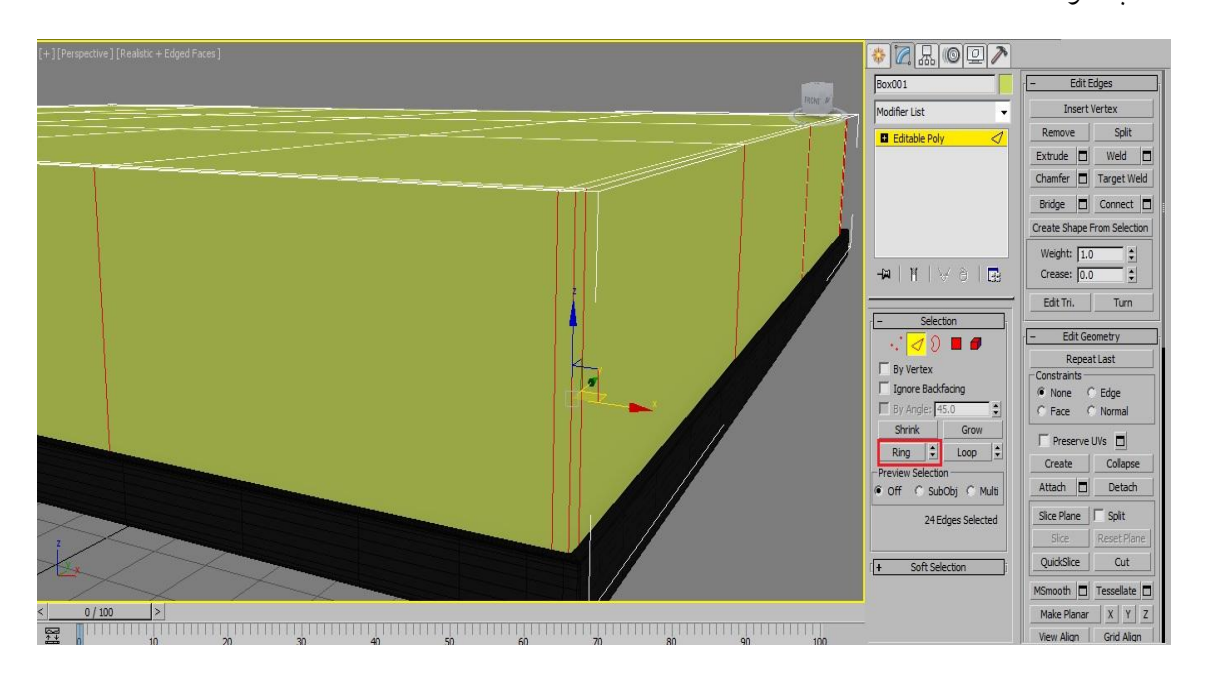

حال از رول اوت Edit Edges بر روی گزینه Connect کلیک کنید و تعداد سگمنت ها را به عدد ۲ کاهش دهید و مقدار Pinch را بر روی عدد ۷۲ تنظیم نمایید.

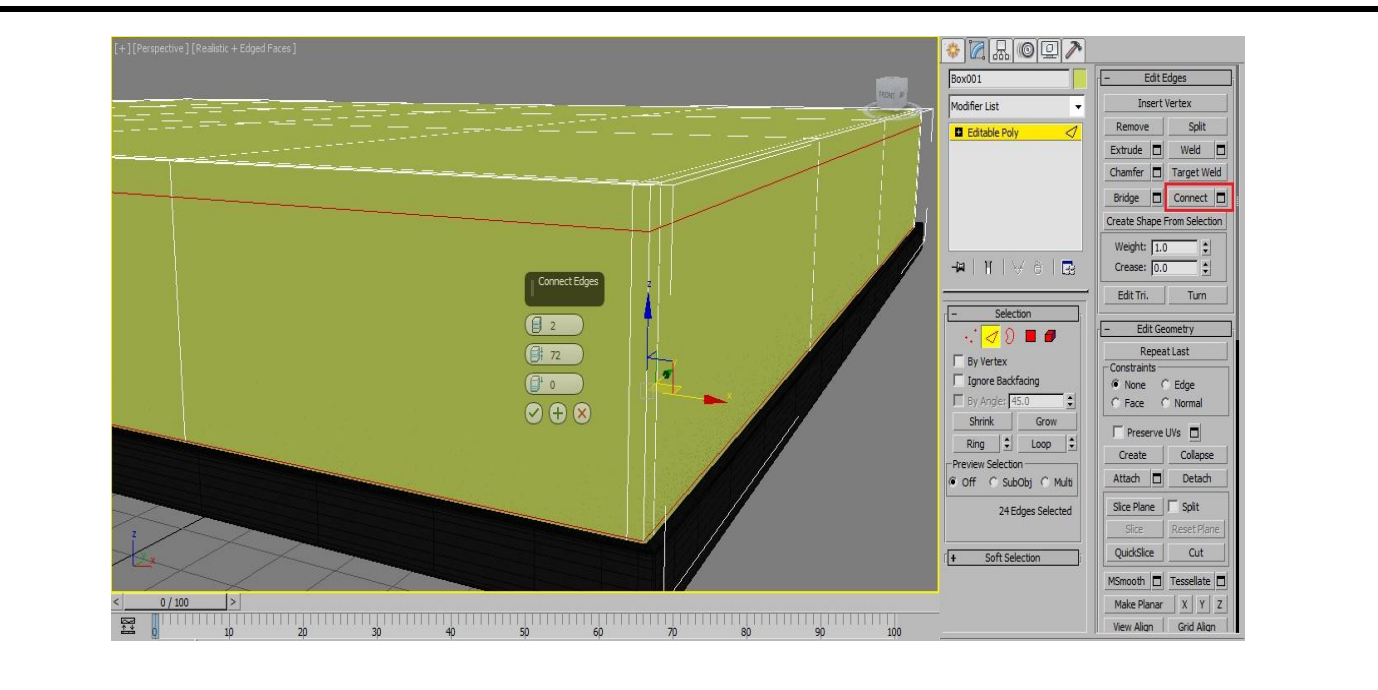

مرحله ششم:

از حالت Edge خارج شوید و بر روی Box کلیک کنید و از قسمت Modifier List، مدیفایر Turbo Smooth را اضافه نمایید و بعد از اضافه نمودن مدیفایر به لیست، کلید ترکیبی ALT+Q را از صفحه کیبورد بزنید تا به حالت Isolate بروید.

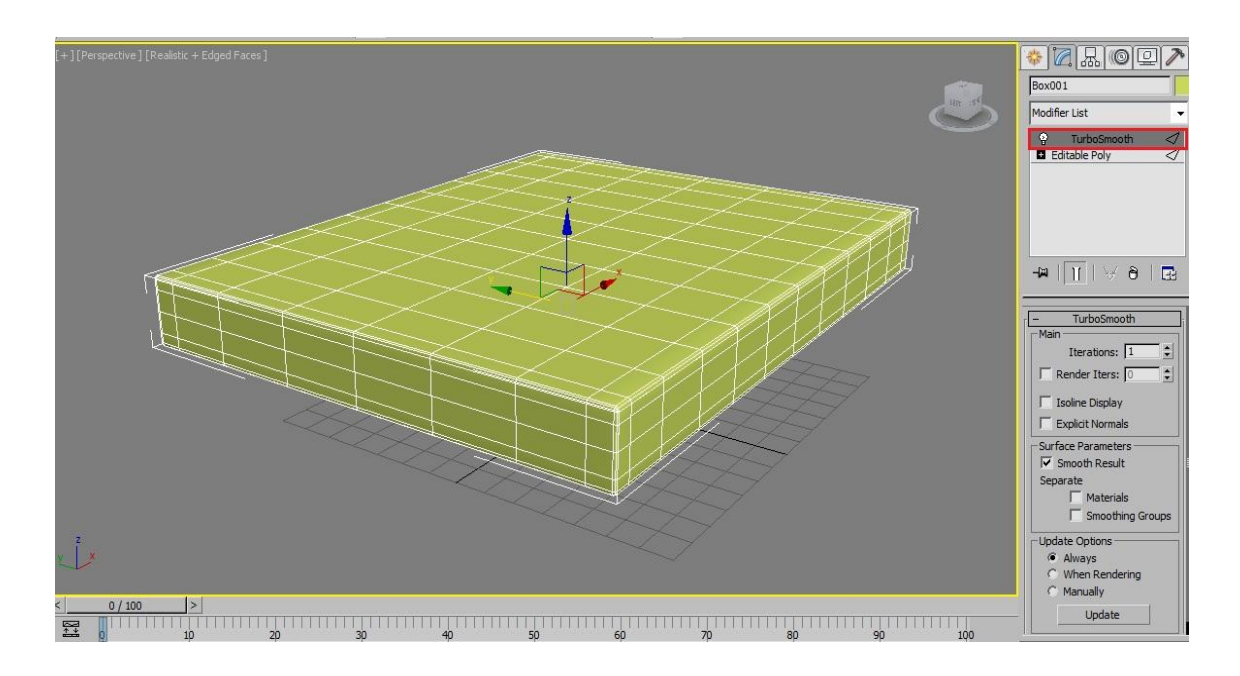

مرحله هفتم:

بر روی Box کلیک کرده و از قسمت File Management گزینه Export و سپس Export Selected را می زنیم.

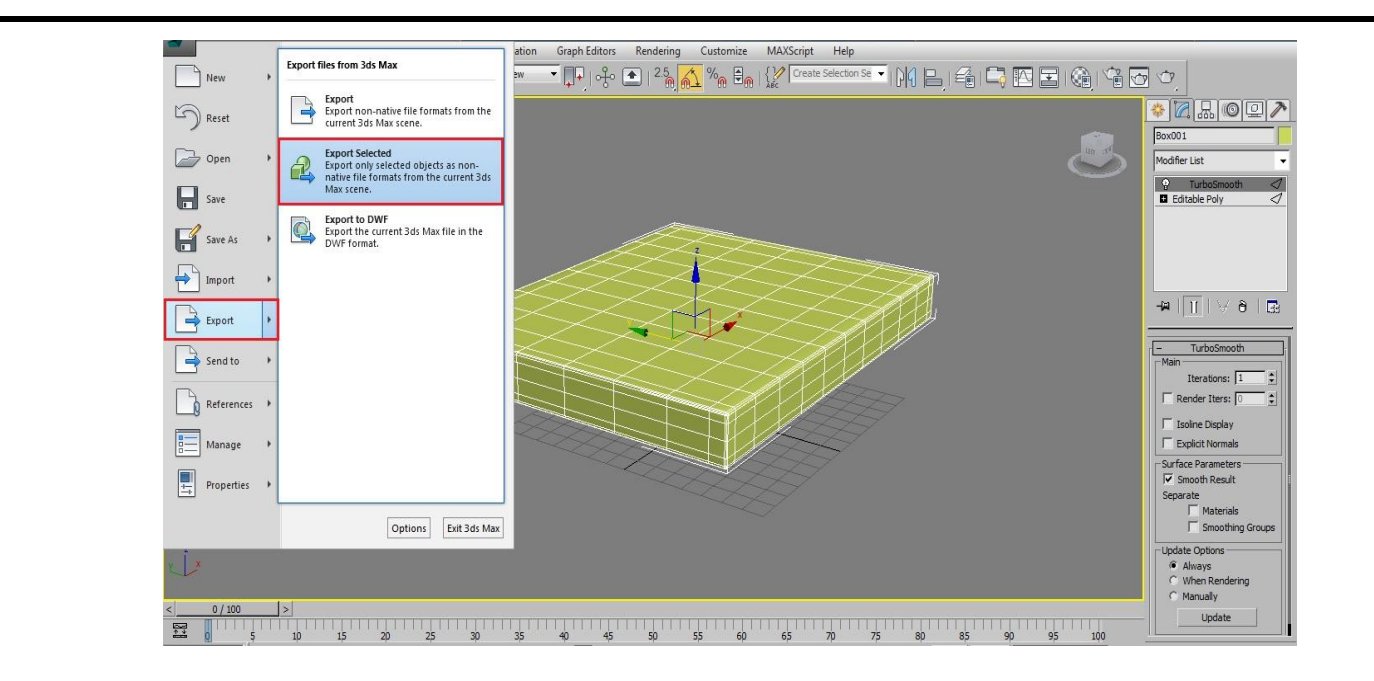

در پنجره باز شده مسیر ذخیره فایل و همچنین نام مناسبی را در قسمت File Name وارد کنید و نوع فایل بر روی OBJ قرار می دهیم و بر روی Save کلیک می کنیم.

| Select File to Ex                                                       | port                                                       |                    |          |               | 家(公本)の空//<br>Box001                                                                                                    |
|-------------------------------------------------------------------------|------------------------------------------------------------|--------------------|----------|---------------|----------------------------------------------------------------------------------------------------|
| History:                                                                | C: \Users\Power\Documents                                  | \3dsMax\export     |          | •             | Modifier List                                                                                                    |
| Save in:                                                                | nesktop                                                    |                    | - 0 1    | 🥲 🖽 •         | P         TurboSmooth         ✓           ■ Editable Poly         ✓                                                                                      |
| Recent Places<br>Desktop<br>Desktop<br>Libraries<br>Computer<br>Network | Name<br>Clibraries<br>Power<br>Power<br>Network<br>Network | Size               | Rem type | Date modified | -₩ TurboSmooth<br>Man<br>Iterations: 1 ±<br>Render Iters: 0 ±<br>Isolne Display<br>Explicit Normals<br>-Surface Parameters<br>V Smooth Result<br>Separat |
|                                                                         | ile name: Toushi                                           | ak                 |          | ✓ Save        |                                                                                                    |
| x x                                                                     | ave as <u>t</u> ype: gw::OB                                | J-Exporter (*.OBJ) |          | ▼ Cancel      | Update Options  Always                                                                                                    |
| <>                                                                      |                                                            |                    |          |               | C When Rendering<br>C Manually<br>Update                                                                                                    |

در پنجره باز شده تنظیمات OBJ ، در قسمت Preset آن را بر روی ZBrush قرار می دهیم تا نتیجه بهتری از کار دریافت کنیم و در انتها بر روی Export کلیک می کنیم.

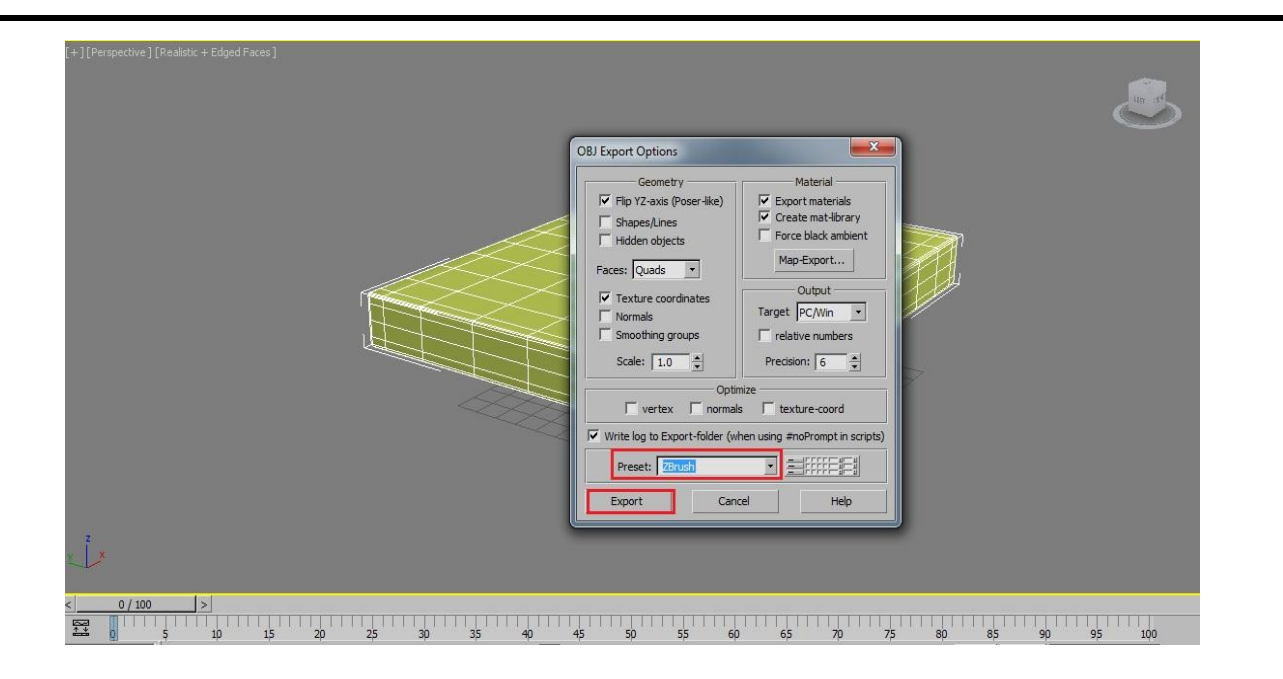

و در انتها بر روی دکمه Done کلیک می کنیم.

| [+] [Perspective ] [Realistic +Edged Faces ] |                       |            |         |                       |                              |            |           |            |   |  |
|----------------------------------------------|-----------------------|------------|---------|-----------------------|------------------------------|------------|-----------|------------|---|--|
| E                                            | kporting OBJ          |            |         |                       |                              |            |           |            | × |  |
|                                              |                       | 46         |         | Export-Sta            | tistics ——                   | 46         | -16 - 22  |            |   |  |
|                                              | Name                  | Verts      | Normals | TVerts                | Triangles                    | Quads      | Materials | Maps       |   |  |
|                                              | Box001<br>-= Total =- | 570<br>570 | 0       | 694<br>694            | 0                            | 568<br>568 | 1<br>1    | 0          |   |  |
|                                              |                       |            |         | - current ob          | ject                         |            |           |            |   |  |
|                                              | v:<br>vn:<br>vt:      |            |         | Trian<br>Quac<br>Mate | gles: r<br>ls: r<br>rials: 0 | Ма         | ps: 0     | -= DONE =- |   |  |
| Ū.                                           |                       |            |         |                       |                              |            |           |            |   |  |

### مرحله هشتم:

- در این مرحله نرم افزار Marvelous Designer را باز کنید.
  - ابتدا به منوی Setting و سپس Preference بروید.

| Object Browser Scene Arrangement Point Arrangement BV |
|-------------------------------------------------------|
| Name Show                                             |
|                                                       |
| Froperty Editor                                       |
| Property   Value                                      |
|                                                       |

در پنجره باز شده در سمت چپ بر روی گزینه View Control کلیک کنید و Preset را بر روی 3D Max Preset تنظیم کنید. تا فرمان های مربوط به کنترل دریچه دید مانند فرمان های نرم افزار 3D Max شود.

|                                                             |                                      |                                                                                                    |   | Object Browser                              | 8                   |
|-------------------------------------------------------------|--------------------------------------|----------------------------------------------------------------------------------------------------|---|---------------------------------------------|---------------------|
|                                                             |                                      |                                                                                                    |   | Scene Arrangement P                         | pint Arrangement BV |
|                                                             | Preference                           | ×                                                                                                    | 1 | Name<br>⊞ Root                              | Shov                |
| Shortcut And Menu<br>Graphic Spition<br>View Control<br>Etc | Pan                                  | ¢    Middle Mouse Button   ¢                                                                                                    |   |                                             |                     |
|                                                             | Ctrl 🔶 Alt<br>Increment<br>Direction | Image: Second second second | F | . III                                       |                     |
|                                                             | Rotate (Avatar Window Only)          | ¢ Middle Mouse Button ¢                                                                                                    |   | Property Editor<br>Basic Fabric<br>Property | ⊠<br> Value         |
|                                                             | None ¢ None                          | Image: State State  |   |                                             |                     |
|                                                             |                                      | Close                                                                                                    |   |                                             |                     |
|                                                             |                                      |                                                                                                    |   |                                             |                     |

سپس از منوی Environment در قسمت Gizmo آن را بر روی گزینه World Coordinate Gizmo تنظیم می کنیم.

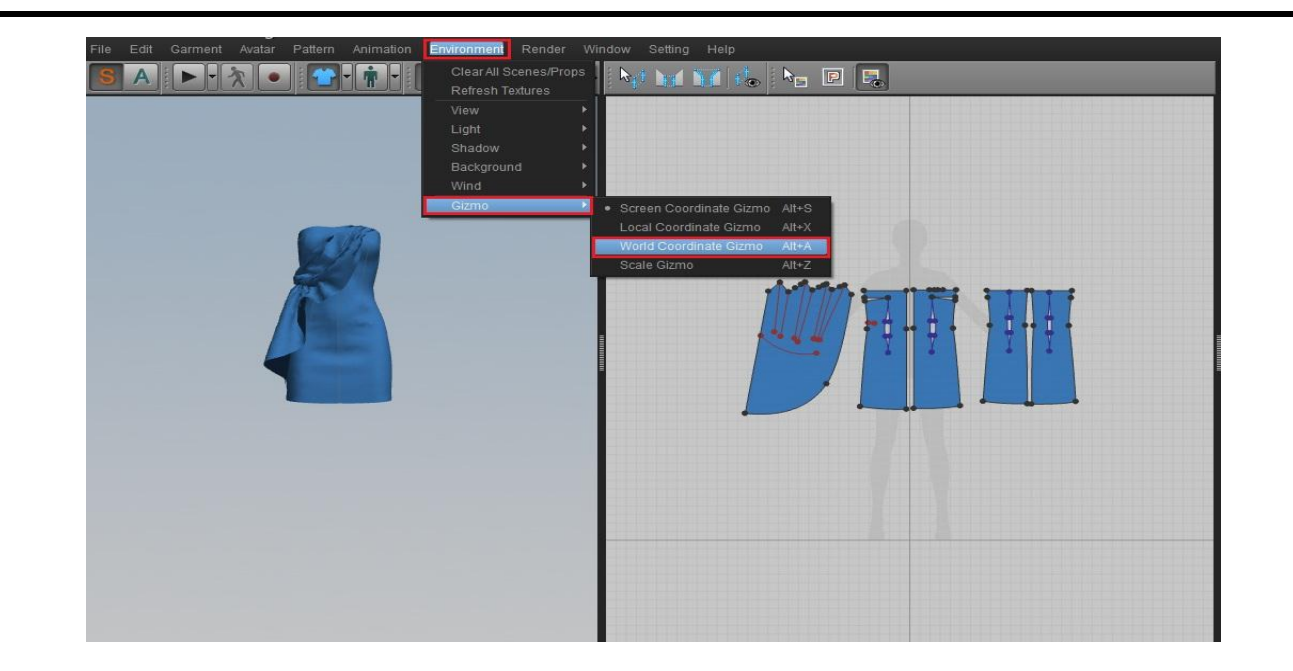

تنظيمات ابتدايي مربوط به نرم افزار انجام شد.

# مرحله نهم:

در این مرحله از منوی File گزینه New را می زنیم تا صفحه جدیدی گشوده شود . و در Main Toolbar گزینه Show گزینه Avatar را غیرفعال کنید.

| Edit Garment Avatar Pattern Animation Environment Render | Vindow Setting Help  |
|----------------------------------------------------------|----------------------|
| New Ctri+N                                               | » 🖎 🖬 🕷 🌭 🖻 🖪        |
|                                                          |                      |
| - Save As                                                |                      |
| Expert b                                                 |                      |
|                                                          |                      |
| Currer Daview                                            |                      |
|                                                          |                      |
| Garment File Licence                                     |                      |
| Evit Ctrian                                              |                      |
|                                                          |                      |
|                                                          | Added a some suggest |
|                                                          |                      |
|                                                          |                      |
|                                                          |                      |
|                                                          |                      |
|                                                          |                      |
|                                                          |                      |
|                                                          |                      |
|                                                          |                      |
|                                                          |                      |
|                                                          |                      |
|                                                          |                      |
|                                                          |                      |
|                                                          |                      |
|                                                          |                      |
|                                                          |                      |
|                                                          |                      |
|                                                          |                      |
|                                                          |                      |

حال از منوی File گزینه Import را می زنیم تا فایل OBJ خروجی از نرم افزار 3D Max را فراخوانی کنیم.

|                   | Ctrl+N |       | nore north  | >> >> >> >> >> >> >> >> >> >> >> >> >> |                                                                                                    |  |  |  |
|-------------------|--------|-------|-------------|----------------------------------------|----------------------------------------------------------------------------------------------------|--|--|--|
|                   |        |       |             |                                        |                                                                                                    |  |  |  |
| Save As           | ×      |       |             |                                        |                                                                                                    |  |  |  |
| Import            |        |       |             |                                        |                                                                                                    |  |  |  |
| Export            | ۲.     | OBJ C | trl+Shift+N |                                        |                                                                                                    |  |  |  |
|                   |        | STL   |             |                                        |                                                                                                    |  |  |  |
|                   |        |       | ×           |                                        |                                                                                                    |  |  |  |
| Garment File Infe |        |       |             |                                        |                                                                                                    |  |  |  |
|                   |        |       |             |                                        |                                                                                                    |  |  |  |
|                   |        |       | E.          |                                        |                                                                                                    |  |  |  |
|                   |        |       |             |                                        |                                                                                                    |  |  |  |
|                   |        |       |             |                                        |                                                                                                    |  |  |  |
|                   |        |       |             |                                        |                                                                                                    |  |  |  |
|                   |        |       |             |                                        |                                                                                                    |  |  |  |
|                   |        |       |             |                                        |                                                                                                    |  |  |  |
|                   |        |       |             |                                        |                                                                                                    |  |  |  |
|                   |        |       |             |                                        |                                                                                                    |  |  |  |
|                   |        |       |             |                                        |                                                                                                    |  |  |  |
|                   |        |       |             |                                        |                                                                                                    |  |  |  |
|                   |        |       |             |                                        |                                                                                                    |  |  |  |
|                   |        |       |             |                                        |                                                                                                    |  |  |  |
|                   |        |       |             |                                        | -                                                                                                    |  |  |  |
|                   |        |       |             |                                        |                                                                                                    |  |  |  |
|                   |        |       |             |                                        | WINNIN                                                                                                    |  |  |  |
|                   |        |       |             |                                        |                                                                                                    |  |  |  |
|                   |        |       |             |                                        |                                                                                                    |  |  |  |
|                   |        |       |             |                                        | T                                                                                                    |  |  |  |
|                   |        |       |             |                                        | NUMBER OF CONTRACTOR OF CONTRACTOR OF CONTRACT |  |  |  |
|                   |        |       |             |                                        |                                                                                                    |  |  |  |
|                   |        |       |             |                                        |                                                                                                    |  |  |  |
|                   |        |       |             |                                        |                                                                                                    |  |  |  |
|                   |        |       |             |                                        |                                                                                                    |  |  |  |
|                   |        |       |             |                                        |                                                                                                    |  |  |  |
|                   |        |       |             |                                        |                                                                                                    |  |  |  |
|                   |        |       |             |                                        |                                                                                                    |  |  |  |
|                   |        |       |             |                                        |                                                                                                    |  |  |  |
|                   |        |       |             |                                        |                                                                                                    |  |  |  |
|                   |        |       |             |                                        |                                                                                                    |  |  |  |
|                   |        |       |             |                                        |                                                                                                    |  |  |  |

سپس در پنجره باز شده آدرس فایل OBJ را می دهیم و در انتها بر روی گزینه Open کلیک می کنیم تا فایل در نرم افزار فراخوانی شود.

| Open File | 10:1/(0)        |                     |     |                  | <u> </u> |   |
|-----------|-----------------|---------------------|-----|------------------|----------|---|
|           | Cocal Disk (C:) | Users Power Desktop | • • | Search Desktop   |          |   |
| organize  | Name            | A                   |     | Date modified    | Type     | - |
|           | Toushak.obi     |                     |     | 09/19/2013 01:37 | OBJ File | - |
|           |                 |                     |     |                  |          |   |
|           |                 | m                   |     |                  |          | • |
|           | File name: To   | oushak.obj          | -   | OBJ File (*.obj) | -        | ] |
|           |                 |                     |     | Open             | Cancel   | ] |

پس از زدن گزینه Open پنجره ای با عنوان Load OBJ گشوده می شود و در این پنجره لازم است واحدها را بر روی CM (سانتی متر) تنظیم نماییم. مطابق شکل عمل کنید.

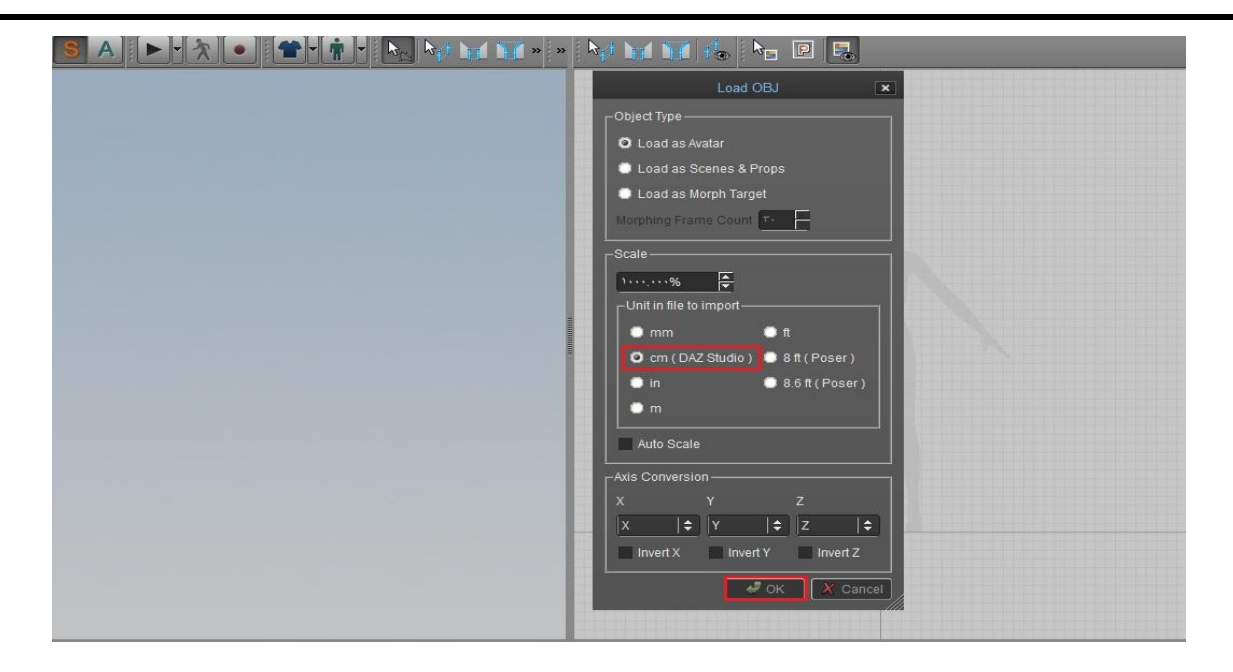

فایل مورد نظر از نرم افزار 3D Max فراخوانی شد و شما می توانید همانند نرم افزار 3D Max در این نرم افزار هم در صفحه Viewport عمل Zoom یا Pan و... را داشته باشید.

### مرحله دهم:

بر روی Main Toolbar کلیک راست کنید و ابزارهای 2D Pattern Toolbar را فعال نمایید.

| 😟 » 🕅 🖬 🖬 🦾 | ha 🗈 🖪 | 2D Pattern Toolbar                                         |
|-------------|--------|------------------------------------------------------------|
|             |        | <ul><li>✓ Seam Toolbar</li><li>✓ Texture Toolbar</li></ul> |
|             |        |                                                            |
|             |        |                                                            |
|             |        |                                                            |
|             |        |                                                            |
|             |        |                                                            |
|             |        |                                                            |
|             |        |                                                            |
|             |        |                                                            |
|             |        |                                                            |
|             |        |                                                            |

در این قسمت از ابزارهای اضافه شده در تولبار مربوط به بخش 2D گزینه Create Rectangle را بزنید و در صفحه کلیک چپ کنید تا صفحه مربوط به مختصات رسم آن گشوده شود . سپس عرض و ارتفاع را مطابق داده های ورودی تصویر وارد نمایید و در پایان بر روی Ok کلیک کنید.

Width: 2500,00 mm Height: 3000,00 mm

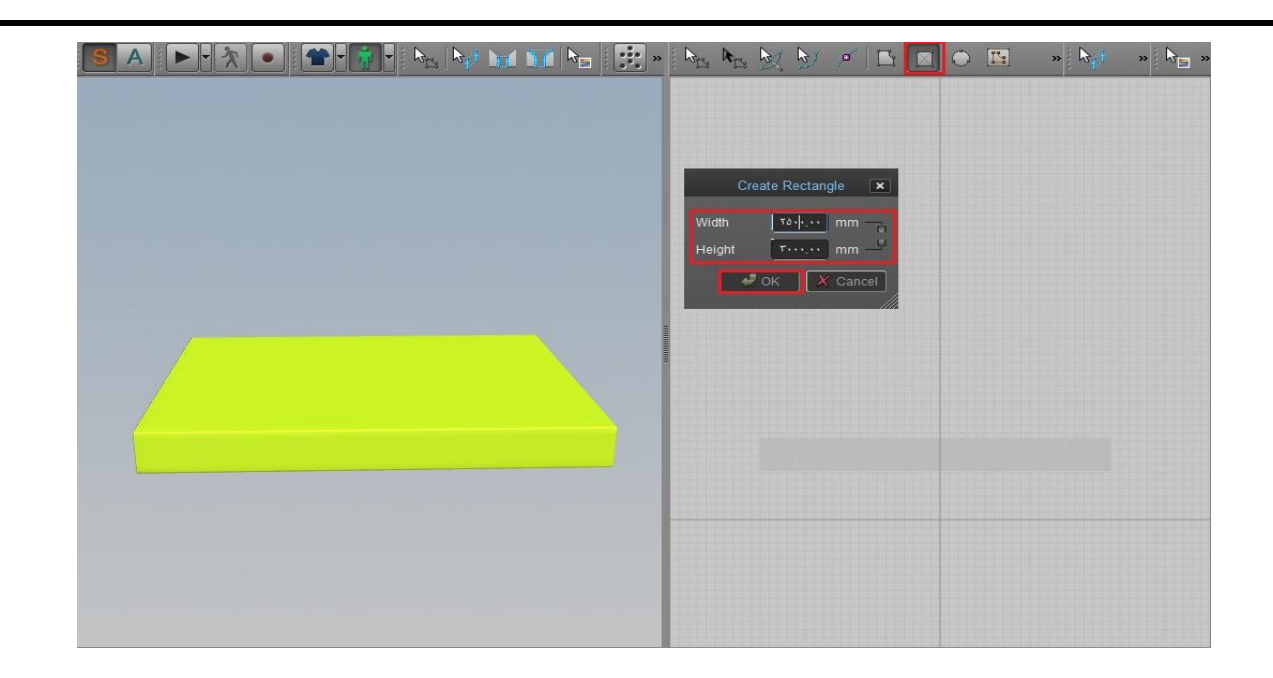

## مرحله یازدهم:

پس از رسم Rectangle در Main Toolbar گزینه Sync را بزنید تا Object مورد نظر به صفحه Viewport کنار منتقل شود.

| File Edit Garment Avatar Pattern Animatio | n Environment Render Window | Setting Help | 1477) |                |             |
|-------------------------------------------|-----------------------------|--------------|-------|----------------|-------------|
| SA - X - T-                               |                             | 💽 1ir 1r 🔅   |       | ▶ <i>•</i>   □ | » 🕅 * 🖓 🖉 » |
|                                           |                             |              |       |                |             |

سپس به اصلاح موقعیت آن می پردازیم

ابتدا توسط ابزار Move مستطیل را به وسط Box در محور X منتقل می کنیم.

| <u>SA</u> ► <b>%</b> | S 11 11 🔅 | N 1 L | » hj » h » |
|----------------------|-----------|-------|------------|
|                      |           |       |            |

به طرف دیگر Box توسط چرخش در Viewport می رویم و در محور Y، مستطیل را چرخش می دهیم و سپس توسط ابزار Move آن را به وسط Box منتقل می کنیم.

| 🧠 1ir 1r 🔅 | Br Ar B | <u>)</u> 🖻 | » 🕅 » 🕅 » |
|------------|---------|------------|-----------|
|            |         |            |           |
| _          |         |            |           |
|            |         |            |           |
|            |         |            |           |
|            |         | •          |           |
|            |         |            |           |
|            |         |            |           |
|            |         |            |           |
|            |         |            |           |
|            |         |            |           |
|            |         |            |           |

در محور Z چرخش می دهیم تا مستطیل مطابق Box شود، سپس توسط ابزار Move در محور Y به بالای Box منتقل می کنیم تا عمل Simulate را آغاز کنیم.

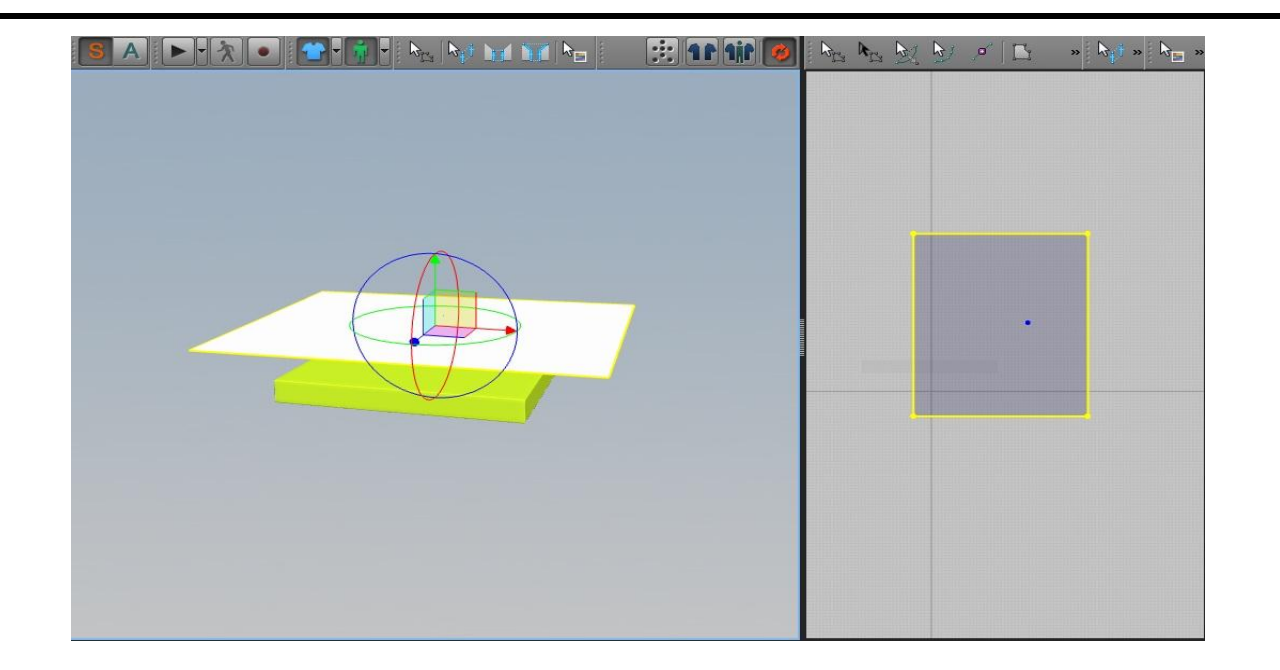

## مرحله دوازدهم:

در پنجر، Property Editor و در تب Fabric نوع Preset را بر روی D\_Cotton\_CLO\_v2 تنظیم کنید.

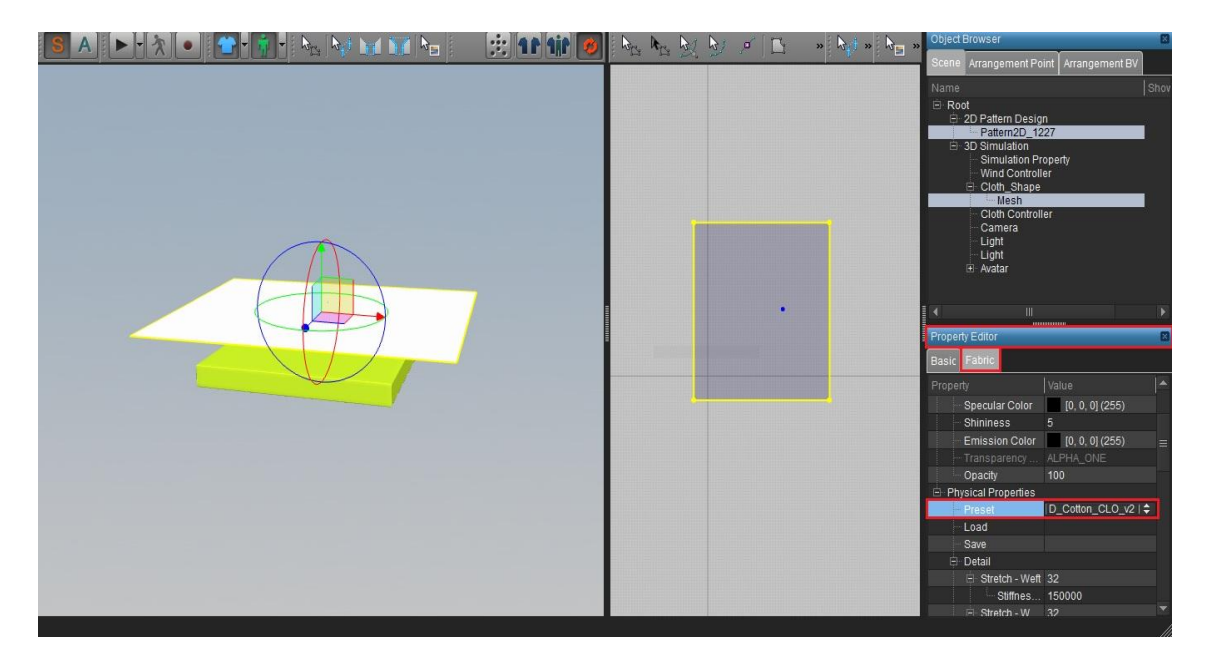

سپس در Main Toolbar بر روی گزینه Simulate برای اجرای فرایند شبیه سازی، کلیک می کنیم.

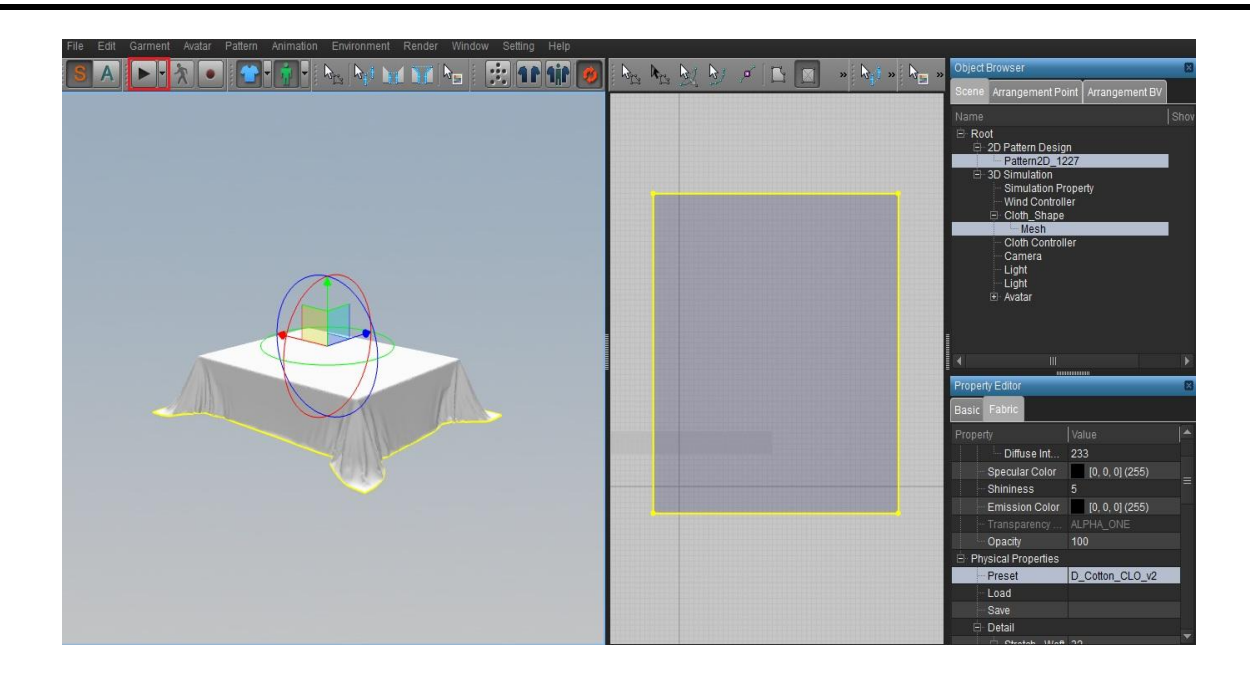

تا حدی که پارچه بصورت سخت بر روی Box افتاد، فرایند Simulate را غیرفعال می کنیم.

### مرحله سيزدهم:

در پالت Object Browser گزینه Simulation Property و در تب می کنیم و در پالت Property Editor و در تب Basic، حالت Off را برای گزینه Ground Collision فعال می کنیم و مقدار Gravity (جاذبه) را بر روی عدد ۰ تنظیم می کنیم.

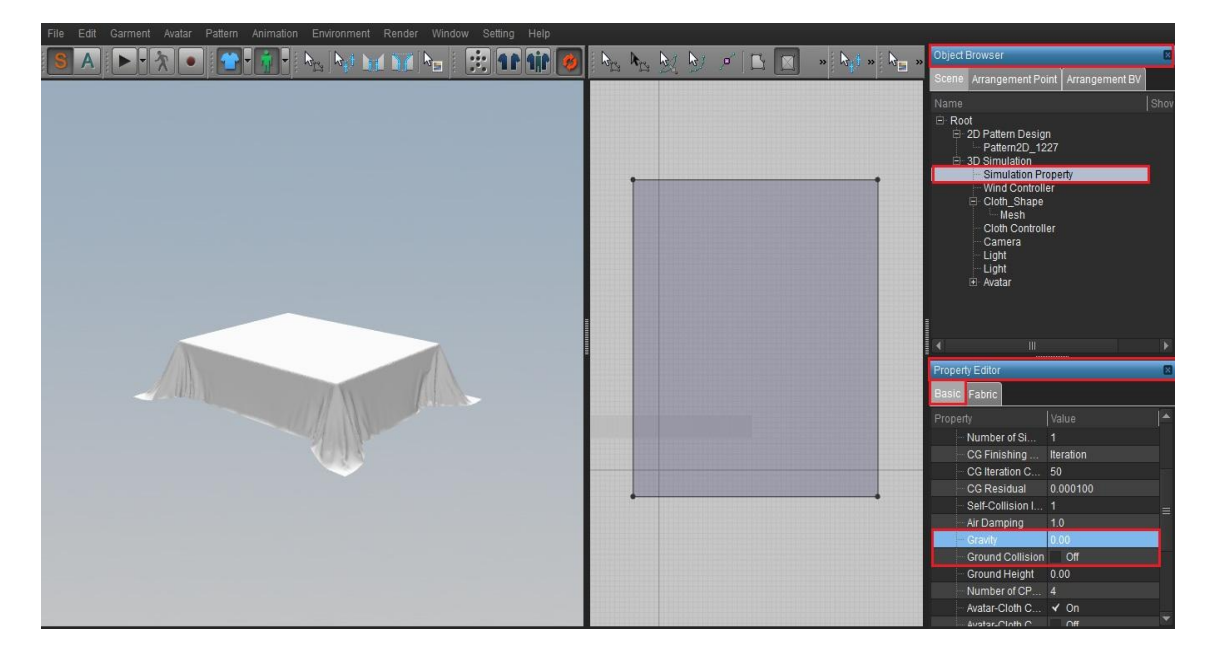

سپس در پالت Object Browser بر روی گزینه Mesh کلیک می کنیم و در پالت Property Editor و در تب Basic حالت On را برای گزینه Elastic (کشسان) فعال می کنیم.

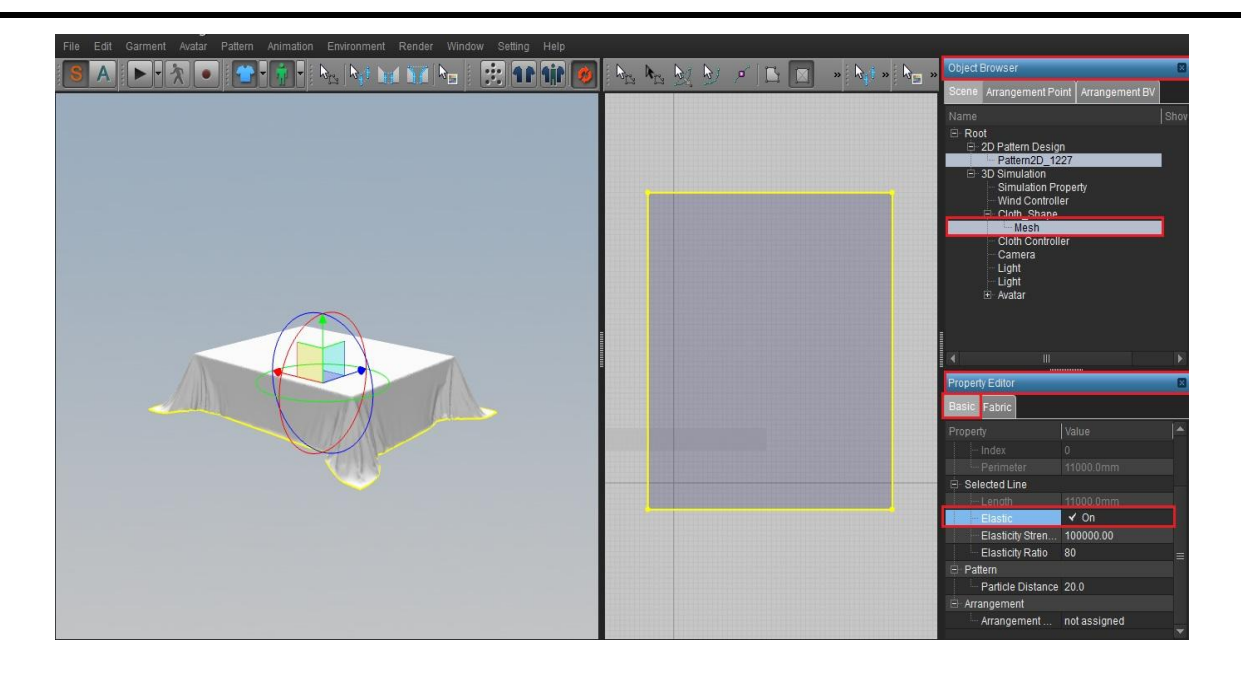

سپس بر روی گزینه Simulate کلیک می کنیم.

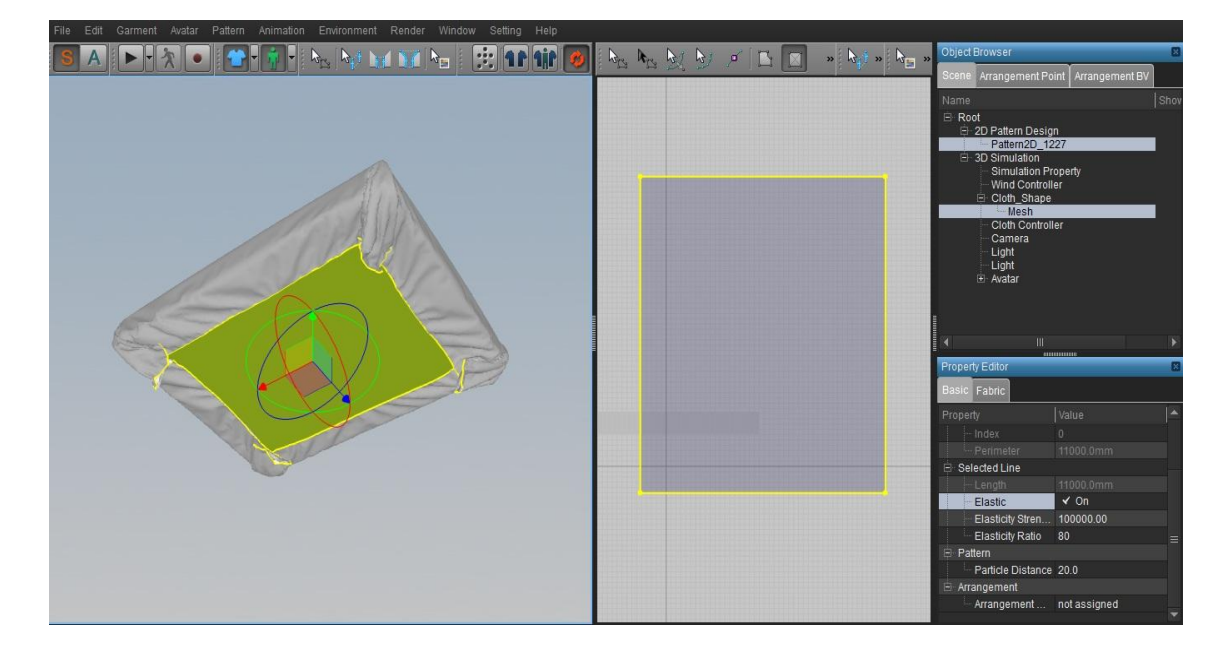

سپس در قسمت Property Editor و در تب Basic، مقدار Particle Distance را بر روی عدد ۱۰ تنظیم می کنیم و کلید ترکیبی CTRL+S برای ذخیره را می زنیم. مطابق شکل گزینه Pac File Only را انتخاب کرده و بر روی Ok کلیک می کنیم.

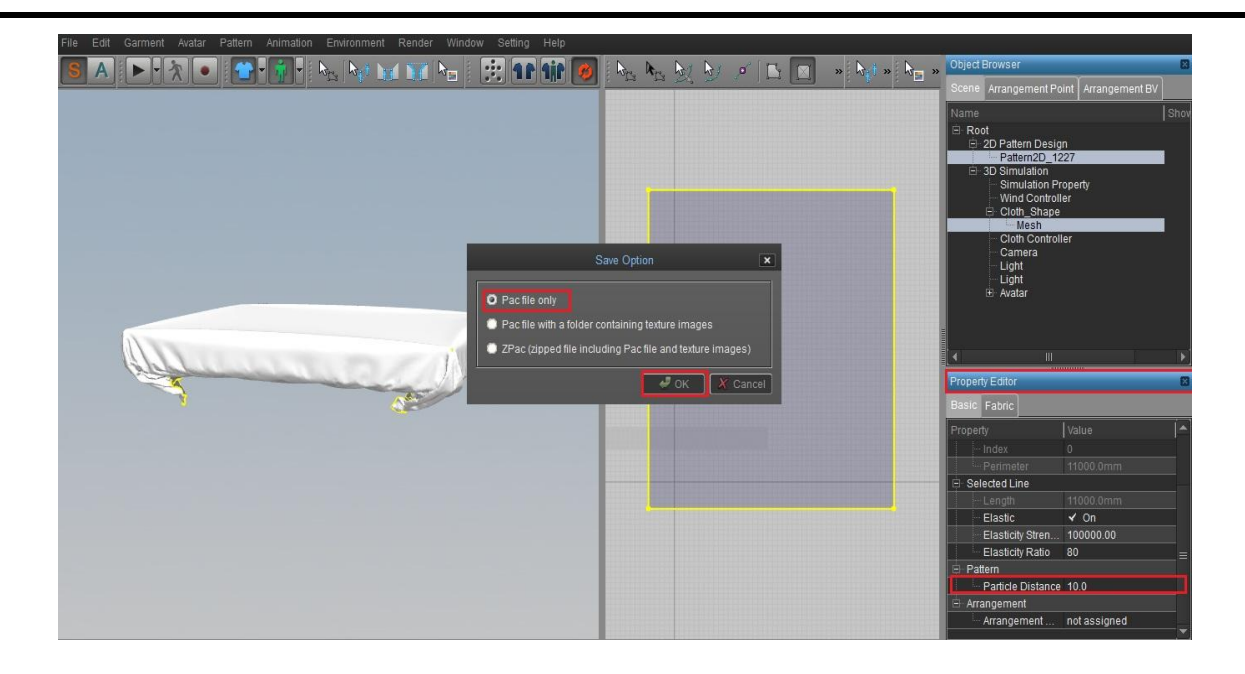

در انتها با انتخاب نامی مناسب بر روی Save کلیک می کنیم.

| File Edit Garment Avatar Pattern Anima | ation Environment Render Window Setting Help            |               |                                                                                                    |
|----------------------------------------|---------------------------------------------------------|---------------|----------------------------------------------------------------------------------------------------|
| SA ► - 次 • 🔐 - 🙀                       | F bro by 📊 📊 br 🤅 11 11 🤣 bro bro by by 🕫               | 🖸 🖾 🔹 🗟 🐂 🗟   | » Object Browser                                                                                                    |
|                                        |                                                         |               | Scene Arrangement Point Arrangement BV                                                                                                    |
|                                        |                                                         |               | Name Shov                                                                                                    |
| (                                      | M Save File                                             | ×             | Root     AD Rettern Dealers                                                                                                    |
|                                        | Contraction and the second sector of the Second Decking |               | Pattern2D_1227                                                                                                    |
|                                        | Sector Desktop                                          |               | Simulation Simulation                                                                                                    |
|                                        | Organize 🔻 New folder                                   | E ▼ <b>()</b> | - Wind Controller                                                                                                    |
|                                        | Favorites A Name                                        | Date modified | Mesh                                                                                                    |
|                                        | A locale                                                |               | Cloth Controller                                                                                                    |
|                                        | libraries                                               |               | Light                                                                                                    |
|                                        | Documents                                               |               | e Light<br>E Avatar                                                                                                    |
|                                        | J Music                                                 |               |                                                                                                    |
|                                        | Pictures                                                |               |                                                                                                    |
|                                        | Videos                                                  |               | · · · · · · · · · · · · · · · · · · ·                                                                                                    |
| (Alcone                                | the Computer                                            |               | Property Editor                                                                                                    |
|                                        | Local Disk (C:)                                         |               | Basic Eshrie                                                                                                    |
|                                        | Treasury (D:)                                           |               |                                                                                                    |
|                                        | 🔮 CD Drive (F:) 🔻 🕻 🔢                                   | •             | Property Value                                                                                                    |
|                                        | File name: Tooshak                                      | •             | Perimeter 11000.0mm                                                                                                    |
|                                        | Save as type: Garment File (*.pac *.png)                | -             | 😑 Selected Line                                                                                                    |
|                                        | 31 (1 1 2)                                              |               | Length 11000.0mm                                                                                                    |
|                                        | Hide Folders     Save                                   | Cancel        | Elastic                                                                                                    |
|                                        |                                                         |               | Elasticity Ratio 80 =                                                                                                    |
|                                        |                                                         |               | E Pattern                                                                                                    |
|                                        |                                                         |               | Particle Distance 10.0                                                                                                    |
|                                        |                                                         |               | Arrangement     Arrangement                                                                                                    |
|                                        |                                                         |               | The assigned The assigned The a |

# مرحله چهاردهم:

برای انتقال به نرم افزار 3Ds Max، ابتدا از منوی File و سپس Export OBJ را انتخاب می کنیم.

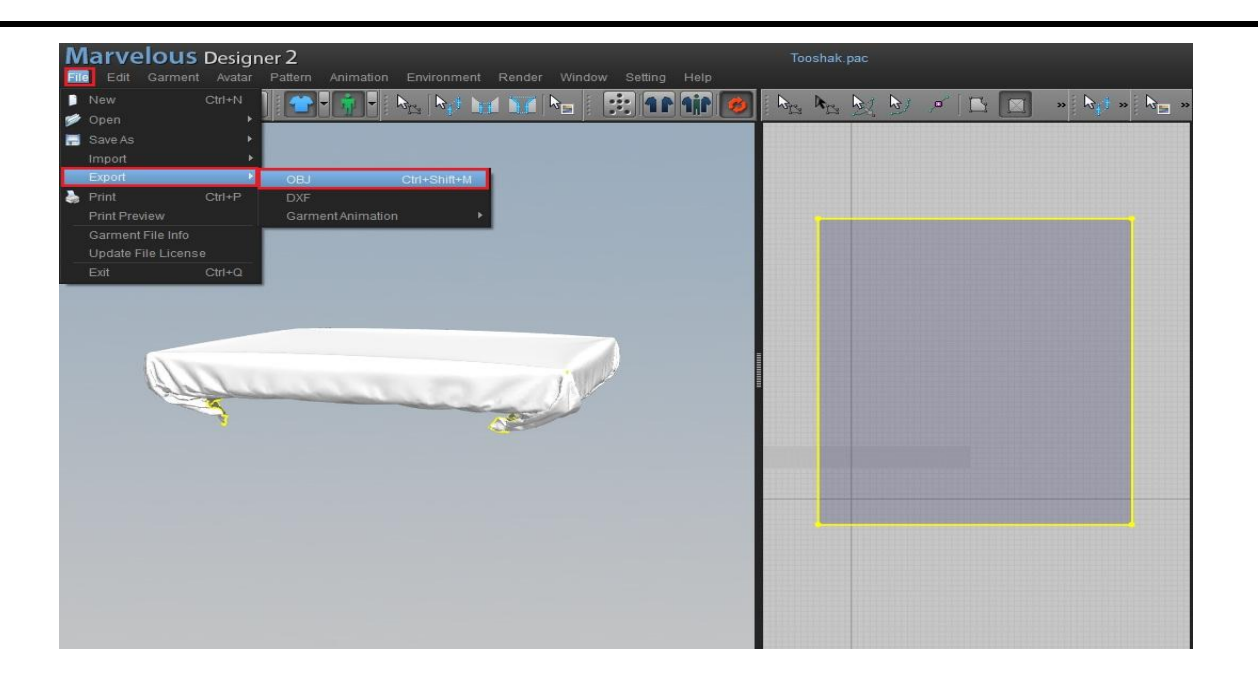

سپس نام مناسبی را تایپ کرده و بر روی Save کلیک می کنیم.

| Save File       Image: Save File       Image: Sav                                                                                                    |
|----------------------------------------------------------------------------------------------------|
| Image: Construction of the product of the product |

در پنجره مربوط به تنظیمات OBJ\_Avatar\_Shape، مطابق تصویر زیر تیک گزینه OBJ\_Avatar\_Shape را بر می داریم و واحد را بر روی سانتی متر (CM) تنظیم می کنیم و در انتها بر روی Ok کلیک می کنیم.

| 8 A > * * • * • * * * * * * * * * * | Export OBJ                                                                                                    | × ° 🗅 🔟 | » 👌 » 👦 » |
|-------------------------------------|----------------------------------------------------------------------------------------------------|---------|-----------|
|                                     | Object<br>✓ Salect All<br>Obj. Avatar_Shape<br>✓ Cloth_Shape<br>Welding<br>Remove Collapsed Cloth Triangles<br>Unified UV Coordinates<br>Scale<br>Unified UV Coordinates<br>Cloth Triangles<br>Unified UV Coordinates<br>Unified UV Coordinates<br>Number Unified UV Coordinates<br>Number Unified UV Coordinates<br>Unified UV Coordinates<br>Number Unified UV Coordinates<br>Number Uni |         |           |

# مرحله پانزدهم:

نرم افزار 3Ds Max را باز کنید و از File Management گزینه Import را انتخاب کنید.

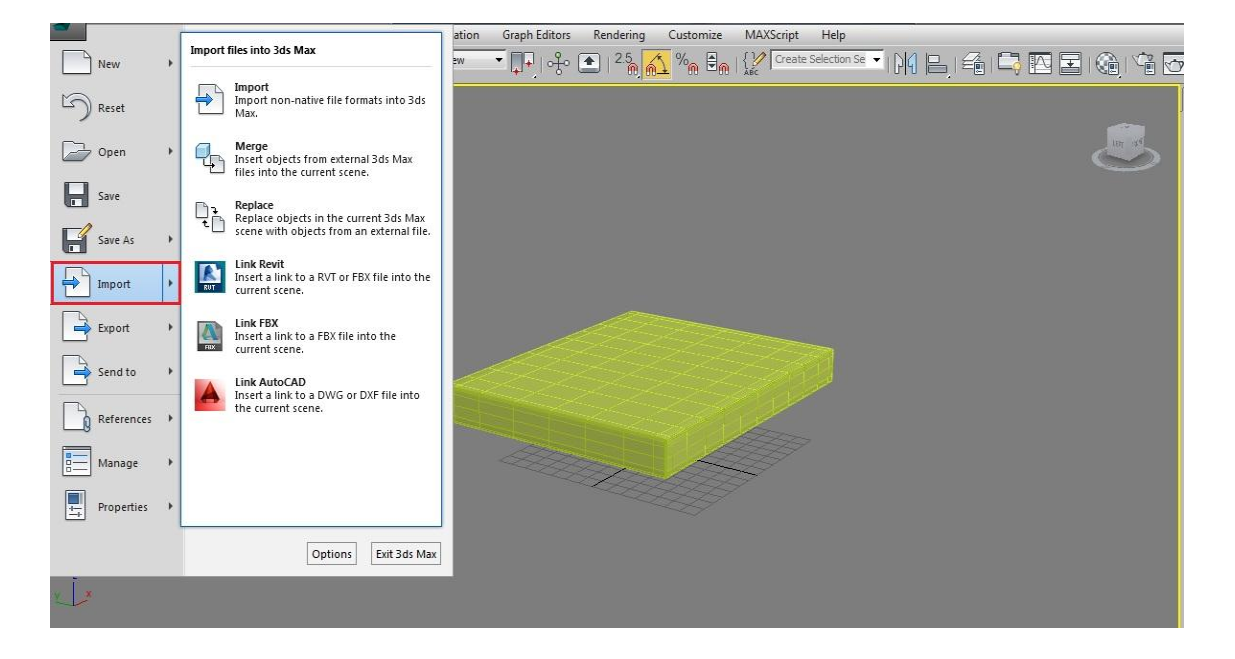

در صفحه باز شده فایل OBJ خروجی گرفته از نرم افزار Marvelous را باز کنید.

| History:                           | C:\Users\Power\Document                    | ts\3dsMax\jmport |           |                 | •                   |  |
|------------------------------------|--------------------------------------------|------------------|-----------|-----------------|---------------------|--|
| Look in:                           | 📃 Desktop                                  |                  | • 🕝 🤉     | : 📂 🎞 -         |                     |  |
| (Har                               | Name                                       | Size             | Item type | Date modified   |                     |  |
|                                    | 🔚 Libraries                                |                  |           |                 |                     |  |
| Recent Places                      | A Power                                    |                  |           |                 |                     |  |
|                                    | Motwork                                    |                  |           |                 |                     |  |
| Desktop                            | to max.obi                                 | 27.090 KB        | OBJ File  | 09/20/2013 04:3 |                     |  |
| Libraries<br>Libraries<br>Computer | 🗌 Toushak.obj                              | 61 KB            | OBJ File  | 09/19/2013 01:3 |                     |  |
|                                    | File name: to ma<br>Files of type: All Fon | x.obj<br>mats    |           |                 | ✓ Qpen     ✓ Cancel |  |

و در پنجره مربوط به OBJ Import Option نوع Preset را بر روی ZBrush تنظیم می کنیم و در انتها بر روی دکمه Import کلیک می کنیم تا فایل فراخوانی شود.

| + ] [Perspective] [/ | ools Group Views Create Modifiers Animati<br> Al | I Object     Reset scene     Prefix     Import as angle mesh     Import as didable Poly     Retriangulate Polygons     to max     269.153     Name     Faces     Cloth_Shape     269.153 | Geometry Fig.27 waxs Genter Prvots Genter Prvots Genter Prvots Genter Prvots Fig.27 waxs Fig.27 waxs F |                                               |
|----------------------|--------------------------------------------------|----------------------------------------------------------------------------------------------------|----------------------------------------------------------------------------------------------------|-----------------------------------------------|
| 2<br>0/100<br>11     | ><br>10 15 20 25 30 35<br>None Selected          | All None Invert<br>Write log to Import-folder (when using a<br>Preset: Verent)                                                                                                    | Model Units: Meters Object Scale: 1.0  Material  Unique wire color  Unique wire color  Prefix: Jo max Default bump: 2  Force black ambient  Force black ambient  Show maps in viewport  Copy maps to project folder  Overwrite Images  moPrompt in scrypts)  Copy and the scrypts  Copy maps to project folder  Copy maps to project folder  C  | 80 85 90 95 100<br>▲ Auto Key Selected → M4 4 |
| RappaTools3.         | Click or click-and-drag to select objects        | Import Cano                                                                                                    | cel Help                                                                                                    | Set Key 🕂 Key Filters 🍽 🛛                     |

فایل مورد نظر در نرم افزار 3Ds Max فراخوانی شد.

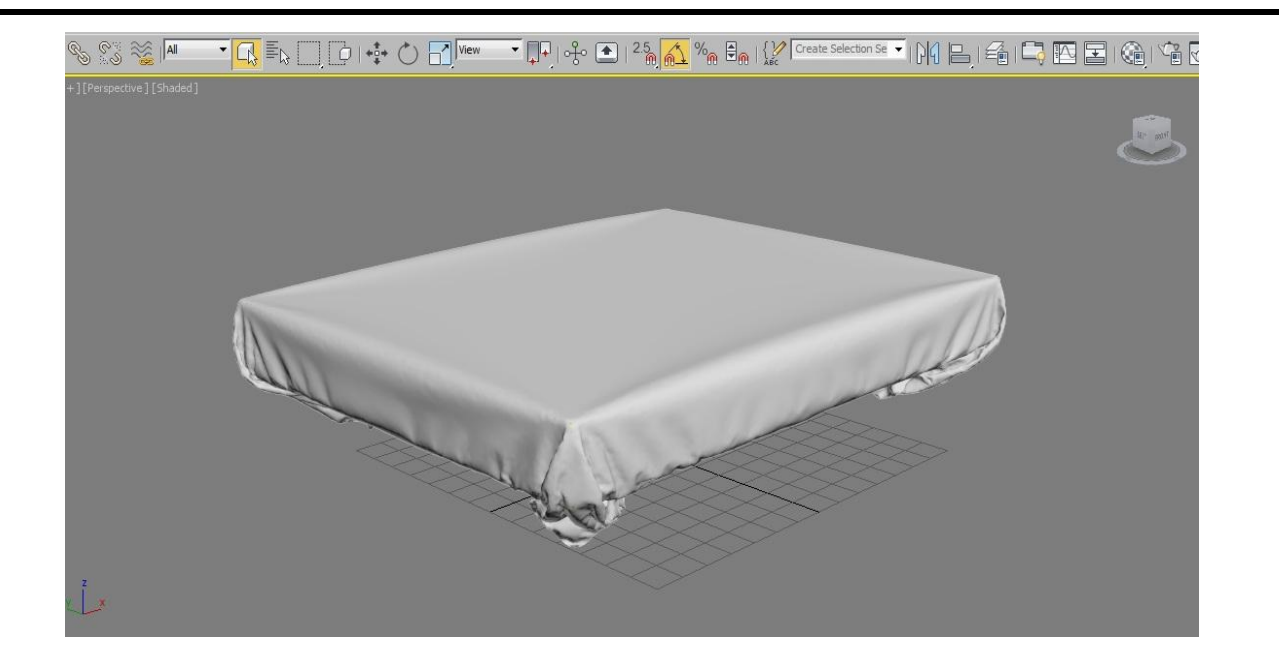

### مرحله شانزدهم:

در این مرحله کلیک راست کرده و گزینه End Isolate را می زنیم تا تخت خواب نمایش داده شود.

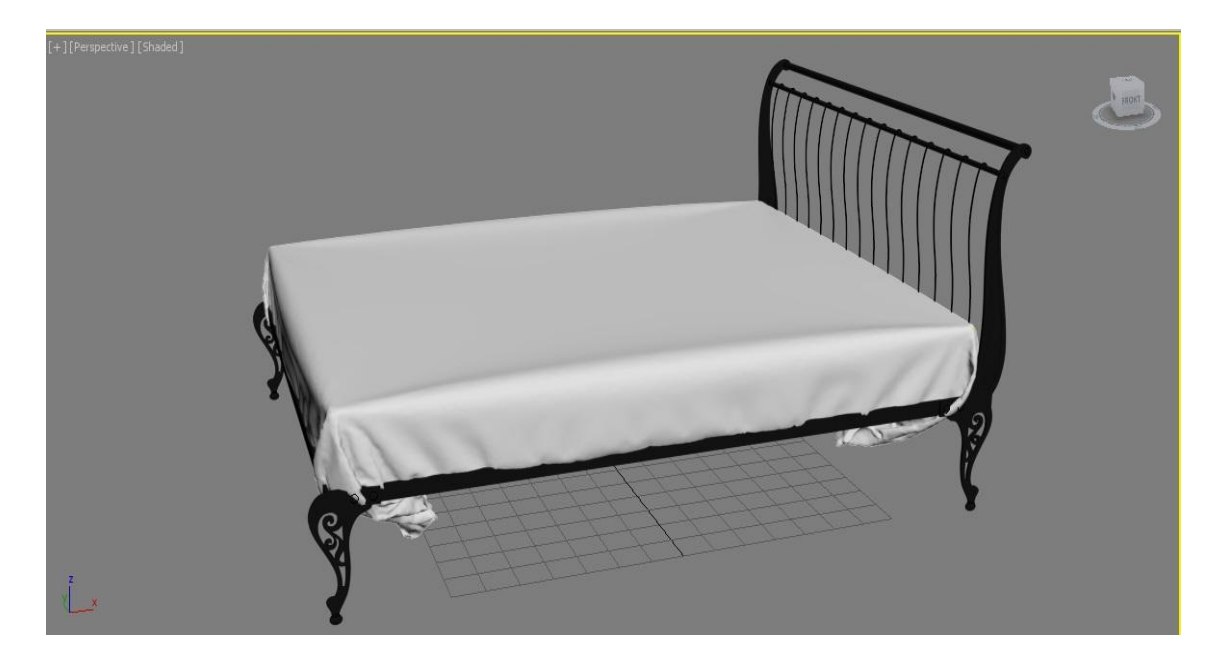

### مرحله هفدهم:

در Modifier List، یک مدیفایر Slice ایجاد می کنیم و در مدیفایر Slice، علامت مثبت کناری را می زنیم تا گزینه های آن نمایش داده شود سپس Slice Plane را انتخاب می کنیم و آن را در محور Y به مقدار ۹۰ درجه چرخش می دهیم و در رول اوت Slice Parameters گزینه Remove Top را انتخاب می کنیم تا بخش بالایی آن را حذف کند.

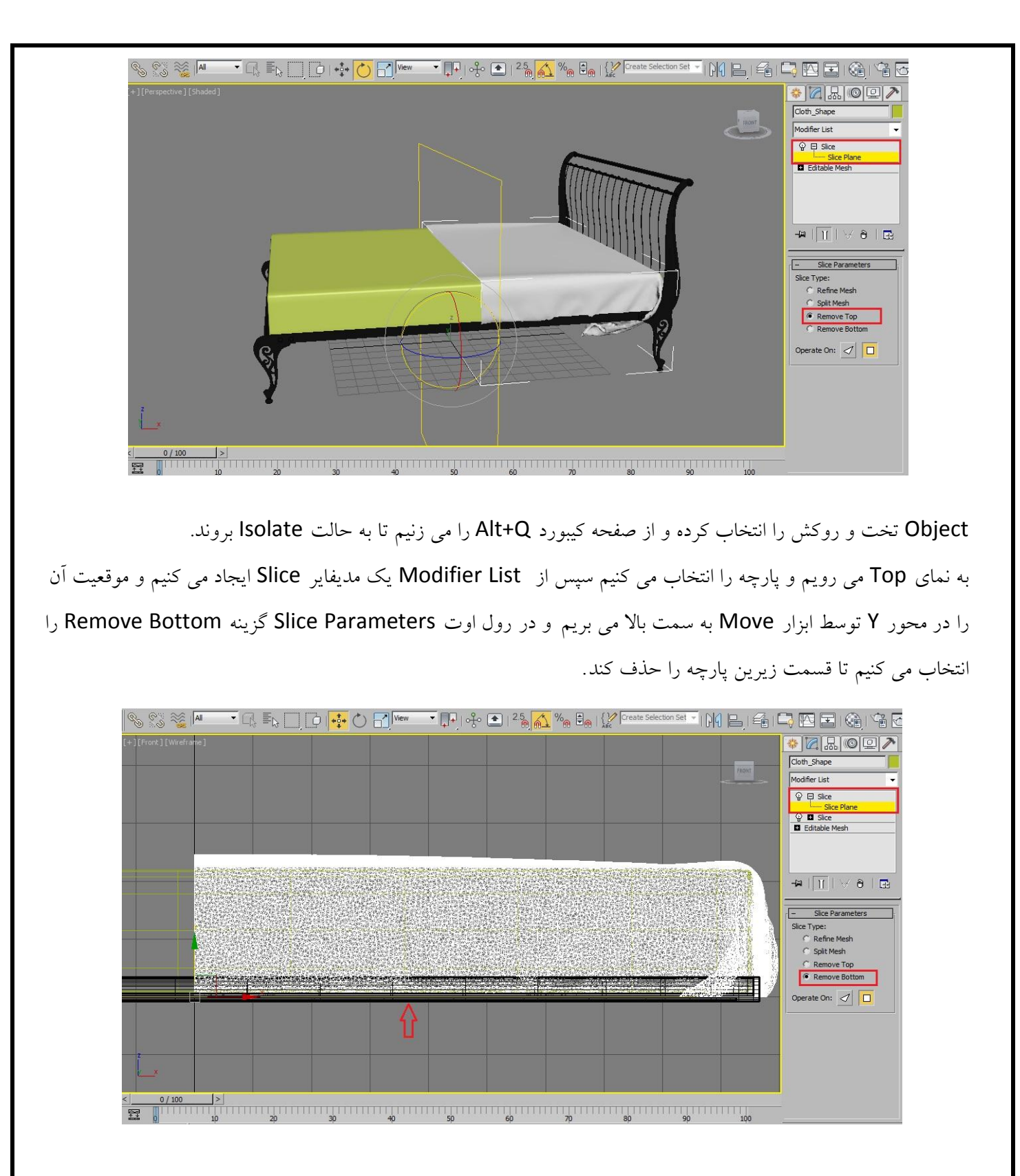

### مرحله هجدهم:

پارچه را انتخاب کرده و آن را به Editable Poly تبدیل می کنیم سپس به نمای Front رفته و حالت آن را به Wireframe تغییر می دهیم سپس در رول ا وت Selection، گزینه Vertex را انتخاب کرده و مطابق شکل Vertexهای کناری پارچه را انتخاب می کنیم.

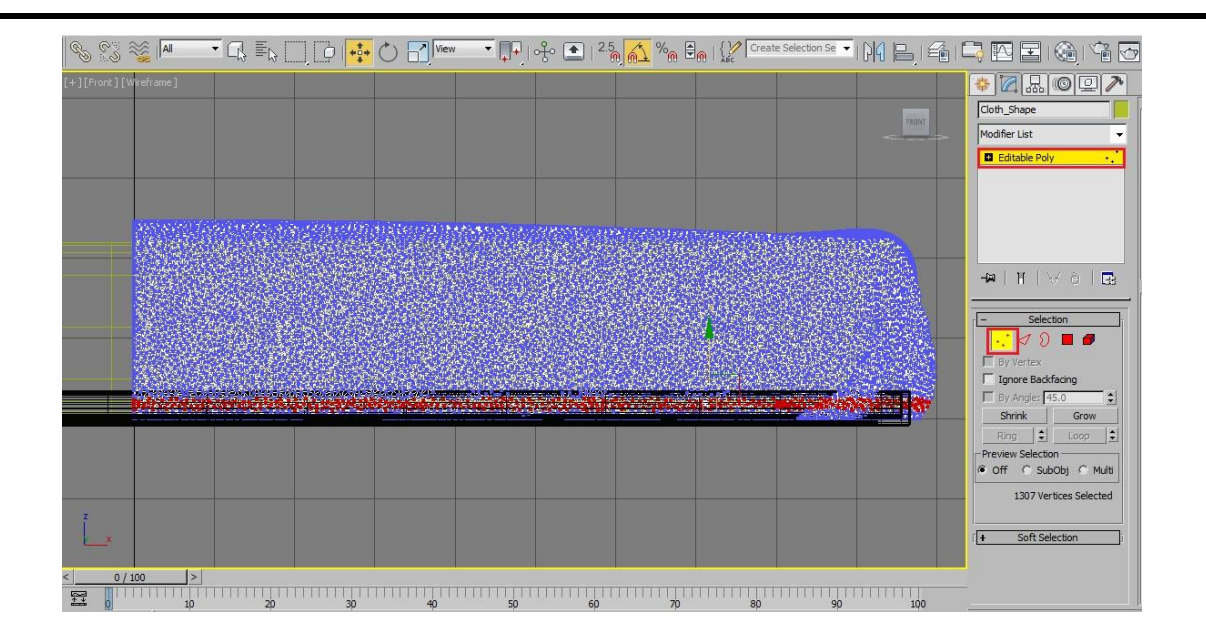

سپس به نمای Top را و با نگه داشتن کلید Vertex ،Altهای سمت دیگر را از حالت انتخاب بیرون می آوریم.

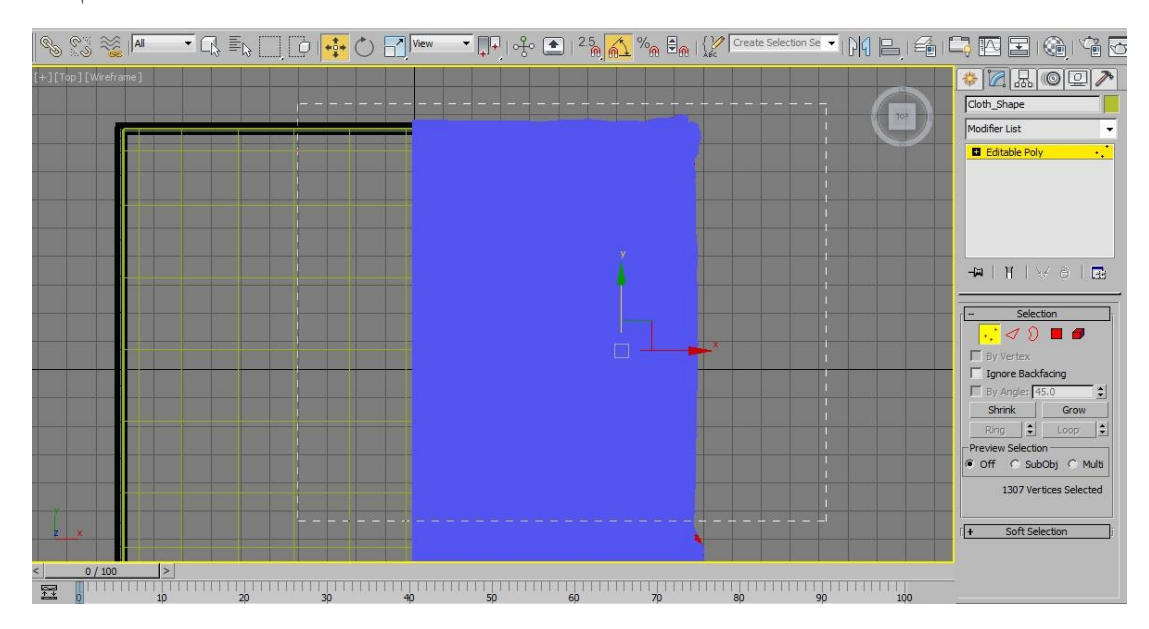

به نمای Perspective می رویم و در رول اوت Soft Selection، گزینه Use Soft Selection را فعال می کنیم و مقدار Fallof را به عدد ۵ کاهش می دهیم و توسط ابزار Move در محور Y به مقدار ۲ سانتی متر پارچه را به داخل ببرید.

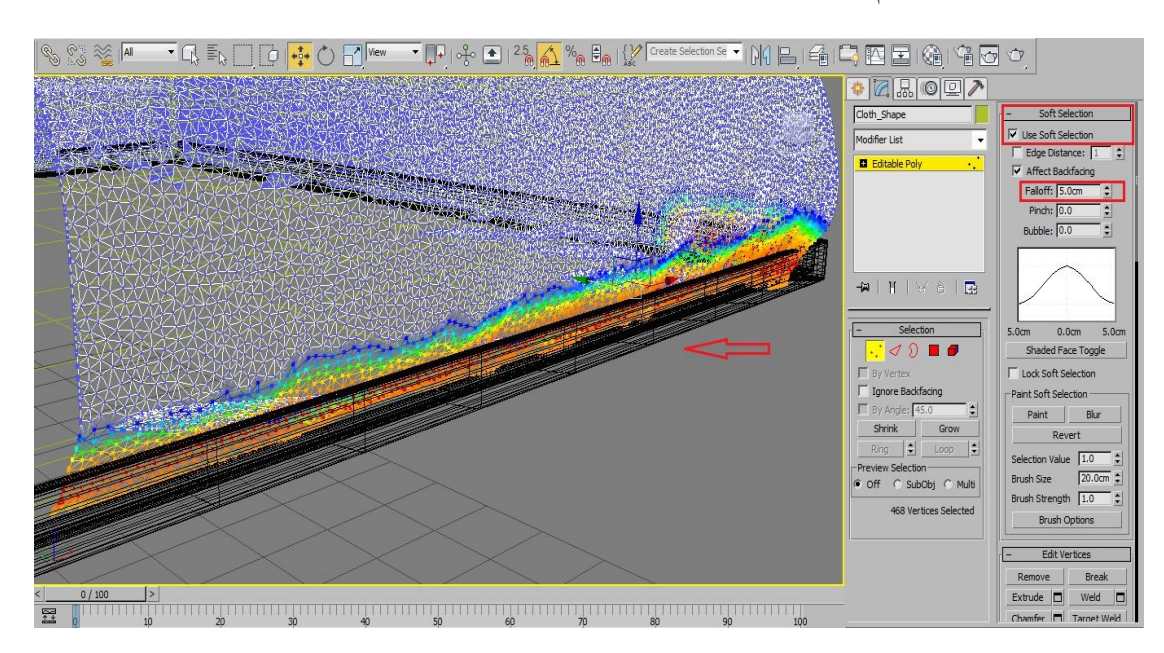

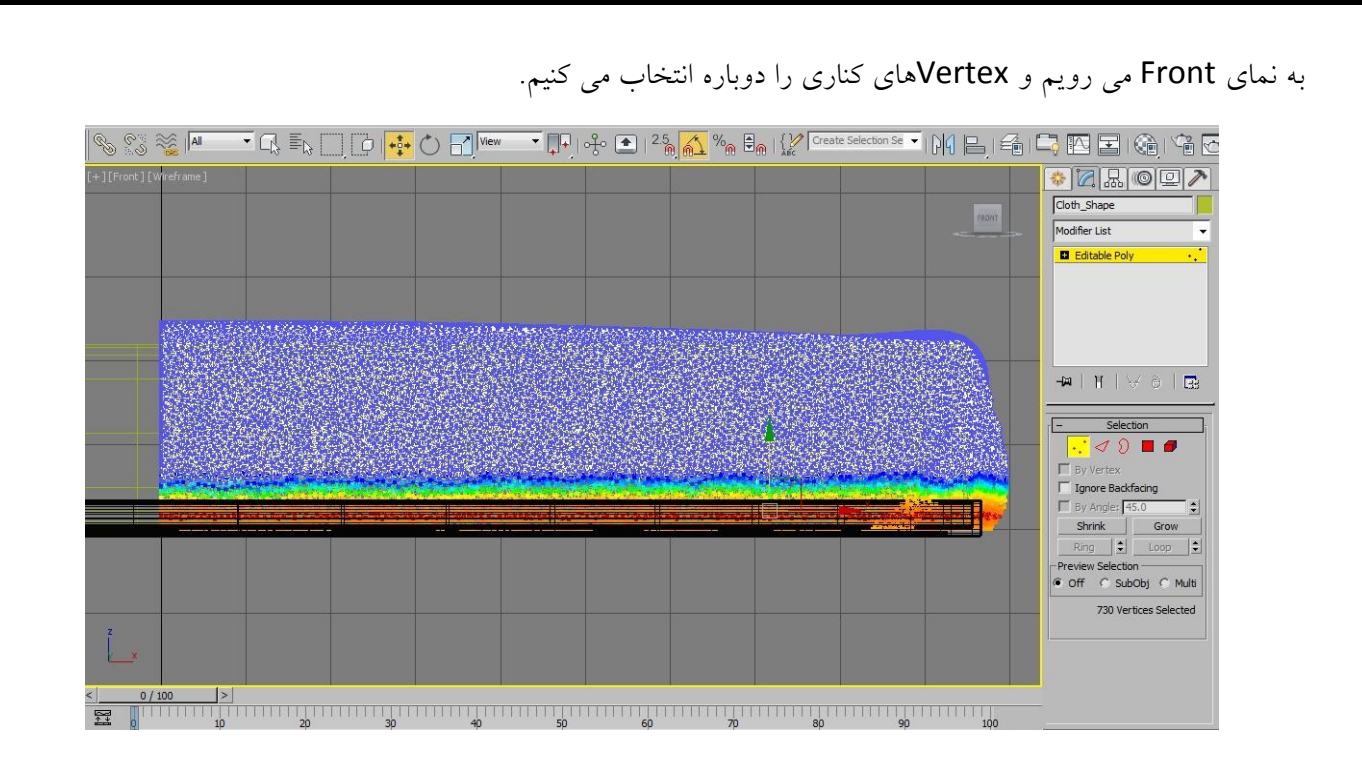

سپس به نمای Top می رویم و با نگه داشتن کلید Vertex ،Altهای این سمت را از حالت انتخاب بیرون می آوریم تا Vertexهای سمت مخالف انتخاب شوند.

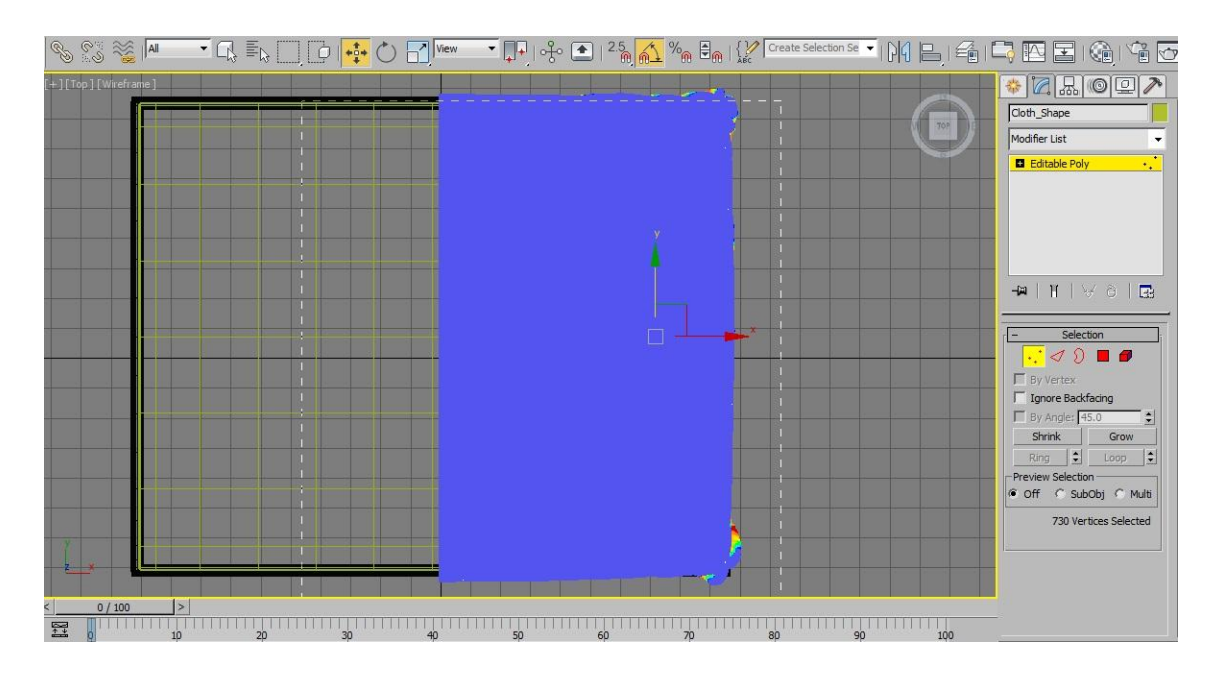

به نمای Perspective بروید و در طرف مخالف با ابزار Move، تمامی Vertexهای انتخاب شده را به داخل ببرید.

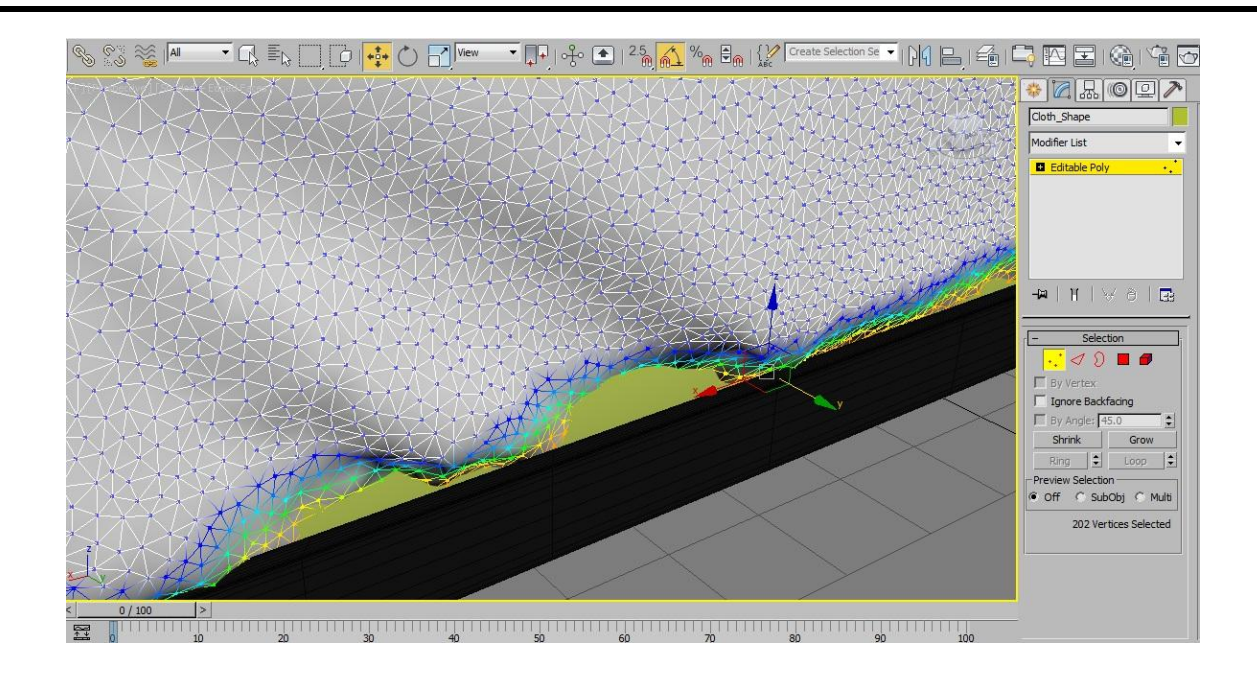

## مرحله نوزدهم:

در رول اوت Paint Deformation گزینه Push/Pull را انتخاب کنید و مقدار Push/Pull Value را بر روی عدد ۱ تنظیم کنید و همچنین مقدار Brush Size را بر روی عدد ۱۰ تنظیم کنید و در نواحی خالی پارچه با تخت کلیک کنید تا جای مورد نظر پر شود.

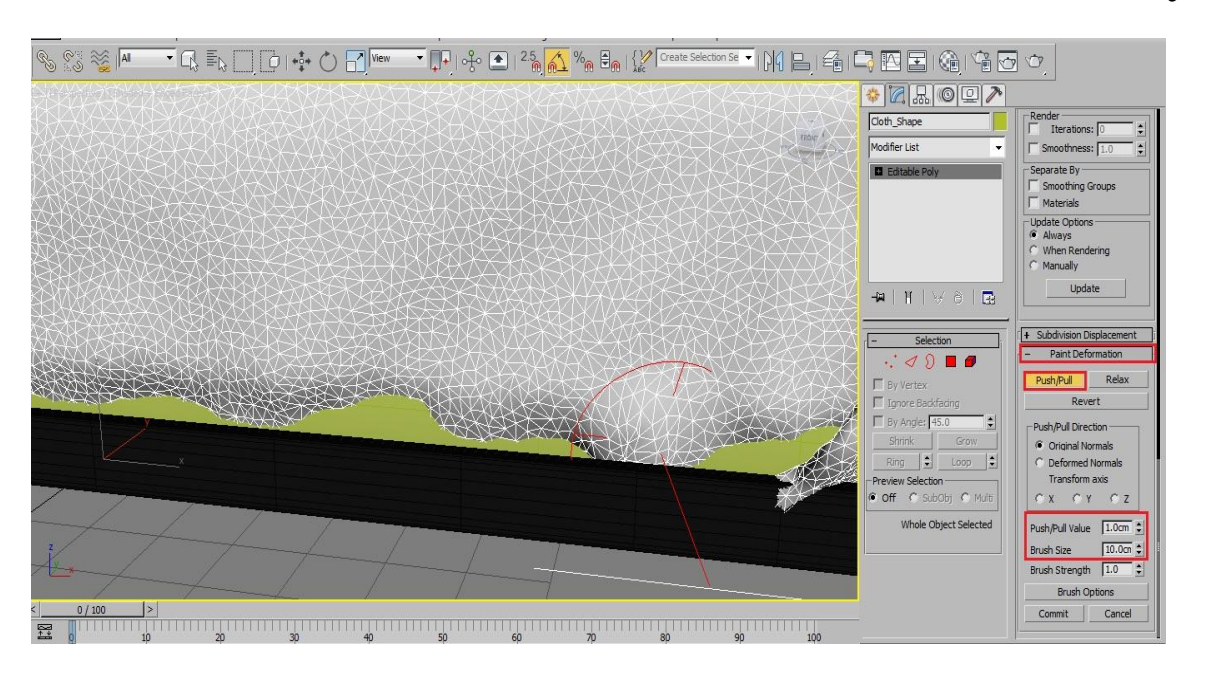

این کار را در دو طرف تخت انجام دهید.

#### مرحله بيستم:

یک مدیفایر Relax به Modifier List اضافه می کنیم و رول اوت Parameters مقدار Relax Value را بر روی عد د ۱

تنظيم مي کنيم.

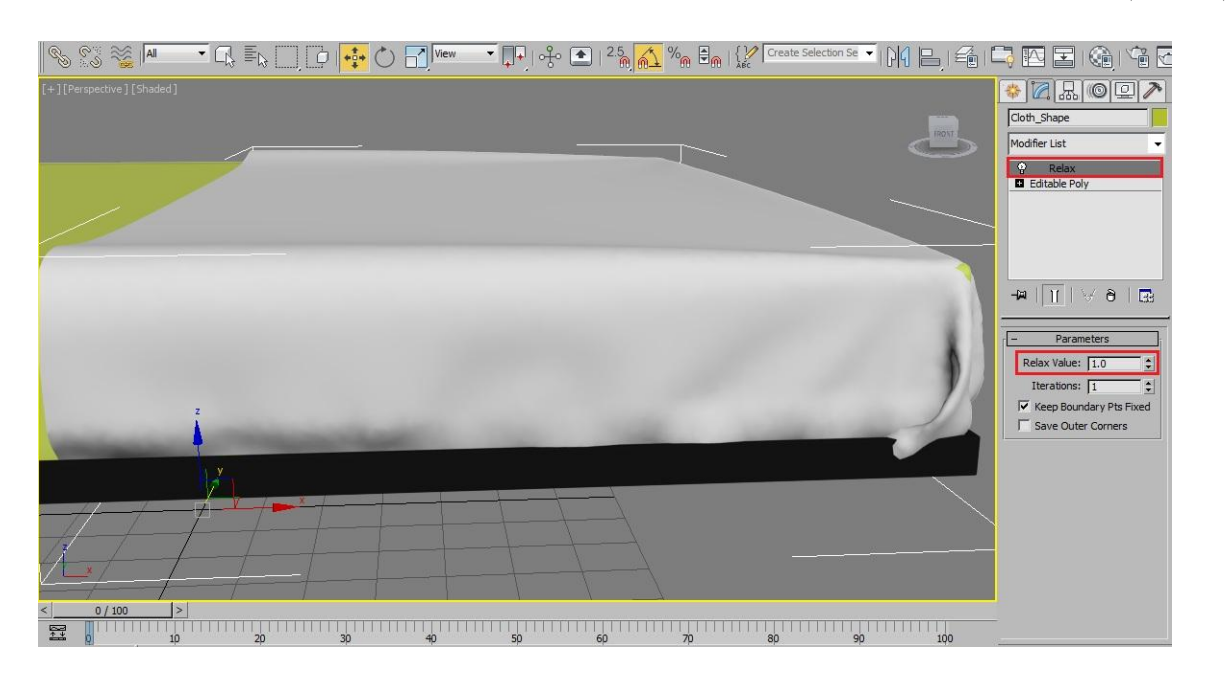

بر روی مدیفایر Relax کلیک راست می کنیم و از گزینه Copy را می زنیم تا یک کپی از آن بگیریم سپس کلیک راست کرده و گزینه Paste را می زنیم.

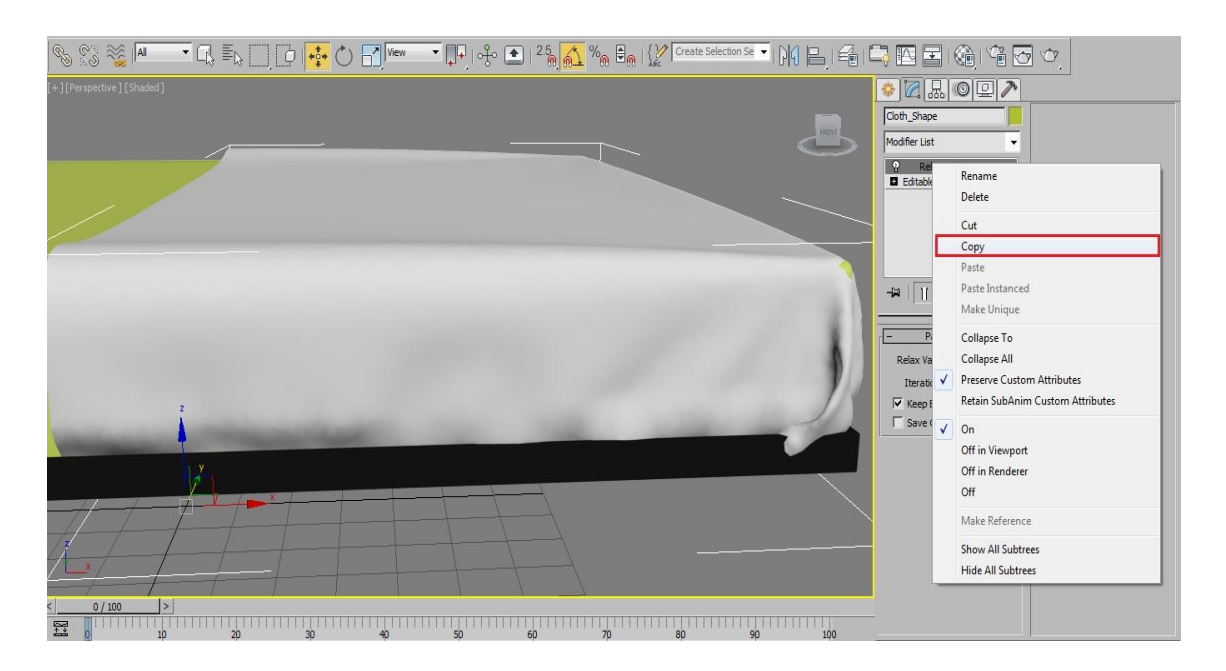

یک بار دیگر کلیک راست کرده بر روی مدیفایر Relax و گزینه Paste Instanced را می زنیم.

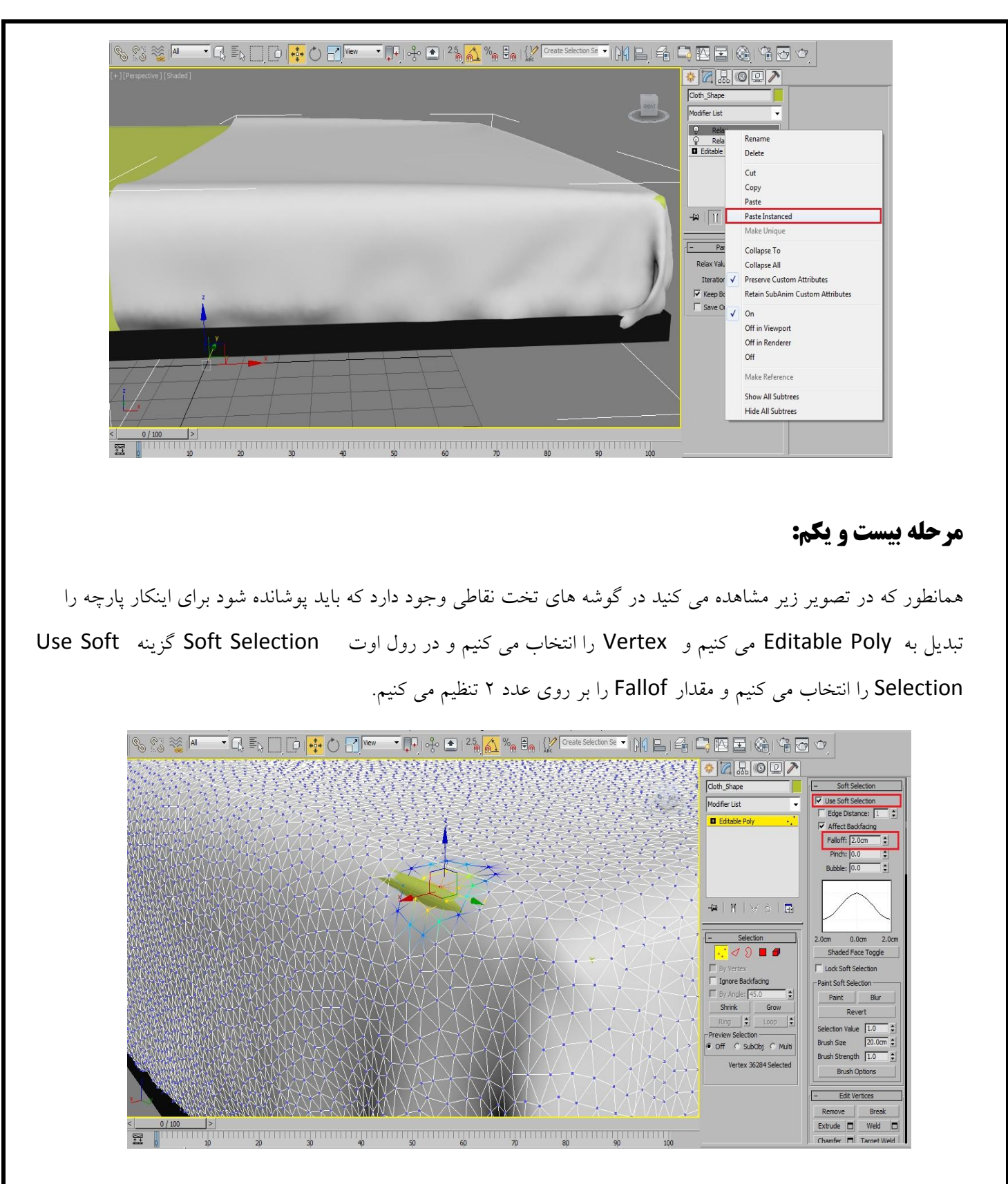

همانطور که مشاهده می کنید توسط Soft Selection و تغییر موقعیت Vertexها، این مشکل از بین رفت.

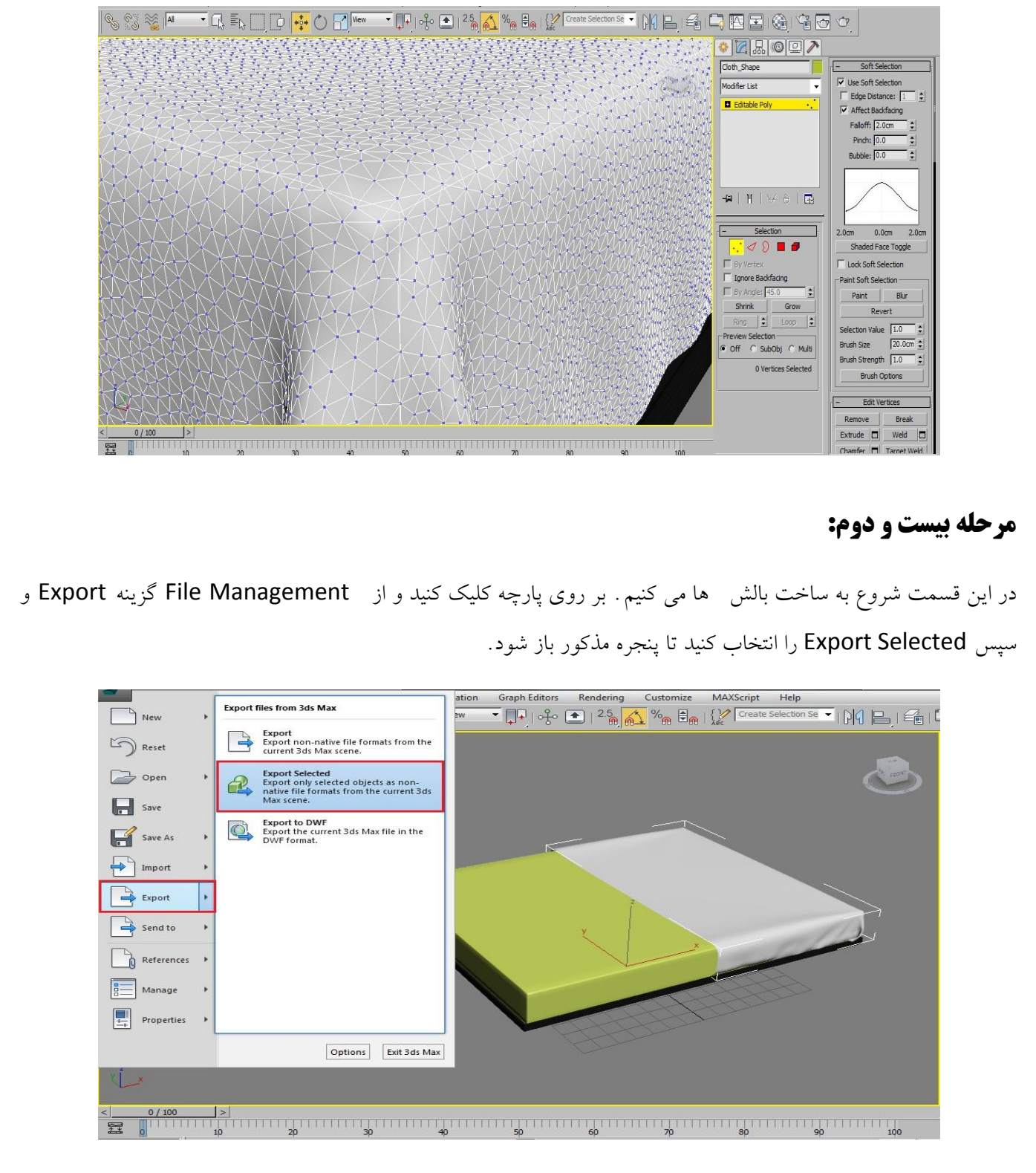

در پنجره باز شده مسیر ذخیره فایل و همچنین یک نامی را برای فایل در نظر می گیریم و نوع تایپ را از نوع OBJ در نظر می گیریم و بر روی Save کلیک می کنیم.

| Select File to E                 | xport<br>C:\Users\Power\Documer                                                           | nts\3dsMax\export    |                                                    |                                                                          | -             |
|----------------------------------|-------------------------------------------------------------------------------------------|----------------------|----------------------------------------------------|--------------------------------------------------------------------------|---------------|
| Save in:                         | Desktop                                                                                   |                      | - 0 2                                              | 😕 🖽 <del>-</del>                                                         |               |
| Recent Places                    | Name<br>Name<br>Libraries<br>Power<br>Computer                                            | Size                 | Item type                                          | Date modified                                                            |               |
| Desktop<br>Libraries<br>Computer | Interverk           Interverk           Torent           tornax.obj           Toushak.obj | 27,090 KB<br>61 KB   | File folder<br>File folder<br>OBJ File<br>OBJ File | 09/21/2013 04:3<br>09/21/2013 02:0<br>09/20/2013 04:3<br>09/19/2013 01:3 |               |
| Network                          | File name: 01                                                                             | DBJ-Exporter (*.OBJ) |                                                    |                                                                          | Save<br>Cance |

در پنجره باز شده بر روی Export کلیک می کنیم.

| S S 💥 🖊                                 | ▼ 🔂 ĒŅ 🛄 🕛   +‡+ 🖒 🚮 View | ▼ 📭   -% 💽   <sup>2.5</sup> ⋒ <u>ん</u> % <sub>®</sub> 🗄                                                                                                    | 🔒 🔐 🖓 Create Selection Se 🔻 🛛 🖓 🕒 🖉                                                                                                    |
|-----------------------------------------|---------------------------|----------------------------------------------------------------------------------------------------|----------------------------------------------------------------------------------------------------|
| S S k k k k k k k k k k k k k k k k k k | ▼ [] ] ] ] ]              | OBJ Export Options         Geometry         Geometry         Flip Y2-axis (Poser-like)         Flapes,Lines         Hidden objects         Faces:         Quads         Texture coordinates         Normals         Smoothing groups         Scale:         Optimize | Materials<br>Create Selection Se Child Children Children Chi |
| ۲ <sup>2</sup> .<br>۹/100               |                           | Vertex normals                                                                                                    | texture-coord<br>g #noPrompt in scripts)                                                                                                    |
|                                         | ц<br>1цр зр зр 40         | 5p 6p 7p                                                                                                    | 80 90 100                                                                                                    |

# مرحله بیست و سوم:

نرم افزار Marvelous Designer را باز کنید. ابتدا در منوی File بر روی New کلیک می کنیم سپس در همان منو از گزینه Import و سپس OBJ را برای فراخوانی فایل مورد نظر از نرم افزار 3Ds Max را می زنیم.

| Edit Garment Avatar                                                          | Pattern Animation Environment               | Render Window Setting Help |  |                         |
|------------------------------------------------------------------------------|---------------------------------------------|----------------------------|--|-------------------------|
| New Ctrl+N     Open     Save As                                              |                                             | 111 11 🔀 🔤 📲 🚺             |  | » bi » b <sub>=</sub> » |
| Import >                                                                     | Collada                                     |                            |  |                         |
| Print Ctrl+P Print Preview Garment File Info Update File License Exit Ctrl+Q | STL<br>DXF<br>MYU<br>BVH<br>VertexAnimation |                            |  |                         |
|                                                                              |                                             |                            |  |                         |
|                                                                              |                                             |                            |  |                         |
|                                                                              |                                             |                            |  |                         |
|                                                                              |                                             |                            |  |                         |
|                                                                              |                                             |                            |  |                         |

سپس فایل OBJ مورد نظر را انتخاب کرده و بر روی Open کلیک می کنیم.

| Open File                       |                                       |
|---------------------------------|---------------------------------------|
| Desktop                         |                                       |
| Organize  New folder            |                                       |
| System Folder                   | System Folder                         |
| Computer<br>System Folder       | Network<br>System Folder              |
| Audi r8<br>File folder          | Torent<br>File folder                 |
| C 01.obj<br>OBJ File<br>5.52 MB | to max.obj<br>OBJ File<br>26.4 MB     |
| CBJ File<br>60.1 KB             |                                       |
| File name: 01.obj               | OBJ File (*.obj)     Onen      Cancel |

در پنجره Load OBJ واحدها را بر روی سانتی متر (cm) تنظیم می کنیم و در آخر بر روی گزینه OK کلیک می کنیم.

| File Edit Garment Avatar Pattern Animation Environment Render Window Setting Help |
|-----------------------------------------------------------------------------------|
|                                                                                   |
| Load OBJ                                                                          |
|                                                                                   |
| O Load as Avatar                                                                  |
| Load as Scenes & Props                                                            |
| Coad as Morph Target                                                              |
| Morphing Frame Count Y                                                            |
| _Scale                                                                            |
| 1                                                                                 |
| Unit in file to import-                                                           |
|                                                                                   |
|                                                                                   |
|                                                                                   |
|                                                                                   |
| Auto Scale                                                                        |
| Axis Conversion                                                                   |
|                                                                                   |
|                                                                                   |
| invert X Invert Y Invert Z                                                        |
| Cancel                                                                            |
|                                                                                   |
|                                                                                   |

### مرحله بیست و چهارم:

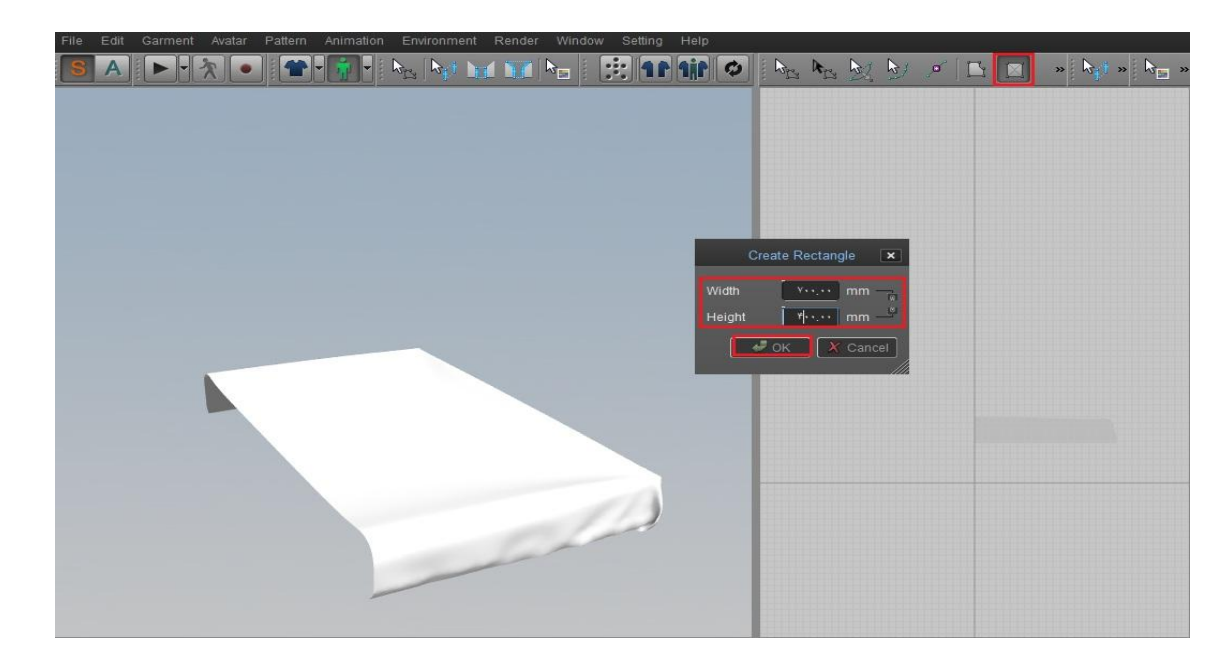

در Main Toolbar بر روی Create Rectangle کلیک کنید و مطابق تصویر زیر یک مستطیل در این ابعاد ایجاد نمایید.

ابزار Edit Pattern را انتخاب کنید و بر روی Rectangle کلیک کنید و از کلید ترکیبی CTRL+C یک کپی تهیه کنید و سپس کلید ترکیبی CTRL+V را برای Paste کردن بزنید و مستطیل کپی گرفته شده را در بالای آن قرار دهید.

| File Edit Garment Avatar Pattern Animation Environment Render Window Setting Help |        |   |   |                      |
|-----------------------------------------------------------------------------------|--------|---|---|----------------------|
|                                                                                   | 131 B) |   |   | » 🖏 » 🗞 »            |
|                                                                                   |        |   |   |                      |
|                                                                                   |        |   |   |                      |
|                                                                                   |        |   |   |                      |
|                                                                                   |        |   |   |                      |
|                                                                                   |        |   |   |                      |
|                                                                                   |        |   |   |                      |
|                                                                                   |        | 1 | 1 |                      |
|                                                                                   |        |   | _ |                      |
|                                                                                   |        | 1 | 1 |                      |
|                                                                                   |        |   |   |                      |
|                                                                                   |        |   |   |                      |
|                                                                                   |        |   |   |                      |
|                                                                                   |        |   |   | usernesse (1999) (19 |
|                                                                                   |        |   |   |                      |
|                                                                                   |        |   |   |                      |
|                                                                                   |        |   |   |                      |
|                                                                                   |        |   |   |                      |
|                                                                                   |        |   |   |                      |
|                                                                                   |        |   |   |                      |

سپس هر دو مستطیل را انتخاب کنید و کلید ترکیبی CTRL+C را برای کپی گرفتن بزنید و سپس کلید ترکیبی CTRL+V را برای Paste کردن بزنید و آن را در کنار دو مستطیل قرار دهید.

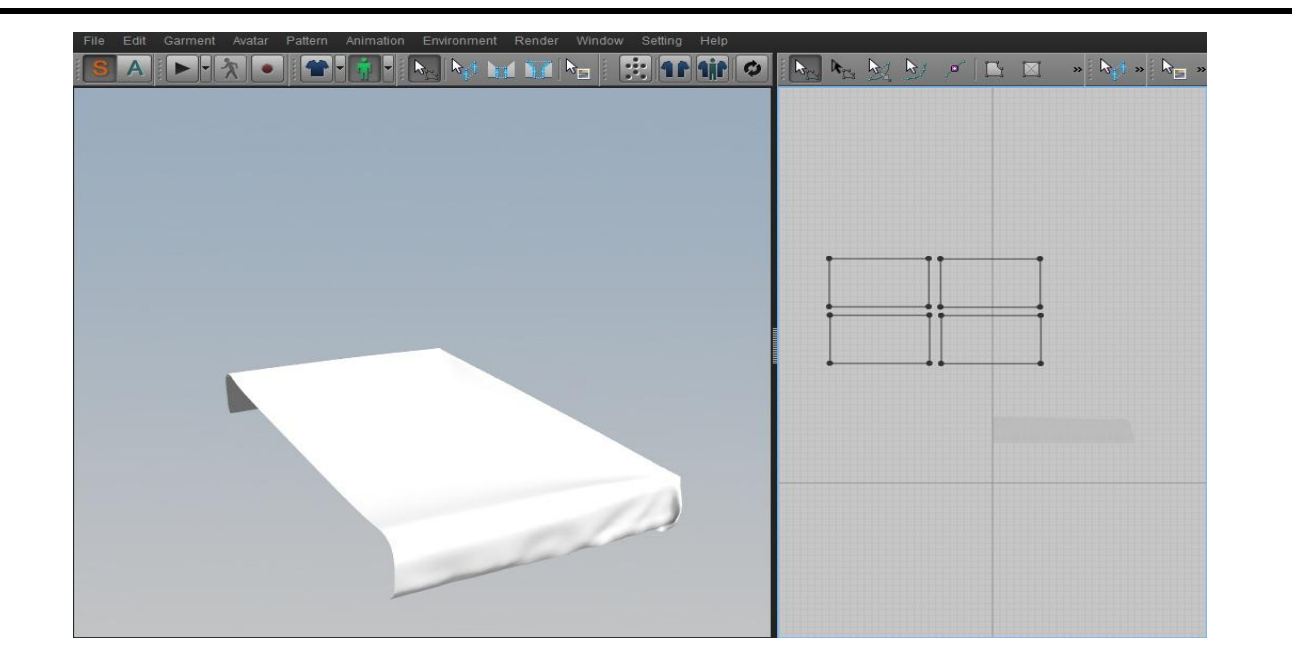

# مرحله بیست و پنجم:

برای انتقال Rectangleها به Viewport کناری کافی است در Main Toolbar بر روی گزینه Sync کلیک کنید.

| ▶ ▶ ▶ ≠ ► ■ × ▶ × ▶ × ▶ × |
|---------------------------|
|                           |

سپس مستطیل بالای هر کدام را انتخاب کنید و توسط ابزار Move جلوی مستطیل قرار دهید و آن را ۳٦٠ درجه بچرخانید.

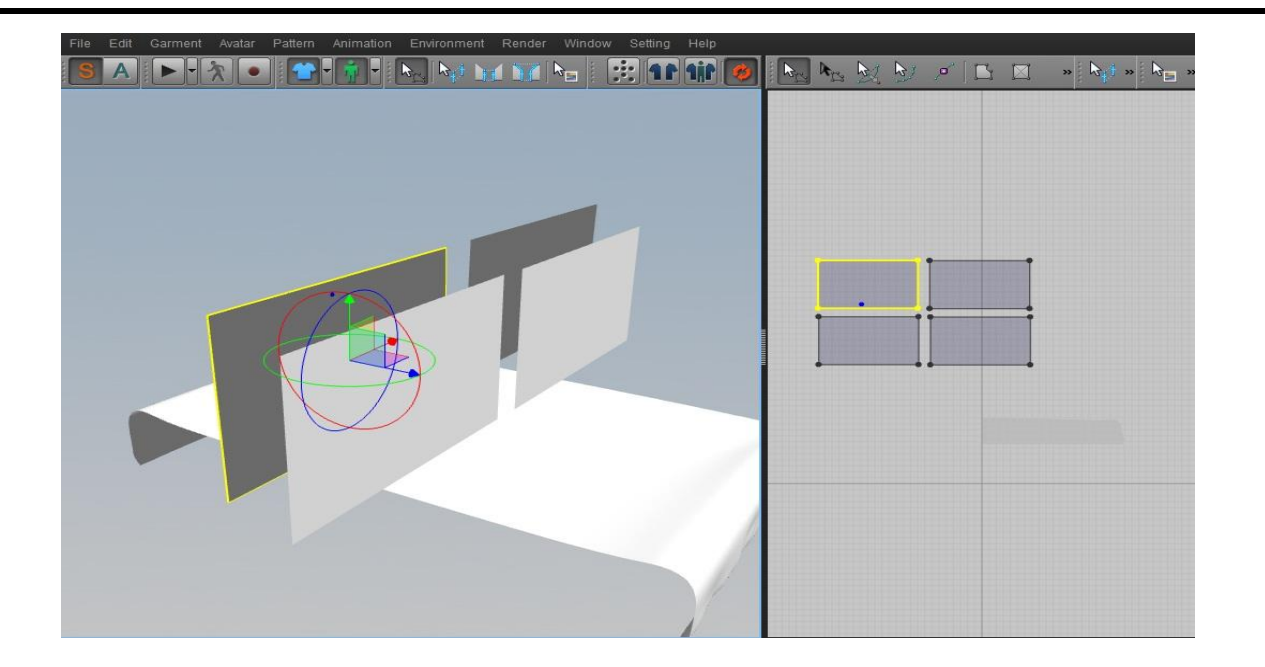

از Main Toolbar گزینه Segment Sewing را انتخاب می کنیم و بر روی Segment های دو طرف هر دو مستطیل مطابق شکل کلیک می کنیم تا به هم متصل شوند.

روش کار: کلیک بر روی Segment یک طرف مستطیل و کلیک دوم بر روی Segment طرف دوم مستطیل مقابل و سپس کلیک برای اتصال

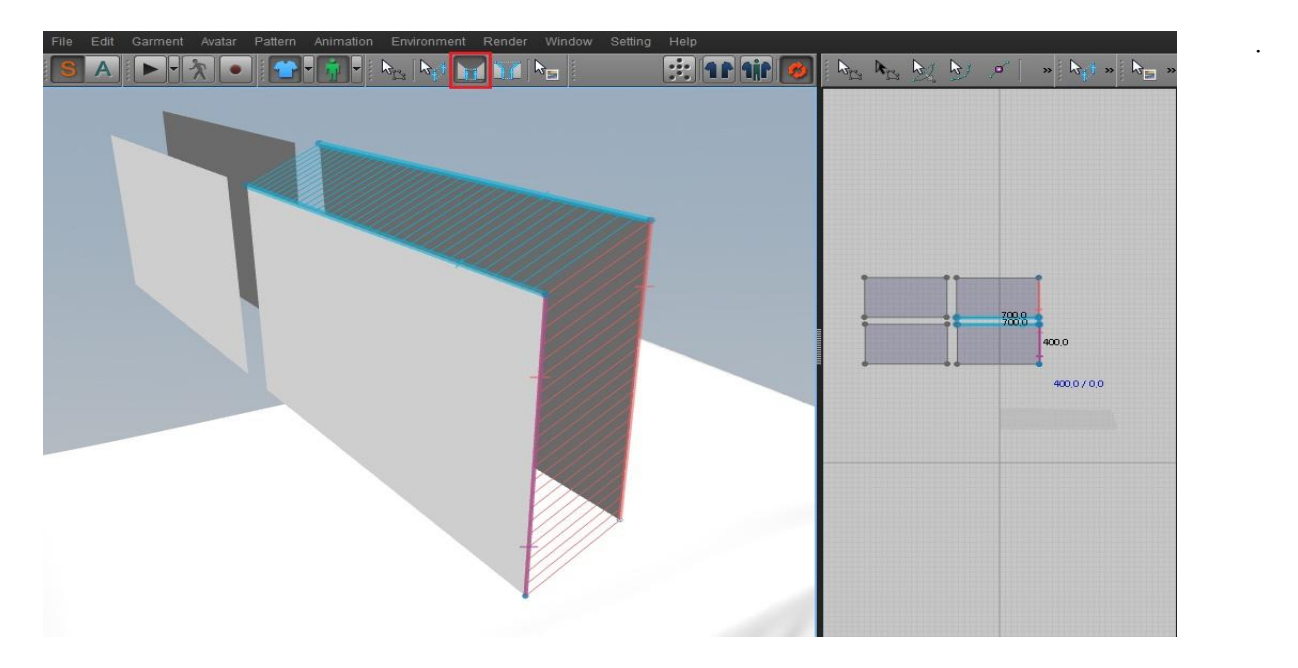

این کار را برای هر چهار طرف مستطیل (چپ- راست- بالا- پایین) انجام دهید تا کاملا به هم متصل شوند.

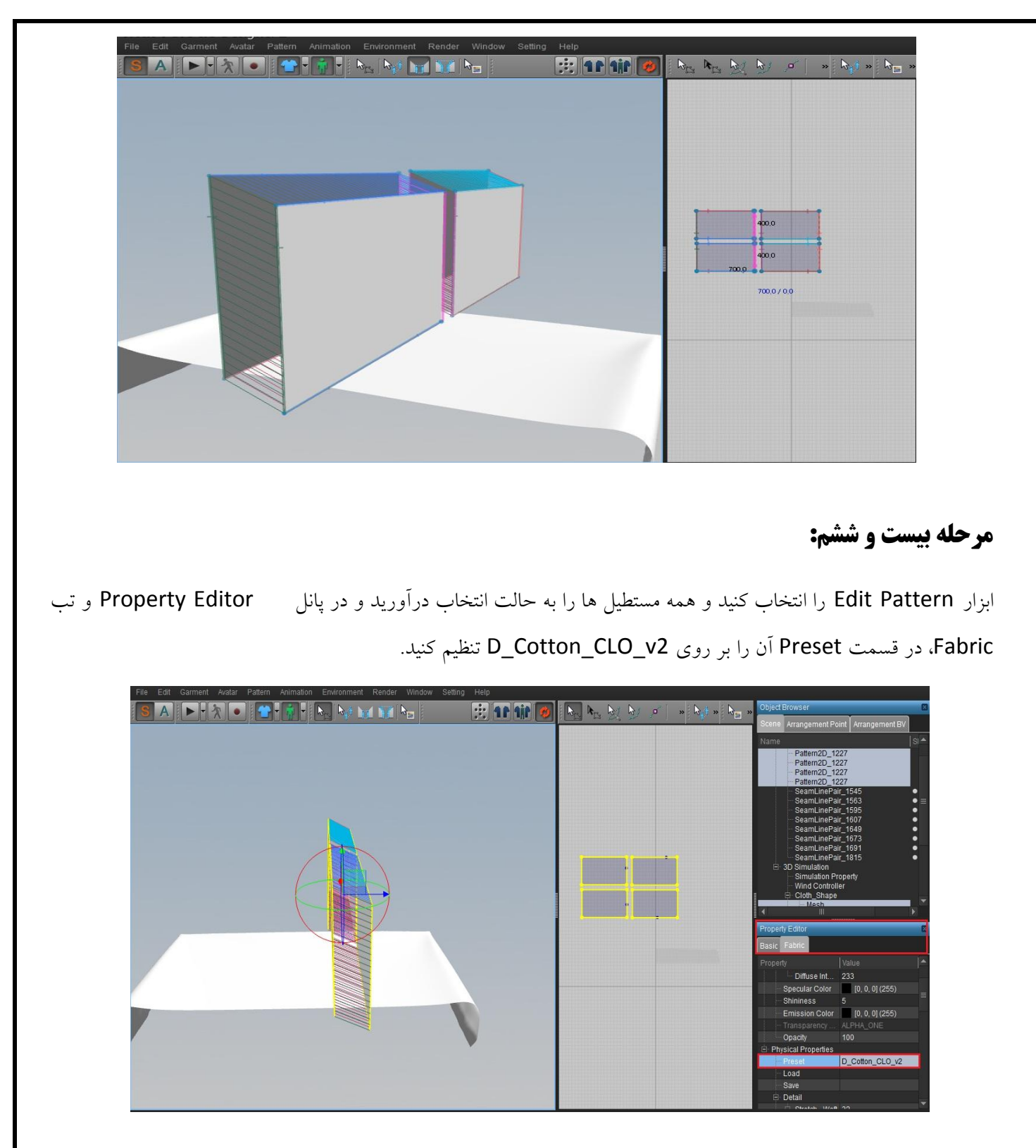

موقعیت آنها را باید تنظیم کنیم . برای اینکار ابتدا در محور Y چرخش می دهیم سپس آنها را در وسط روکش تخت قرار می دهیم و در انتها مطابق شکل زیر چرخش می دهیم و آن را به بالا متقل می کنیم تا حالت بالش را داشته باشد.

| File Edit Garment Avatar Pattern Animation Environment Render Window Setting Help | Delet Browser                                                                                                    |
|-----------------------------------------------------------------------------------|----------------------------------------------------------------------------------------------------|
| File Edit Garment Avatar Pattern Animation Environment Render Window Setting Help | Object Browser         Scene       Arrangement Point       Arrangement BV         Name       Pattern2D_1227       Pattern2D_1227         Pattern2D_1227       Pattern2D_1227       Pattern2D_1227         Pattern2D_1227       Pattern2D_1227       SeamLinePair, 1645         SeamLinePair, 1645       SeamLinePair, 1645       SeamLinePair, 1647         SeamLinePair, 1647       SeamLinePair, 1647       SeamLinePair, 1647         SeamLinePair, 1647       SeamLinePair, 1647       SeamLinePair, 1647         SeamLinePair, 1647       SeamLinePair, 1647       SeamLinePair, 1647         SeamLinePair, 1647       SeamLinePair, 1647       SeamLinePair, 1647         SeamLinePair, 1647       SeamLinePair, 1647       SeamLinePair, 1647         SeamLinePair, 1647       SeamLinePair, 1647       SeamLinePair, 1647         SeamLinePair, 1647       SeamLinePair, 1647       SeamLinePair, 1647         SeamLinePair, 1647       SeamLinePair, 1647       SeamLinePair, 1647         SeamLinePair, 1647       SeamLinePair, 1647       SeamLinePair, 1647         SeamLinePair, 1647       SeamLinePair, 1647       SeamLinePair, 1647         SeamLinePair, 1647       SeamLinePair, 1647       SeamLinePair, 1647         SeamLinePair, 1647       SeamLinePair, 1647       SeamLinePair, 1647 |

در انتها در Main Toolbar بر روی گزینه Simulate کلیک می کنیم تا شبیه سازی بالش ها آغاز شود.

| File Edit Garment Avatar Pattern Animation Environment Render Window Setting Help                                                                                                    |                   |
|----------------------------------------------------------------------------------------------------|-------------------|
| SA > X • * I • N • N • M • M • *                                                                                                    |                   |
|                                                                                                    |                   |
|                                                                                                    |                   |
|                                                                                                    |                   |
|                                                                                                    |                   |
|                                                                                                    |                   |
|                                                                                                    |                   |
|                                                                                                    | Terrare Provide T |
|                                                                                                    |                   |
|                                                                                                    |                   |
|                                                                                                    |                   |
|                                                                                                    |                   |
|                                                                                                    |                   |
|                                                                                                    |                   |
|                                                                                                    |                   |
|                                                                                                    |                   |
| and the second second s |                   |
|                                                                                                    |                   |
|                                                                                                    |                   |
|                                                                                                    |                   |

عمل Simulate را متوقف نسازید، برای اینکه حالت توپر بودن را به بالش ها اعمال کنیم در صحنه یک بار کلیک می کنیم و بر روی ابزار Edit Pattern کلیک می کنیم و هر چهار مستطیل را انتخاب می کنیم و در پانل Property Editor و در تب Fabric، مقدار گزینه Pressure را بر روی عدد ۱۰ تنظیم می کنیم و مشاهده می کنیم پس از وارد کردن مقدار ۱۰، بالش ها حالت توپر را به خود می گیرند.

| File Edit Garment Avatar Pattern Animation Environment Render Window Setting Help |                 | r                                                                                                    |                                                                                                    |   |
|-----------------------------------------------------------------------------------|-----------------|----------------------------------------------------------------------------------------------------|----------------------------------------------------------------------------------------------------|---|
| SA 🕞 - 5 💿 💮 - 6 - 10 N N N N N                                                   | 👩 📐 🗛 💩 👦 🖬 👘 🛼 | Object Browser                                                                                                    |                                                                                                    |   |
|                                                                                   |                 | Scene Arrangement                                                                                                    | Point Arrangement BV                                                                                                    |   |
|                                                                                   |                 | Name                                                                                                    | SI                                                                                                    | * |
|                                                                                   |                 | Patern2D<br>Patern2D<br>Patern2D<br>Patern2D<br>Patern2D<br>SeamLinef<br>SeamLinef | 1227<br>1227<br>1227<br>1227<br>1227<br>121, 1445<br>1247<br>1245<br>1245<br>1245<br>1245<br>1245<br>1245<br>1245<br>1245<br>1245<br>1245<br>1245<br>1245<br>1245<br>1245<br>1245<br>1245<br>1245<br>1245<br>1245<br>1245<br>1245<br>1245<br>1245<br>1245<br>1245<br>1247<br>1245<br>1247<br>1245<br>1247<br>1247<br>1247<br>1245<br>1247<br>1247<br>1245<br>1247<br>1247<br>1245<br>1247<br>1247 | = |
|                                                                                   |                 | Property Editor                                                                                                    |                                                                                                    | E |
|                                                                                   |                 | Basic Fabric                                                                                                    |                                                                                                    |   |
|                                                                                   |                 | Property                                                                                                    |                                                                                                    |   |
|                                                                                   |                 | [0~1]                                                                                                    | 0.30                                                                                                    |   |
|                                                                                   |                 | Internal Da.                                                                                                    | 1                                                                                                    |   |
|                                                                                   |                 | in Derech                                                                                                    | 0.000100                                                                                                    |   |
|                                                                                   |                 | e Density                                                                                                    | 35                                                                                                    |   |
|                                                                                   |                 | Grintian Co.                                                                                                    | 2                                                                                                    |   |
| MI STATE                                                                          |                 | - (0~11                                                                                                    | 0.03                                                                                                    |   |
|                                                                                   |                 | E Pressure                                                                                                    | 10                                                                                                    |   |
|                                                                                   |                 | L.                                                                                                    | 2.50                                                                                                    |   |
|                                                                                   |                 | E Etc                                                                                                    |                                                                                                    |   |
|                                                                                   |                 | Shrinkage .                                                                                                    | 1.00                                                                                                    |   |
|                                                                                   |                 | Shrinkone                                                                                                    | 1 00                                                                                                    |   |

در پانل Object Browser مطابق شکل زیر تمامی Object های SeamLinePair را انتخاب می کنیم و در پانل Property و در تب Basic، مقدار Fold Angle را بر روی عدد ۹۰ و همچنین مقدار Fold Strength را بر روی عدد ۰۰۰ تنظیم می کنیم و تغییرات را به محض وارد کردن مقدارها، اعمال می شود.

| File Edit Garment Avatar Pattern Animation Environment Render Window Setting Help |                                                                                                    |
|-----------------------------------------------------------------------------------|----------------------------------------------------------------------------------------------------|
|                                                                                   | Object Browser                                                                                                    |
|                                                                                   | Scene Arrangement Point Arrangement BV                                                                                                    |
|                                                                                   | Name SI 📥                                                                                                    |
|                                                                                   | <br>Pattern2D 1227<br>Pattern2D 1227<br>Pattern2D 1227<br>Pattern2D 1227<br>SeamLinePatr, 1545<br>SeamLinePatr, 1553<br>SeamLinePatr, 1563<br>SeamLinePatr, 1607<br>SeamLinePatr, 1607<br>SeamLinePatr, 1673<br>SeamLinePatr, 1673<br>SeamLinePatr, 1615 |
|                                                                                   | O Simulation     Operty     Wind Controller     Of Shape     Mach     II     Property Editor                                                                                                    |
|                                                                                   | Basic Fabric                                                                                                    |
|                                                                                   | Property Value                                                                                                    |
|                                                                                   | . Info                                                                                                    |
|                                                                                   | 🕀 Seam Lines                                                                                                    |
|                                                                                   | Fold Strength 500.0                                                                                                    |
|                                                                                   | Fold Angle 90<br>Show ✔ On                                                                                                    |
| 911                                                                               | Active ✓ On                                                                                                    |
|                                                                                   | 🖃 Seam #1                                                                                                    |
|                                                                                   | - Shape ID 1227                                                                                                    |
|                                                                                   | - Starting Line ID 2                                                                                                    |
|                                                                                   | - Ending Line ID 2                                                                                                    |
|                                                                                   | ··· Starting Positi 1.00                                                                                                    |
|                                                                                   | Ending Positio 0.00                                                                                                    |

سپس توسط ابزار Edit Pattern در Main Toolbar هر چهار مستطیل را انتخاب کنید و در پانل Property Editor و در تب Basic مقدار Particle Distance را بر روی مقدار ۱۰ تنظیم کنید.

| File Edit Garment Avatar Pattern Animation Environment Render Window Setting Help |             |               |                                                                                                    |                                                                                                    |       |
|-----------------------------------------------------------------------------------|-------------|---------------|----------------------------------------------------------------------------------------------------|----------------------------------------------------------------------------------------------------|-------|
| SA 🗩 🛪 💿 🚰 🖏 🕈 🛼 👦 🥁 🐂 😔 🕂 🖬 🕼                                                    | Rev By By c | 🔹 » 👦 » 🖓 🖕 » | Object Browser                                                                                                    |                                                                                                    | ×     |
|                                                                                   |             |               | Scene Arrangement Po                                                                                                    | int Arrangement BV                                                                                                    |       |
|                                                                                   |             |               |                                                                                                    |                                                                                                    | 61 📥  |
|                                                                                   |             |               | Saml InePal<br>Saml InePal<br>Saml I | r 1545<br>r 1563<br>r 1565<br>r 1667<br>r 1649<br>r 1649<br>r 1643<br>r 1643<br>r 1644<br>r 1643<br>r 1644<br>r 1645<br>r 1645<br>r 164 |       |
|                                                                                   |             |               | Basic Fabric                                                                                                    |                                                                                                    |       |
|                                                                                   |             |               | Property                                                                                                    | Value                                                                                                    |       |
|                                                                                   |             |               |                                                                                                    |                                                                                                    | 1     |
|                                                                                   |             |               |                                                                                                    |                                                                                                    |       |
|                                                                                   |             |               | Selected Line                                                                                                    |                                                                                                    | [     |
|                                                                                   |             |               | Length                                                                                                    | 8800.0mm                                                                                                    | 4     |
|                                                                                   |             |               | Elastic                                                                                                    | Off                                                                                                    | 4     |
|                                                                                   |             |               | Elasticity Stren                                                                                                    | 100000.00                                                                                                    | A., . |
|                                                                                   |             |               | Elasticity Ratio                                                                                                    | 80                                                                                                    | Ξ     |
|                                                                                   |             |               | - Pattern<br>Particle Distance                                                                                                    | 10.0                                                                                                    |       |
|                                                                                   |             |               | - Arrangement                                                                                                    | 10.0                                                                                                    | -     |
|                                                                                   |             |               | Arrangement                                                                                                    | not assigned                                                                                                    |       |
|                                                                                   |             |               | Anangement                                                                                                    | inorado signica                                                                                                    |       |

در انتها برای متوقف کردن عمل Simulation در Main Toolbar بر روی گزینه Simulate کلیک می کنیم تا عمل شبیه سازی غیرفعال شود.

## مرحله بیست و هفتم:

از منوی File گزینه Export و سپس OBJ را انتخاب کرده و در صفحه باز شده پس از وارد کردن نامی مناسب و همچنین مشخص کردن مکان ذخیره سازی فایل بر روی دکمه Save کلیک می کنیم.

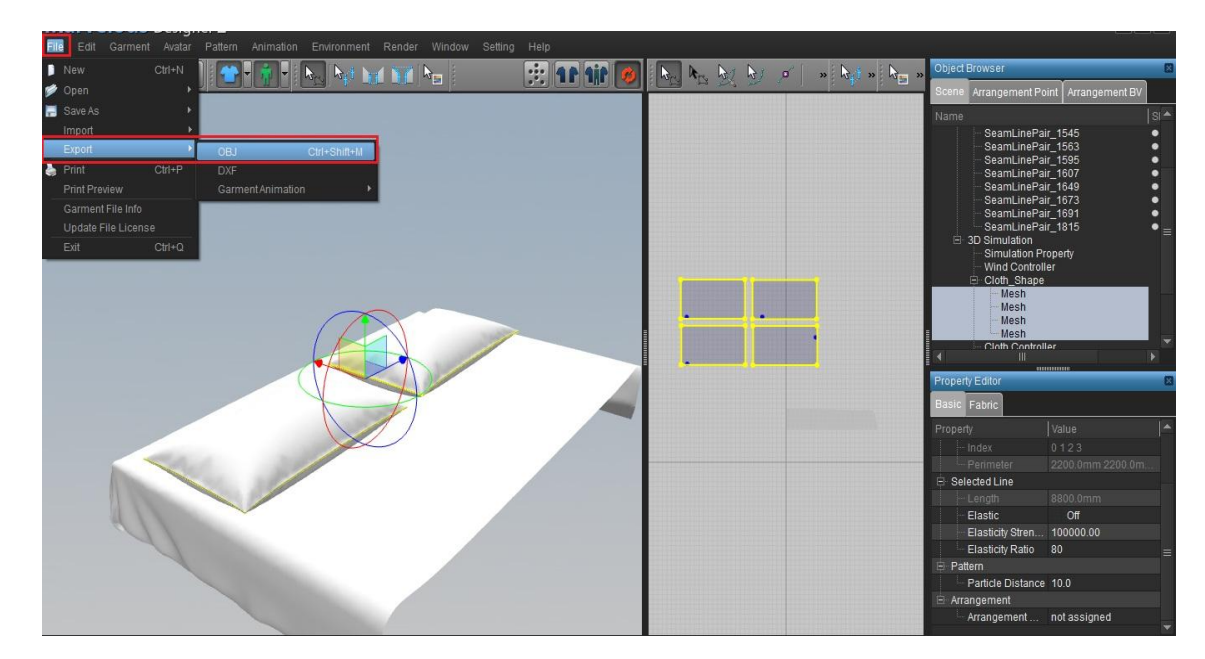

|                                                                  |                      | Scene Arrangement Point Arrangement BV                                                                                                    |
|------------------------------------------------------------------|----------------------|----------------------------------------------------------------------------------------------------|
| Save File                                                        | + 4 Search Desktop P | SeamLinePair_1545<br>SeamLinePair_1563<br>SeamLinePair_1595<br>SeamLinePair_1607<br>SeamLinePair_1649<br>SeamLinePair_1673                                                                 |
| Conjunct     Character                                           |                      | SamulinaPar (1991)<br>SamulinaPar (1915)<br>SamulinaPar (1915)<br>Simulation<br>Simulation Property<br>Wind Controller<br>→ Cloth, Shape<br>→ Mesh<br>→ Mesh<br>→ Mesh<br>→ Mesh<br>→ Mesh |
| rt Computer<br>▲ Local Disk (C)<br>□ Tressury (D)<br>↓ Coop 0: 1 |                      | Property Editor Basic Fabric Property Value                                                                                                    |
| File name. Pillow<br>Save as type: (OBJ File (*.obj))            |                      | Index 0123     Perimeter 2200.0mm 2200.0m      Selected Line     Length 8800.0mm                                                                                                    |
| Hide Folders                                                     | Save Cancel          | Elasticity Stren 100000.00                                                                                                    |
|                                                                  |                      | Patient     Particle Distance 10.0     Arrangement     Arrangement                                                                                                    |

سپس در پنجره Export OBJ، تیک گزینه obj\_Avatar\_shape را بر می داریم و واحدها را بر روی سانتی متر (CM) تنظیم می کنیم و در انتها بر روی Ok کلیک می کنیم.

|           |                                      | Object Browser                  |                          | × |
|-----------|--------------------------------------|---------------------------------|--------------------------|---|
|           | Export OBJ                           | Scene Arrangement Po            | oint Arrangement BV      |   |
|           | Object                               | Name                            |                          |   |
|           | ✓ SelectAll                          | SeamLinePa                      | air_1545 •               |   |
|           | Ohi Avatar Shane                     | SeamLinePa                      | air_1563                 |   |
|           | ✓ Cloth_Shape                        | SeamLinePa                      | air_1607 •               |   |
|           |                                      | SeamLinePa                      | air_1649 •               |   |
|           | <u> </u>                             | SeamLinePa<br>SeamLinePa        | BIF_1673 ●<br>air 1691 ● |   |
|           | Welding                              | SeamLinePa                      | air_1815 • -             |   |
|           | Remove Collapsed Cloth Triangles     | B 3D Simulation<br>Simulation D | konadu                   |   |
|           | Linified LIV Coordinates             | Wind Control                    | ller                     |   |
|           |                                      | 🕂 Cloth_Shape                   | <u>.</u>                 |   |
|           |                                      | - Mesh                          |                          |   |
|           |                                      | Mesh                            |                          |   |
|           |                                      | Mesh                            | ller                     | - |
| and a set | Cunit in file to import-             |                                 | Þ)                       |   |
|           | 🗢 mm 🗢 ft                            | Property Editor                 | 1                        |   |
|           | 🧿 cm ( DAZ Studio ) 💭 8 ft ( Poser ) | Basic Fabric                    |                          |   |
|           | 🔹 in 🔅 8.6 ft (Poser)                | Property                        | Value Í -                |   |
|           |                                      | - Index                         |                          |   |
|           |                                      | Perimeter                       |                          |   |
|           |                                      | E- Selected Line                |                          |   |
|           | Axis Conversion                      | Length                          |                          |   |
|           |                                      | Elastic                         | Off                      |   |
| (1)       | x  ¢ y  ¢ z  ¢                       | Elasticity Stren                | . 100000.00              |   |
|           | Level V Level V Level 7              | Elasticity Ratio                | 80 =                     |   |
|           | Invert X Invert Y Invert Z           | E Pattern                       |                          |   |
|           |                                      | Particle Distance               | e 10.0                   |   |
|           |                                      | E Arrangement                   |                          |   |
|           |                                      | Arrängement                     | not assigned             |   |

## مرحله بیست و هشتم:

نرم افزار 3Ds Max را باز کنید و از File Management بر روی گزینه Import کلیک کنید و در پنجره باز شده آدرس فایل خروجی گرفته شده از نرم افزار Marvelous را مشخص کنید.

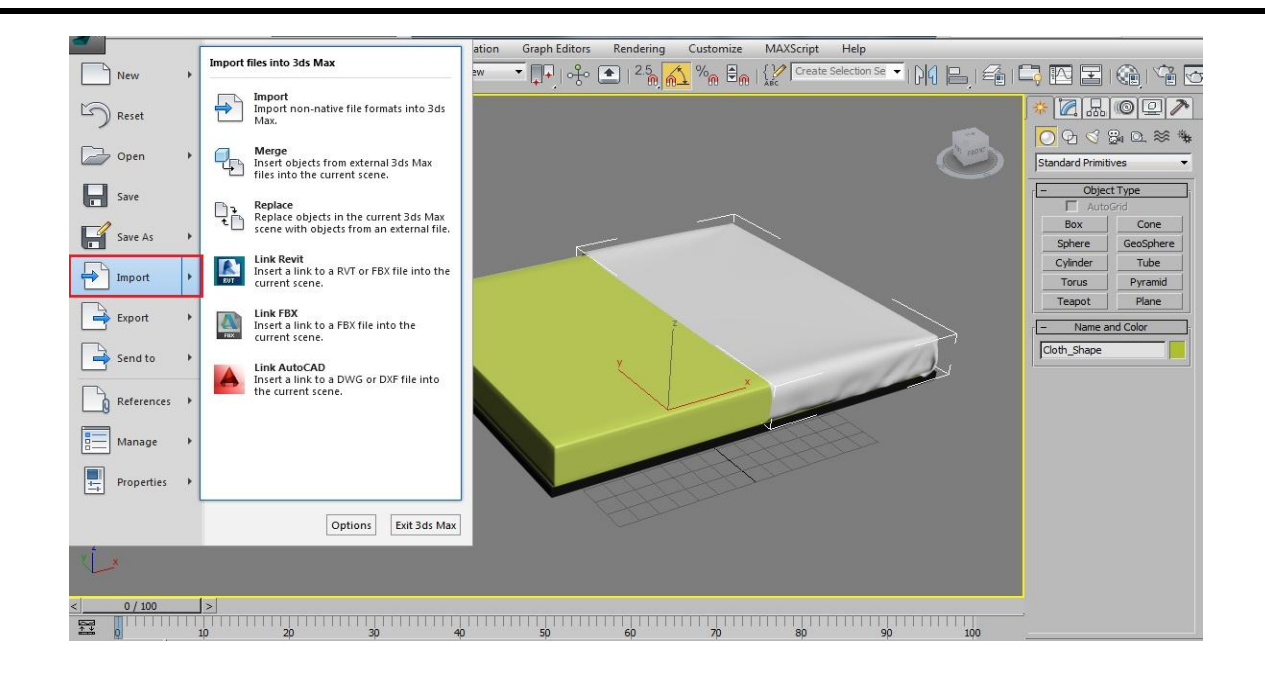

|                                                 |                                    |                    |                         |                                    |          | * Z & O P                       |  |  |  |  |
|-------------------------------------------------|------------------------------------|--------------------|-------------------------|------------------------------------|----------|---------------------------------|--|--|--|--|
| Select File to I                                | mport                              |                    |                         |                                    |          | 09 ≤ 8 0 ≋                      |  |  |  |  |
| History: C:/Users/Power/Documents/JdsMax/import |                                    |                    |                         |                                    |          |                                 |  |  |  |  |
| Look in:                                        | 📃 Desktop                          |                    | • 🗿 🦻                   | 😕 📰 <del>-</del>                   |          | - Object Type<br>AutoGrid       |  |  |  |  |
| œ.                                              | Name                               | Size               | Item type               | Date modified                      |          | Box Cone                        |  |  |  |  |
| <br>Recent Places                               | 📜 Libraries<br><u>  8</u> Power    |                    |                         |                                    |          | Sphere GeoSphe<br>Cylinder Tube |  |  |  |  |
| Desktop                                         | I Computer<br>I Network<br>Audi r8 |                    | File folder             | 09/21/2013 04:3                    |          | Torus Pyrami                    |  |  |  |  |
|                                                 | Torent<br>01.obj                   | 5,656 KB           | File folder<br>OBJ File | 09/21/2013 02:0<br>09/23/2013 05:3 |          | Cloth_Shape                     |  |  |  |  |
| Libraries                                       | Pillow.obj                         | 3,791 KB           | OBJ File                | 09/23/2013 06:4                    |          | 1                               |  |  |  |  |
| Computer                                        | to max.obj                         | 27,090 KB<br>61 KB | OBJ File<br>OBJ File    | 09/20/2013 04:3<br>09/19/2013 01:3 |          |                                 |  |  |  |  |
| Network                                         |                                    |                    |                         |                                    |          |                                 |  |  |  |  |
| 1                                               | File name: Pillov                  | v.obj              |                         |                                    | • Open   |                                 |  |  |  |  |
|                                                 | Files of type: All Fo              | rmats              |                         |                                    | - Cancel |                                 |  |  |  |  |

در پنجره OBJ Import Option بر روی Import کلیک کنید تا فایل مورد نظر فراخوانی شود.

| Edit Tools Group Views Create Modifiers Anima<br>Solution (1) Staded<br>(*) [Perspective] [Staded] | 1 Object       Geometry         Reset scone       Prefix         Import asged meth       Center Prots         Import as Editable Polyone       40.302         Name       Faces         Ø Coth_Shape       40.302         Name       Faces         Ø Coth_Shape       40.302         Import form file       Import from file         Import from Stragged       Strate         Import from file       Faceted         Import from Stragged       Outle/Scale         Current Unit 1.0 Centers       Object Scale         Object Scale       Import from Stragged         Material       Ø Unigue vice color         Ø Stragged tradition       Ø Stragged tradition         Ø Stragged tradition       Ø Stragged tradition         Ø Stragged tradition       Ø Stragged tradition         Ø Stragged tradition       Ø Stragged tradition         Ø Stragged tradition       Ø Stragged tradition         Ø Stragged tradition       Ø Stragged tradition         Ø Stragged tradition       Ø Stragged tradition         Ø Stragged tradition       Ø Stragged tradition         Ø Stragged tradition       Ø Stragged tradition         Ø Stragged tradition       Ø Stragged tradition | Image: Constraint of the second of the second o |
|----------------------------------------------------------------------------------------------------|----------------------------------------------------------------------------------------------------|----------------------------------------------------------------------------------------------------|
|                                                                                                    | Preset: 78rush                                                                                                    |                                                                                                    |
| 1 Object Selected                                                                                  |                                                                                                    | 100<br>Auto Key Selected                                                                                                    |
| RappaTools3. Click or click-and-drag to select objects                                             | Import Cancel Help                                                                                                    | Set Key 🕂 Key Filters 🛏 0 🕄 🗟 🗁 👯 🗛 🖏                                                                                                    |

همانطور که مشاهده می کنید بالش های شبیه سازی شده به نرم افزار 3Ds Max منتقل شدند.

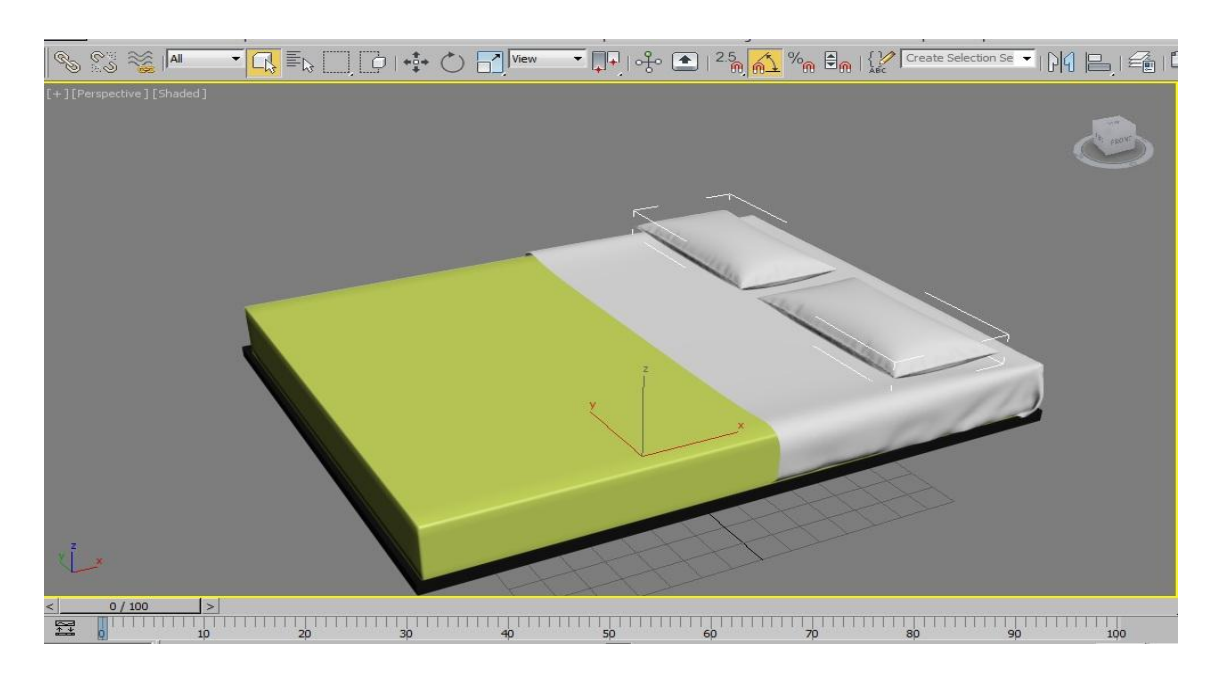

به نمای Top می رویم و موقعیت بالش ها را بر روی تخت تنظیم می کنیم . می توانیم در محور X کمی Scale کنیم تا اندازه

بزرگتری داشته باشند.

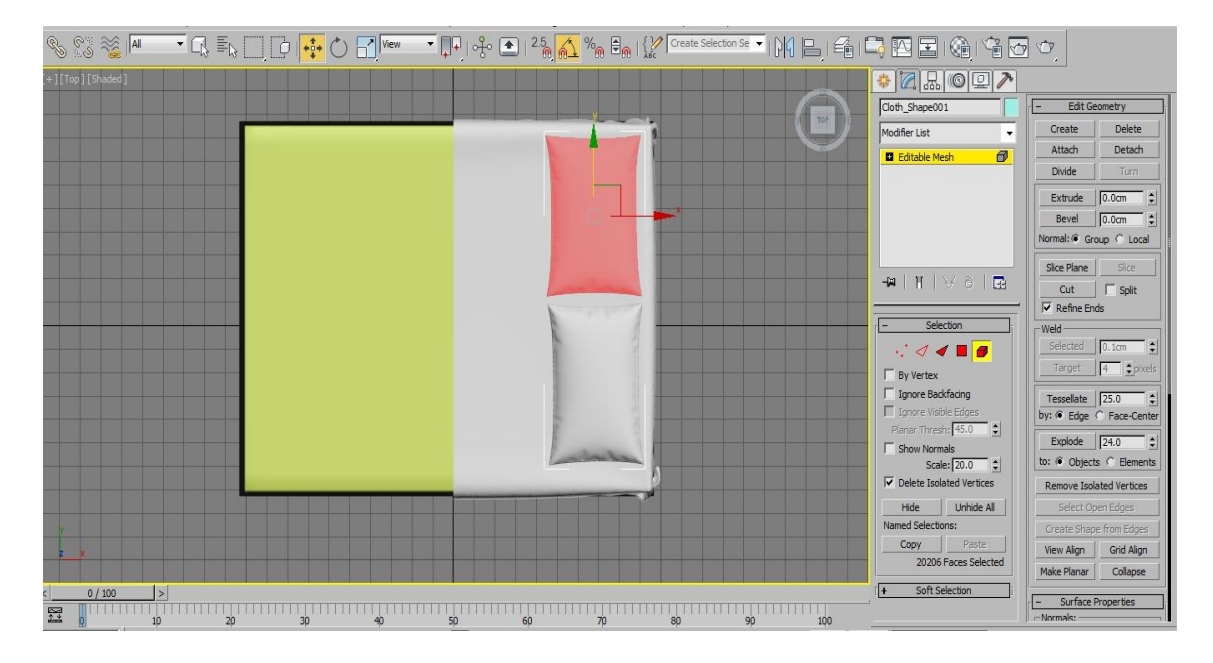

یک مدیفایر Relax در قسمت Modifier List اضافه می کنیم و مقدار Relax Value را بر روی عدد ۱ تنظیم می کنیم در مدیفایر Relax با کلیک راست کردن بر روی آن بر روی Copy کلیک کنید و سپس کلیک راست کنید و بر روی Paste کلیک کنید.

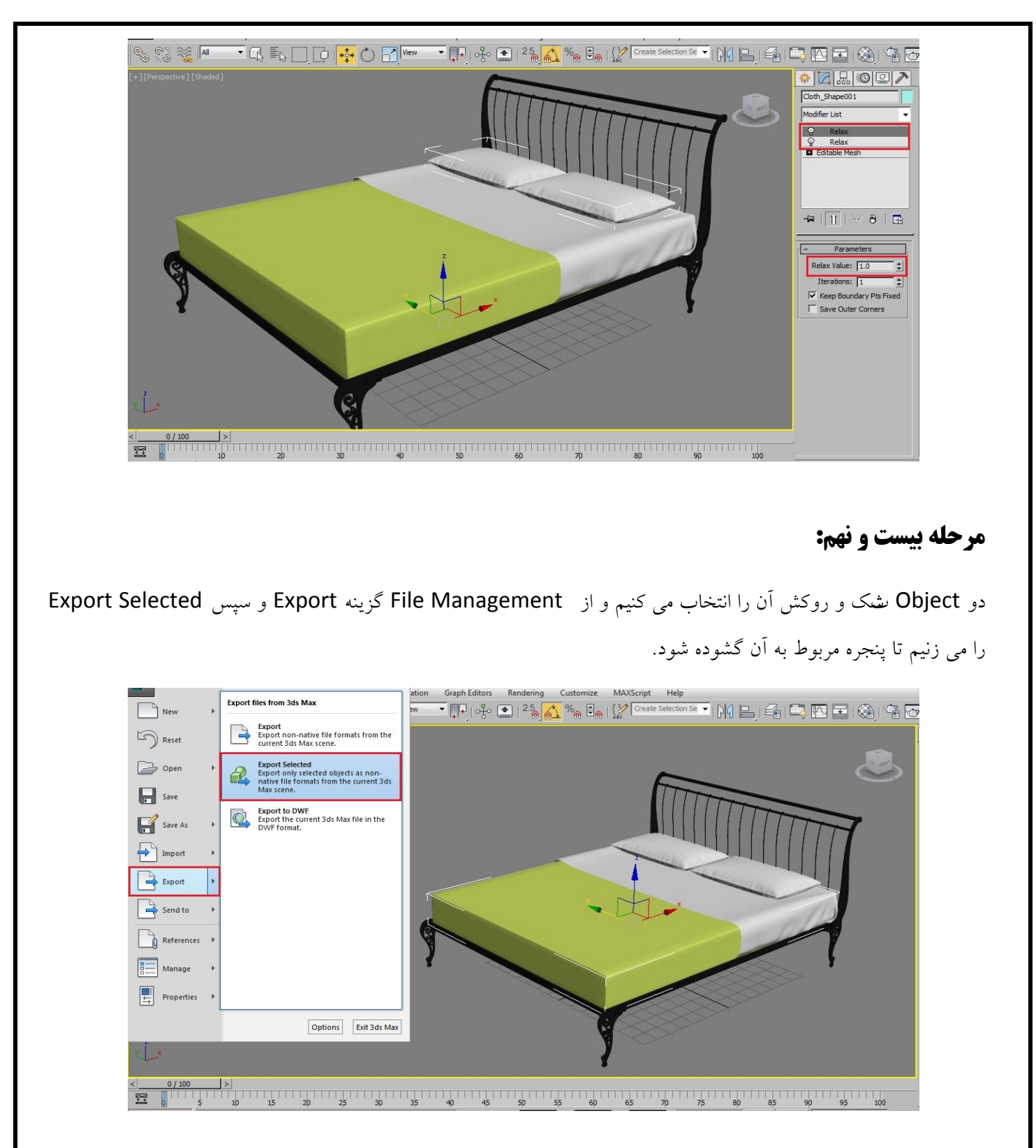

نام مناسبی را وارد می نماییم و نوع فایل را OBJ انتخاب می کنیم و سپس بر روی دکمه Save کلیک می کنیم.

| Select File t                                   | o Export                                                                                                    |                                            |                                                                            |                                                                                                    |      |
|-------------------------------------------------|----------------------------------------------------------------------------------------------------|--------------------------------------------|----------------------------------------------------------------------------|----------------------------------------------------------------------------------------------------|------|
| Histor                                          | y: C:\Users\Power\Desktop                                                                                                    |                                            |                                                                            |                                                                                                    |      |
| Save                                            | n: 📃 Desktop                                                                                                    |                                            | • 01                                                                       | 2                                                                                                    |      |
| Recent Place<br>Destop<br>Libraries<br>Computer | Libraries     Dower     Computer     Computer     Audi r8     Torent     Ulobj     Pillow.obj     to max.obj     Toushak.obj | 5,656 KB<br>3,791 KB<br>27,090 KB<br>61 KB | File folder<br>File folder<br>OBJ File<br>OBJ File<br>OBJ File<br>OBJ File | 09/21/2013 04:3<br>09/21/2013 02:0<br>09/22/2013 05:3<br>09/22/2013 04:4<br>09/20/2013 04:3<br>09/19/2013 01:3 |      |
|                                                 | File game: 22<br>Save as type: gw::0                                                                                         | DBJ-Exporter (*.OBJ)                       |                                                                            |                                                                                                    | Save |

در پنجره تنظیمات OBJ بر روی دکمه Export کلیک می کنیم.

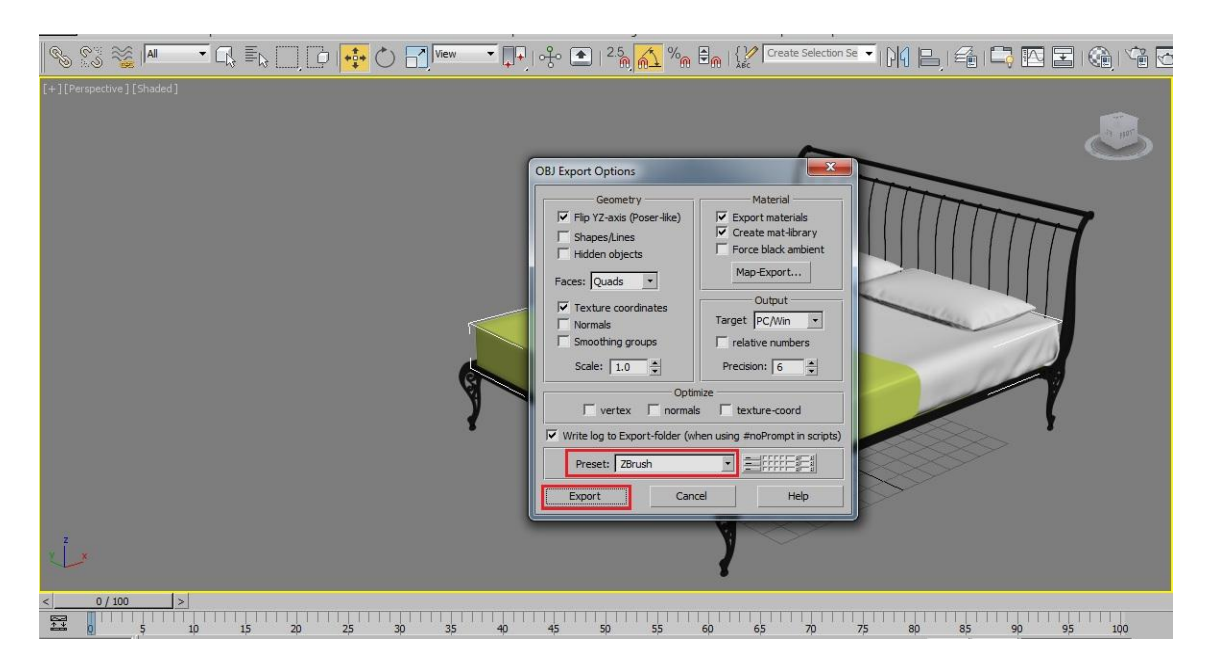

## مرحله سی ام:

نرم افزار Marvelous را باز کنید و از منوی File بر روی New کلیک کنید و سپس در همان منو از گزینه Import و سپس Obj را انتخاب کنید و فایل مورد نظر را انتخاب می کنیم و بر روی Open کلیک می کنیم.

| Eile   | Edit Garment             | Avatar | Pattern Anim          | ation Environmer | nt Render Window | Setting Help | i .       |  |            |                                     |
|--------|--------------------------|--------|-----------------------|------------------|------------------|--------------|-----------|--|------------|-------------------------------------|
|        |                          |        |                       |                  |                  | ::           | 0 1if 1 f |  | <b>o</b> " | k <sub>i</sub> t » k <sub>n</sub> » |
| E<br>E | mport<br>Export<br>Print | Ctrl+P | Collada<br>OBJ<br>STL | Ctrl+Shift+N     |                  |              |           |  |            |                                     |
| F<br>G |                          |        |                       |                  |                  |              |           |  |            |                                     |
| E      | exit.                    | Ctrl+Q | vertex Ahima          | uon y            |                  |              |           |  |            |                                     |
|        |                          |        |                       |                  |                  |              |           |  |            |                                     |
|        |                          |        |                       |                  |                  |              |           |  |            | `                                   |
|        |                          |        |                       |                  |                  |              |           |  |            |                                     |
|        |                          |        |                       |                  |                  |              |           |  |            |                                     |
|        |                          |        |                       |                  |                  |              |           |  |            |                                     |
|        |                          |        |                       |                  |                  |              |           |  |            |                                     |

در پنجره Load OBJ واحدها را بر حسب سانتی متر (CM) تنظیم می کنیم و بر روی OK کلیک می کنیم.

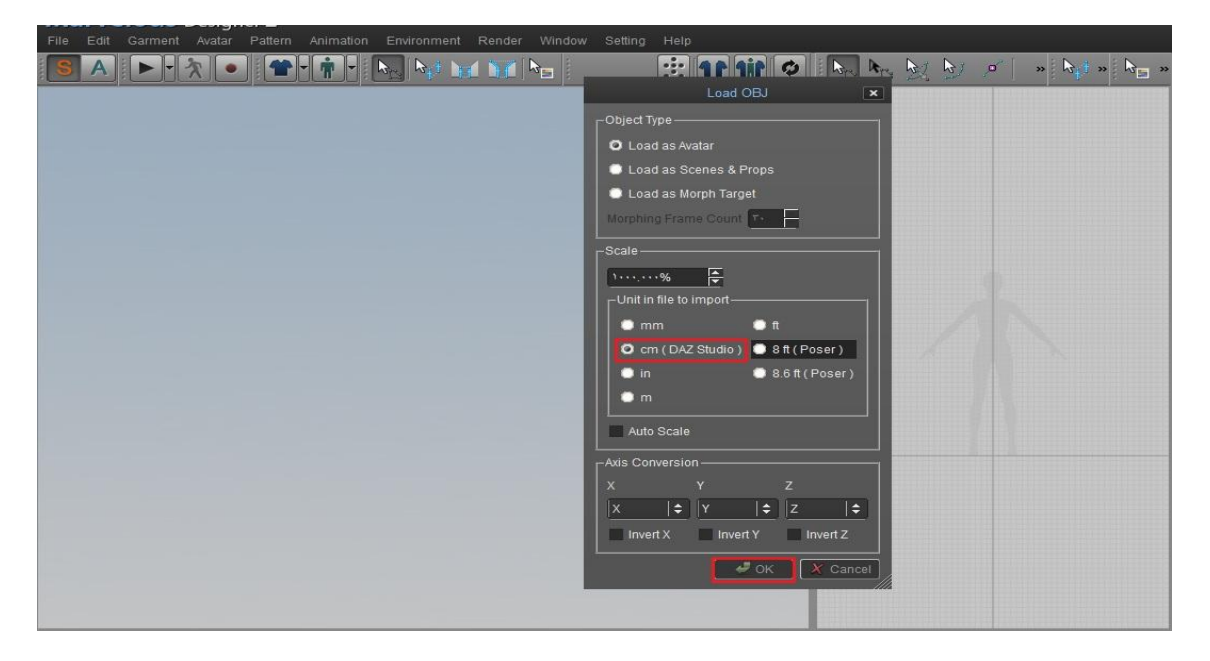

فایل مورد نظر گشوده شد.

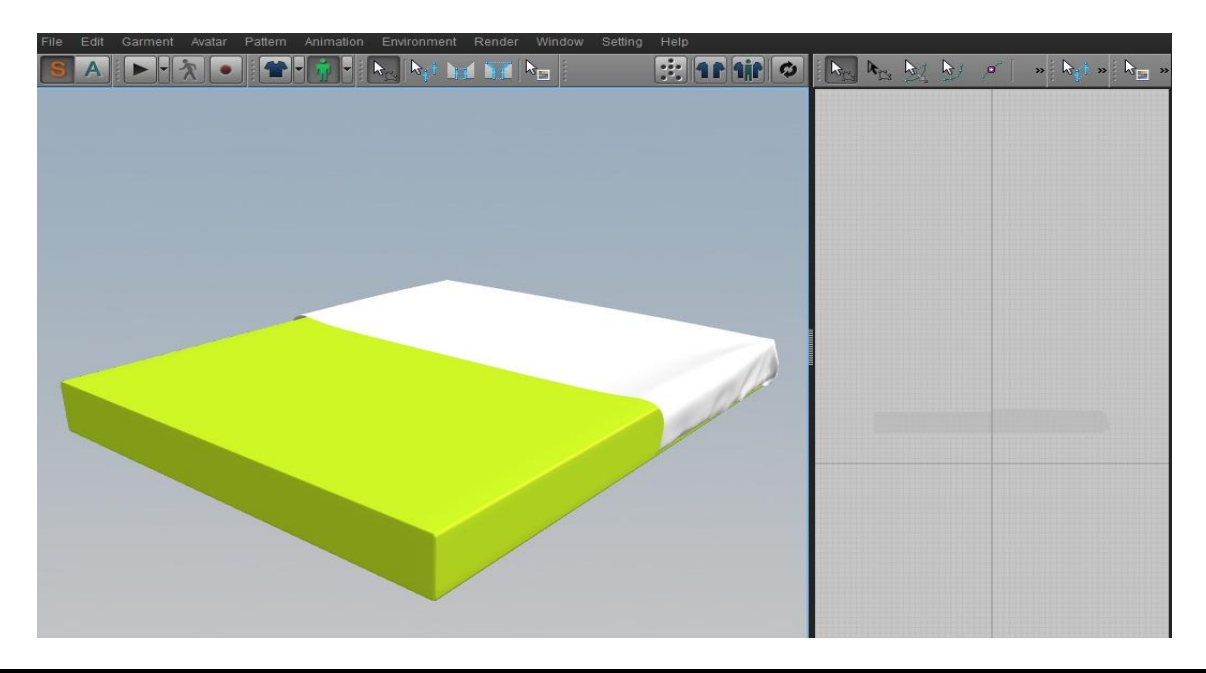

# مرحله سی و یکم:

بر روی گزینه Create Rectangle کلیک می کنیم و ابعاد را مطابق تصویر زیر وارد کنید.

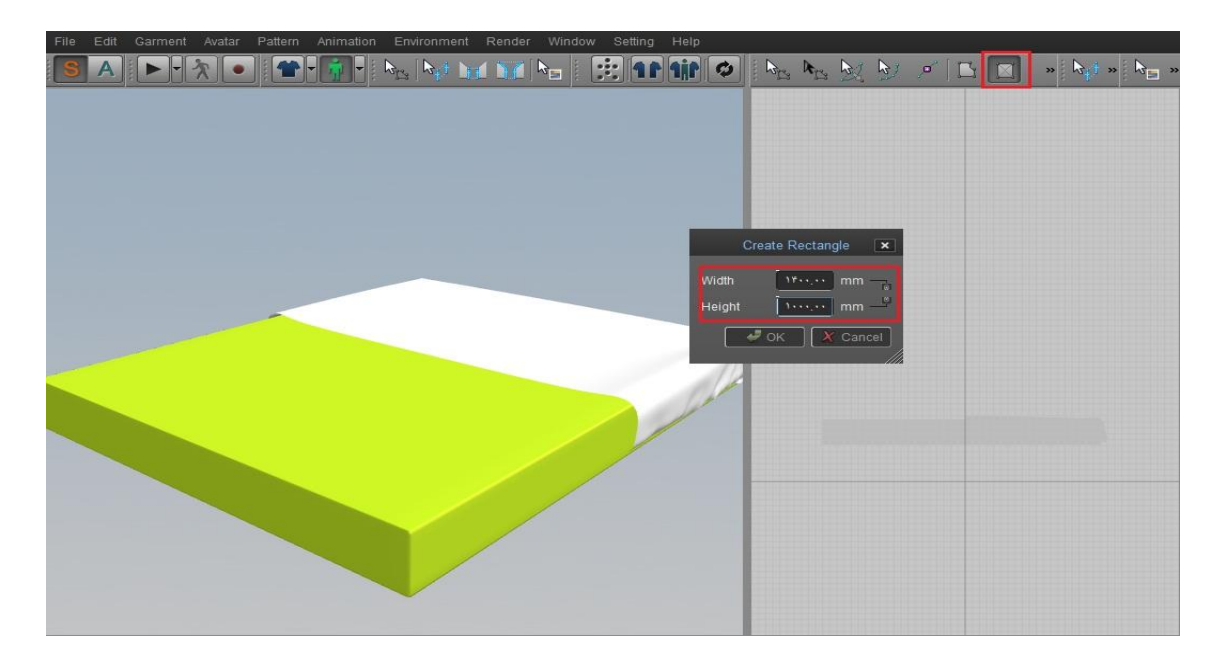

بعد از ایجاد Rectangle با استفاده از کلید ترکیبی CTRL+C یک کپی از آن بگیرید و سپس CTRL+V را بزنید در بالای آن قرار دهید و بر روی گزینه Sync جهت انتقال به Viewport کناری، کلیک کنید.

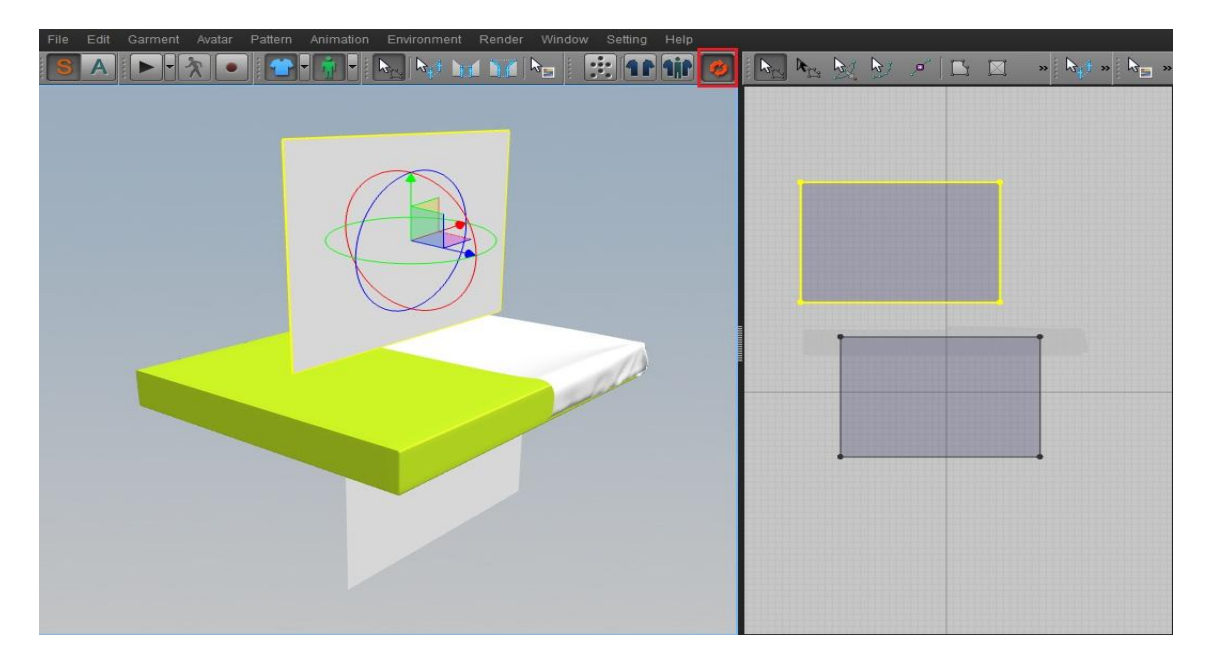

# مرحله سي و دوم:

مستطیل پایینی را انتخاب کنید و توسط ابزار Rotate ابتدا در محور X مطابق شکل بچرخانید.

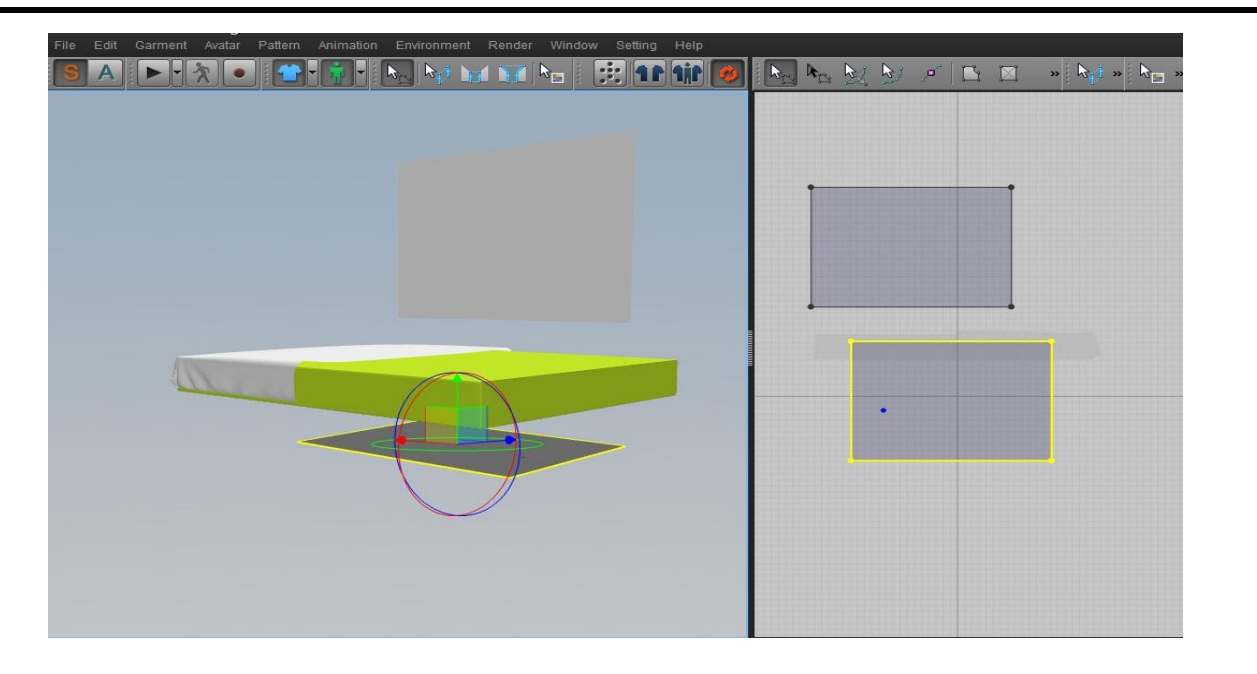

آن را در محور Y مطابق تصویر بچرخانید.

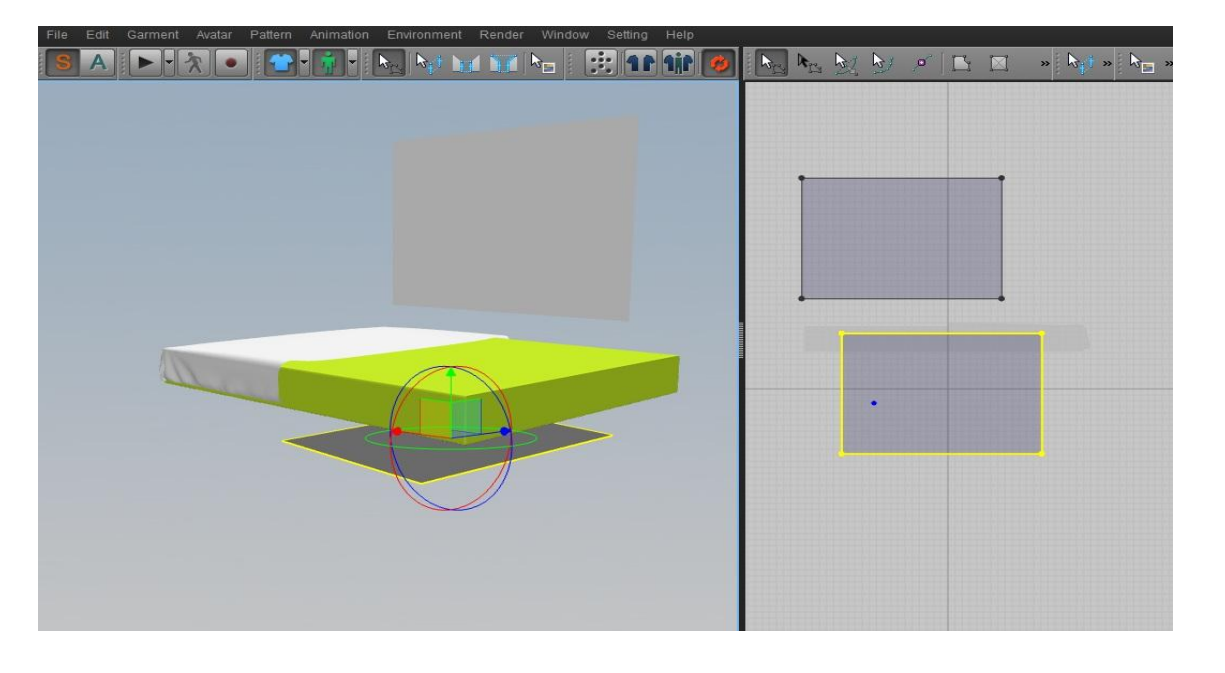

سپس موقعیت آن را مطابق شکل، به زیر تشک تخت ببرید.

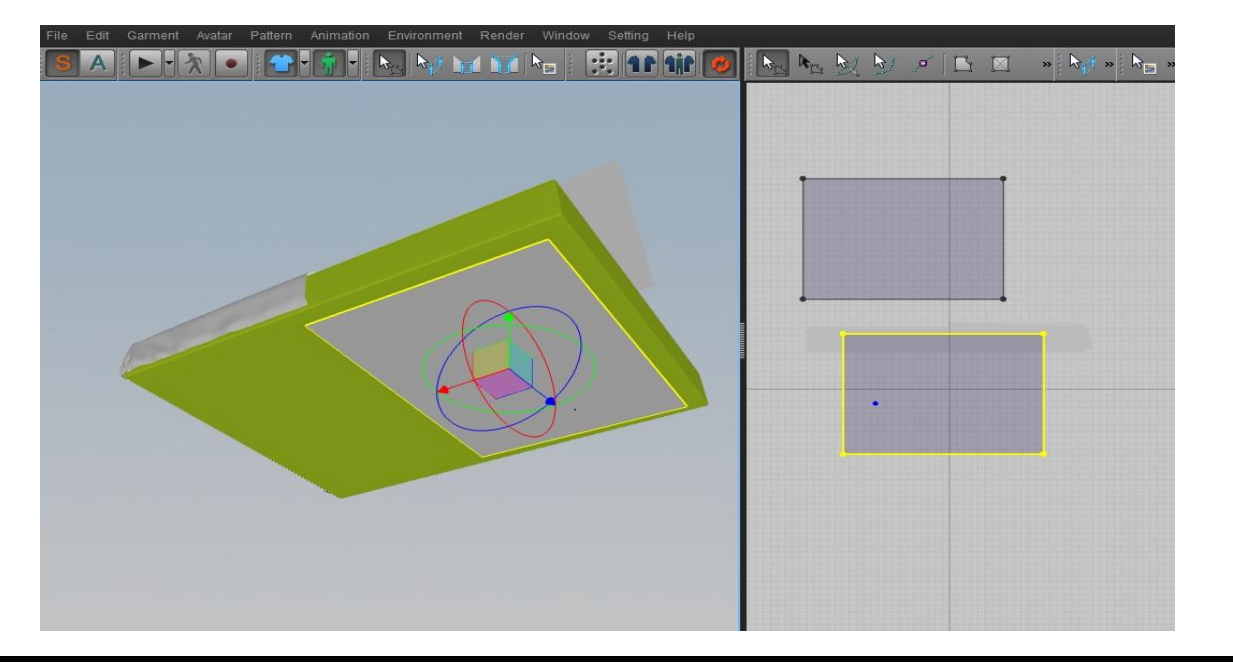

حال نوبت به تغییر موقعیت Rectangle بالایی است.

ابتدا در محور Y آن را مطابق تصویر بچرخانید.

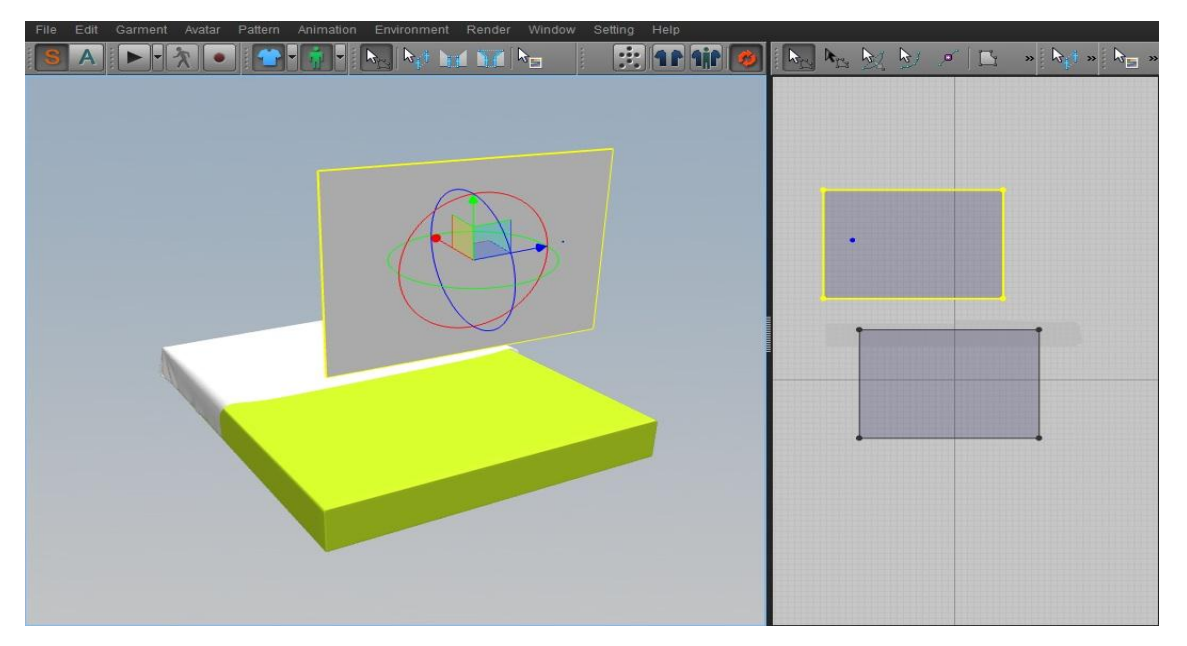

سپس در محور Z مطابق تصویر آن را بچرخانید.

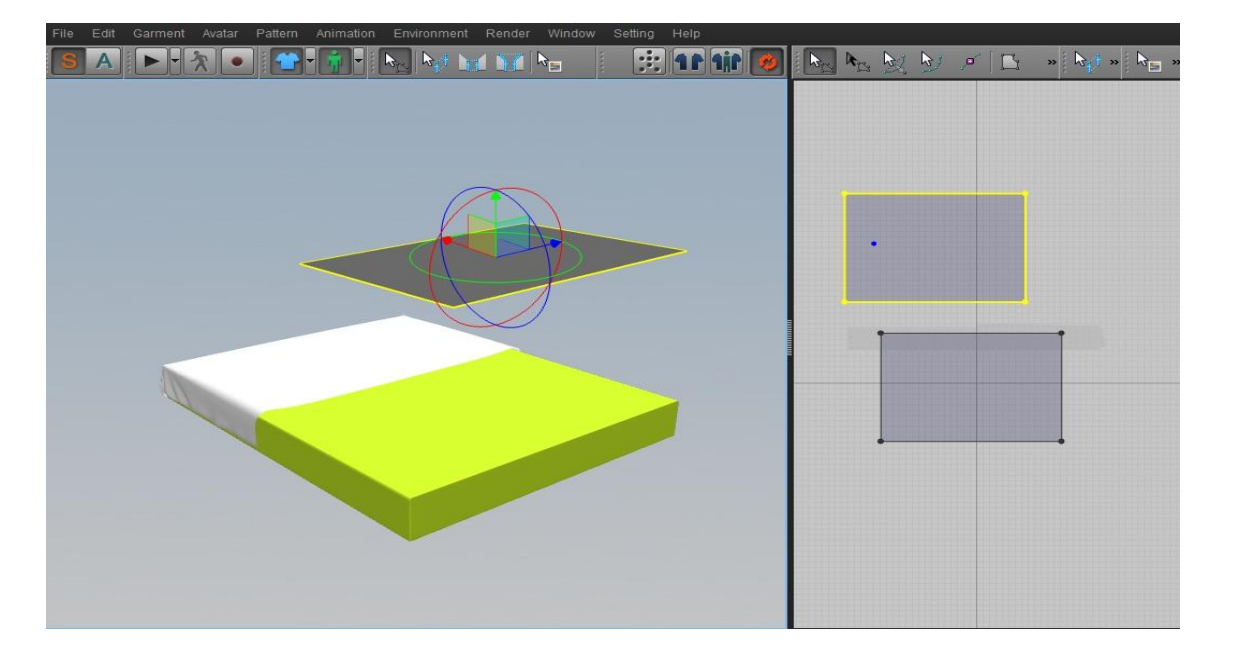

موقعیت آن را مطابق شکل به روی نشک تنظیم کنید.

| File Edit Garment Avatar Pattern Animation Environment Render Window Setting Help |               |
|-----------------------------------------------------------------------------------|---------------|
| SA 🕨 - 🛪 • 😁 - 🐐 - 🛼 🗤 😭 🐂 😥 🖬 🗰 🧭                                                | » 🞝 🕽 » 🖓 🖕 » |
|                                                                                   |               |

با نگه داشتن کلید CTRL و درگ کردن Edgeهای کناری مستطیل می توانید اندازه آن را افزایش دهید.

| » 🛌 👦 👧 🦻 💉 🗈 🖬 🖉 🔶 » | ▶ <mark></mark> » |
|-----------------------|-------------------|
|                       | .0                |

سپس اندازه سمت چپ و راست و جلو را تغییر می دهیم.

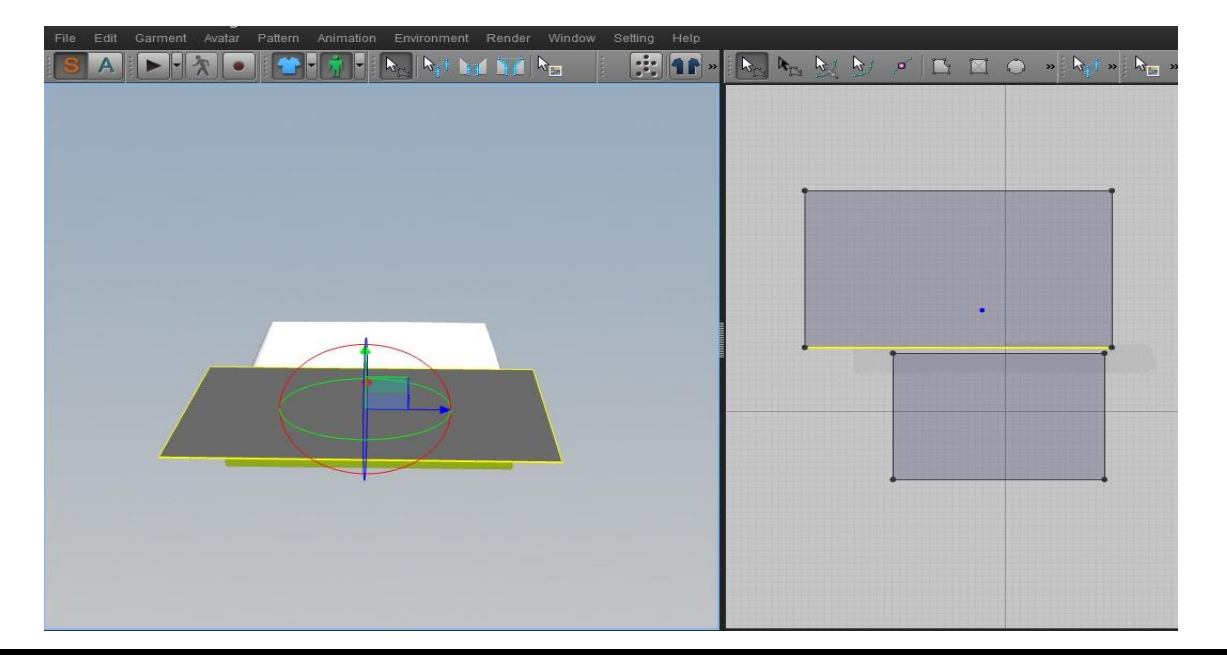

### مرحله سي و سوم:

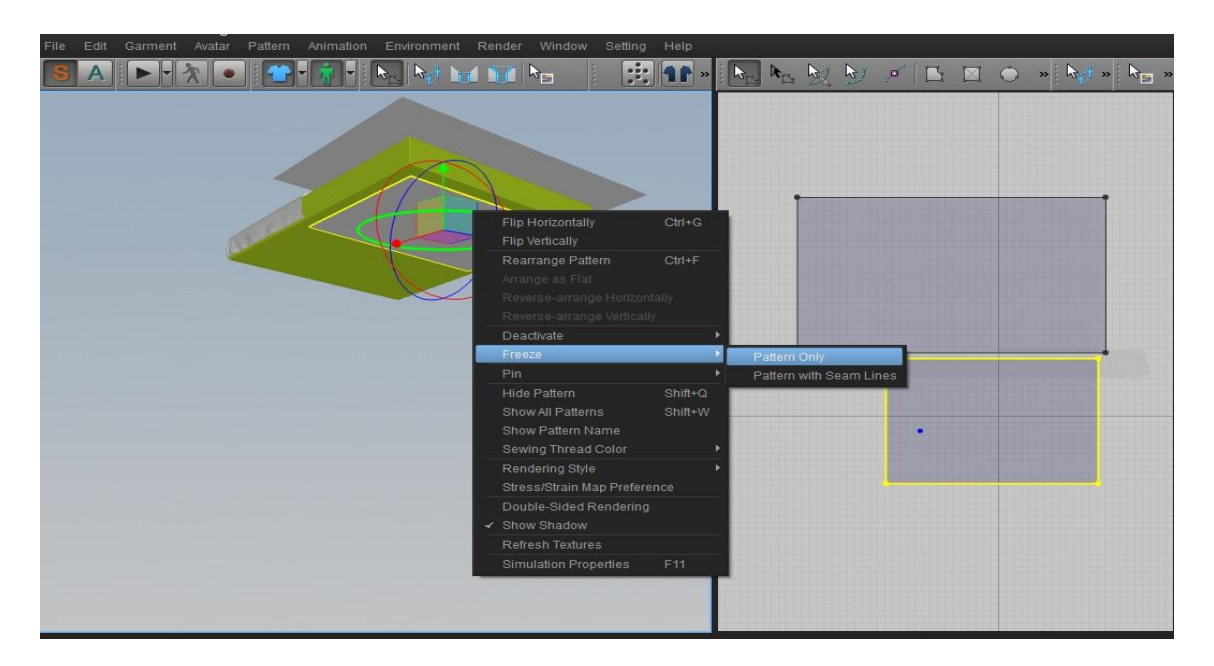

بر روی مستطیل پایین تشک تخت کلیک راست کرده و از قسمت Freeze بر روی Pattern Only کلیک می کنیم.

بر روی مستطیل بالایی کلیک می کنیم و در پانل Property Editor و در تب Fabric در قسمت Preset آن را بر روی D\_Cotton\_CLO\_v2 تنظیم می کنیم و سپس بر روی دکمه Simulate کلیک می کنیم.

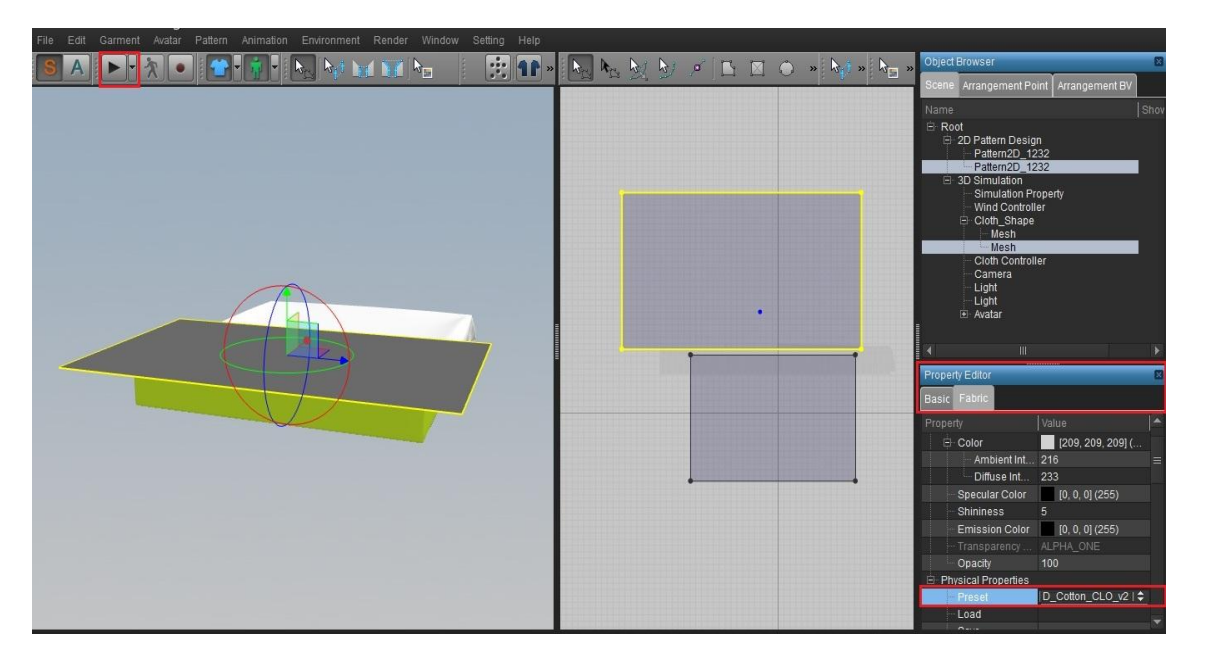

در هنگام شبیه سازی می توانیم با نگه داشتن CTRL اندازه های کناری روکش را تغییر دهیم.

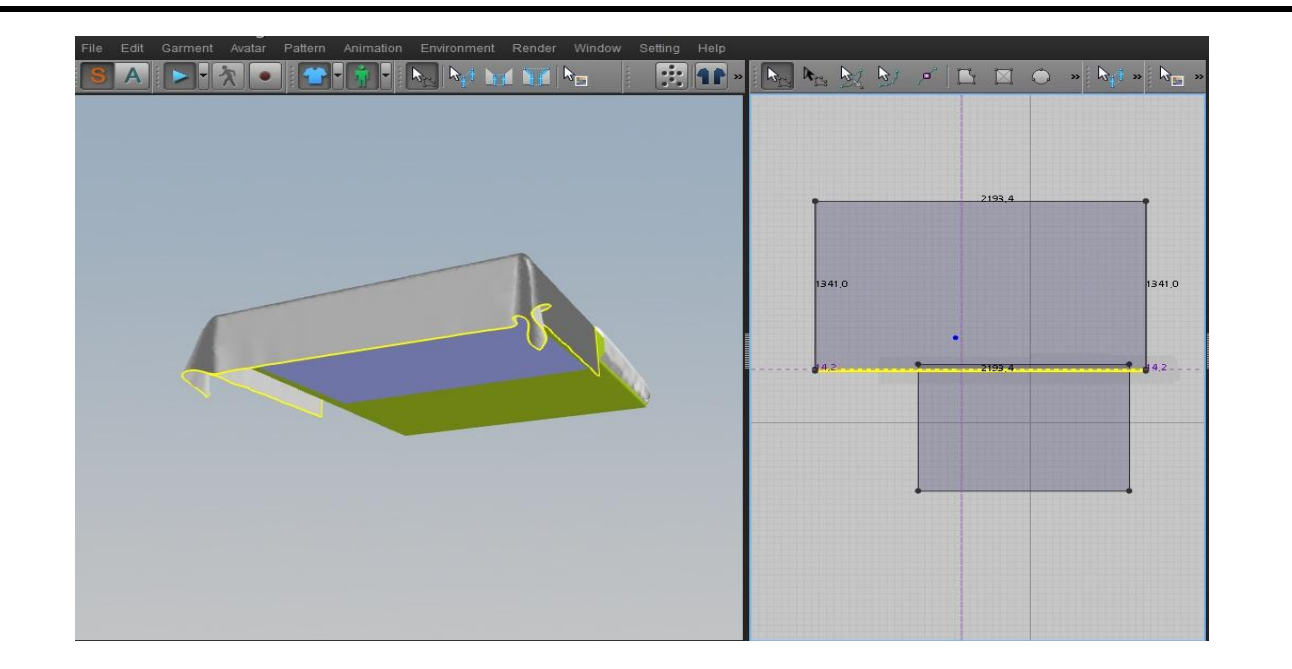

سپس Simulate را متوقف سازید و در Main Toolbar بر روی گزینه Segment Sewing کلیک می کنیم و Edgeهای دو مستطیل بالا و پایین را مطابق تصویر متصل می کنیم و در انتها بر روی دکمه Simulate کلیک می کنیم.

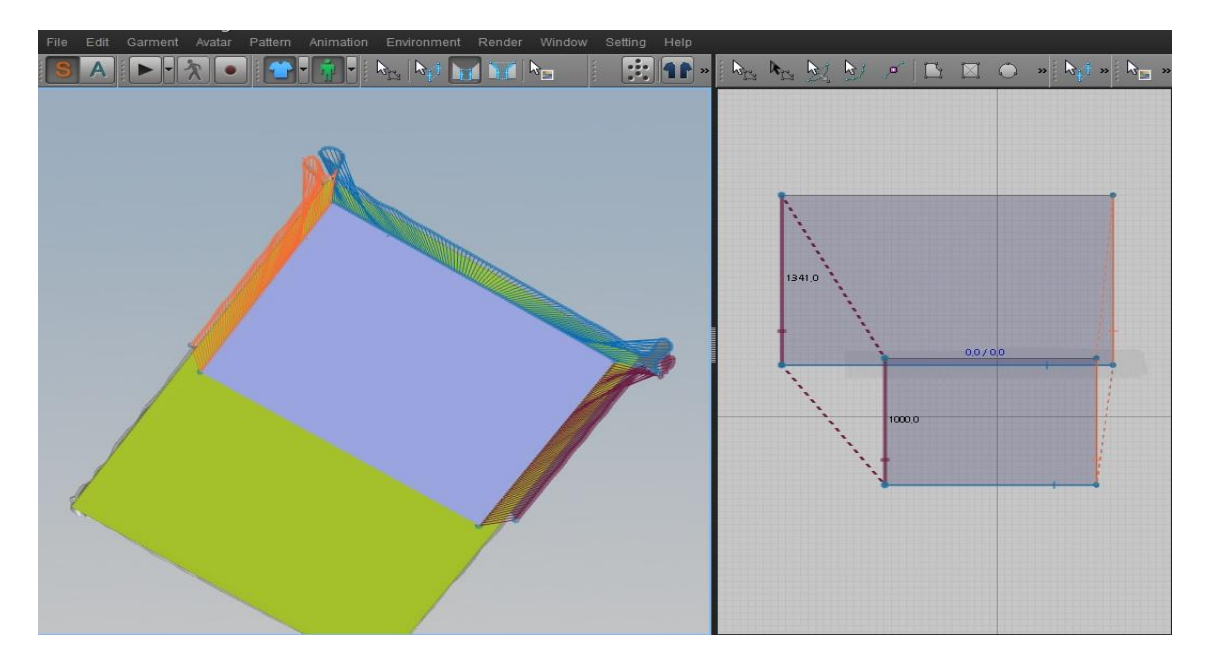

در هنگام Simulate می توانید اندازه روکش را با نگه داشتن CTRL و درگ کردن Edgeها تغییر دهید و اگر مانند تصویر روکش به این صورت شد کافی است در پانل Property Editor و در تب Basic مقدار Particle Distance را بر روی ۱۰ تنظیم کنید

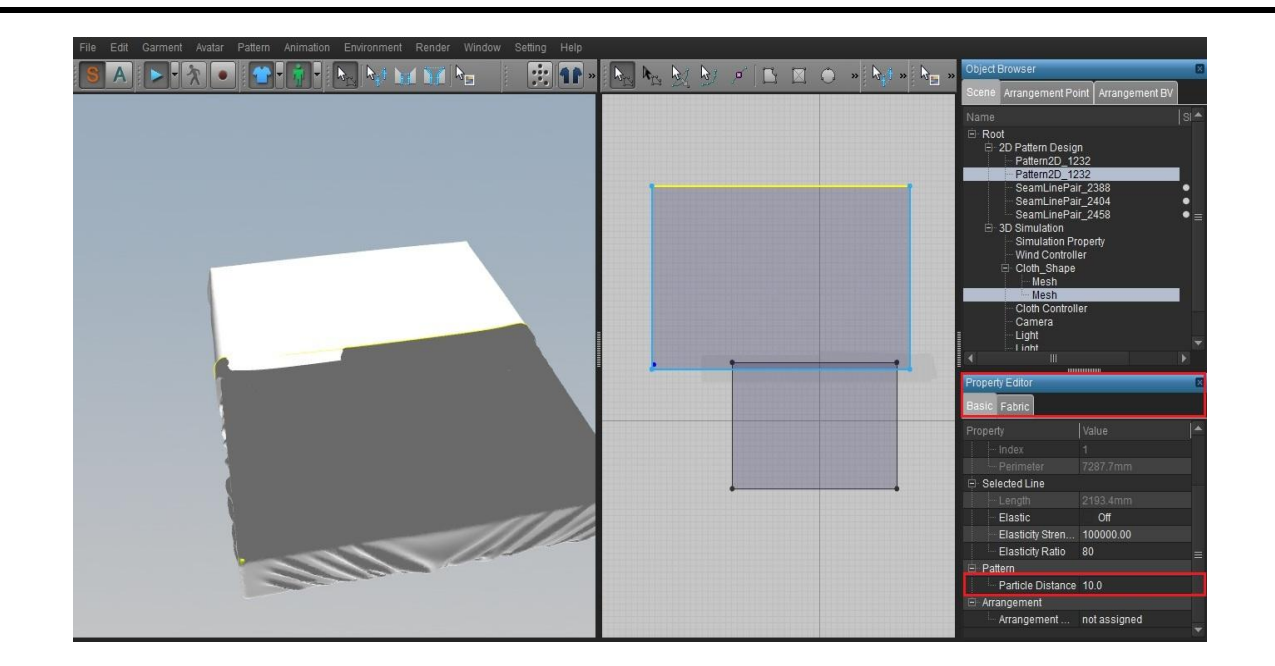

### عمل شبیه سازی به پایان رسید.

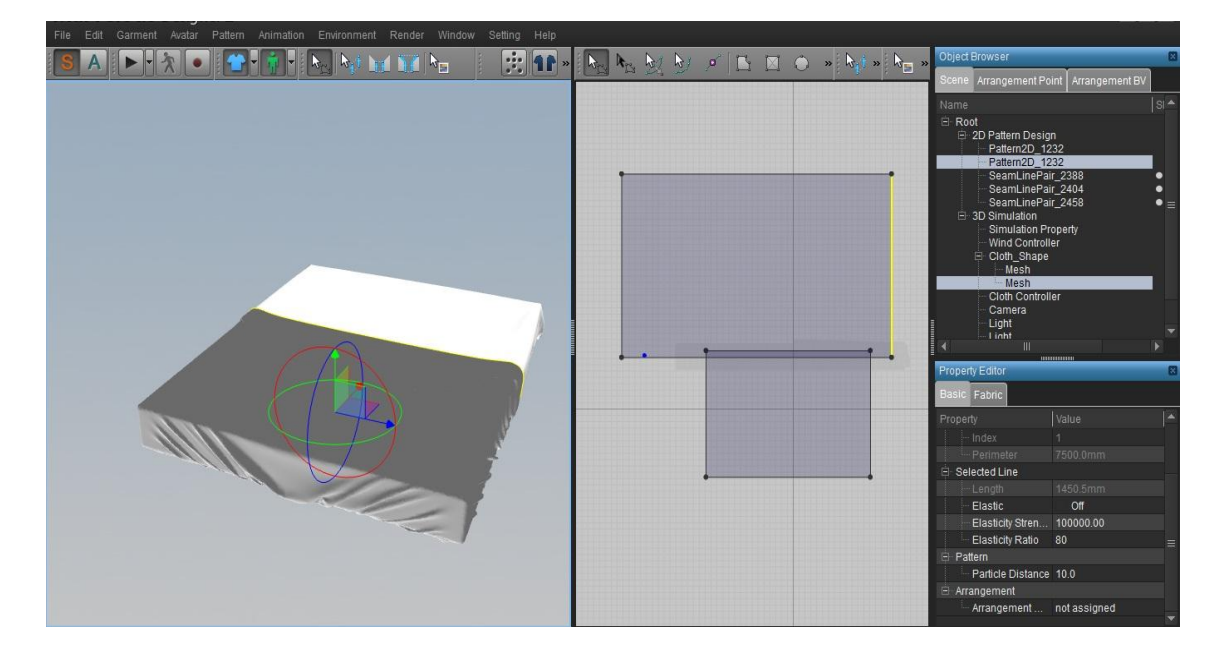

# مرحله سی و چهارم:

می توانید تکسچری را به دلخواه انتخاب کنید و با درگ کردن و انداختن بر روی روکش تخت اعمال می شود .

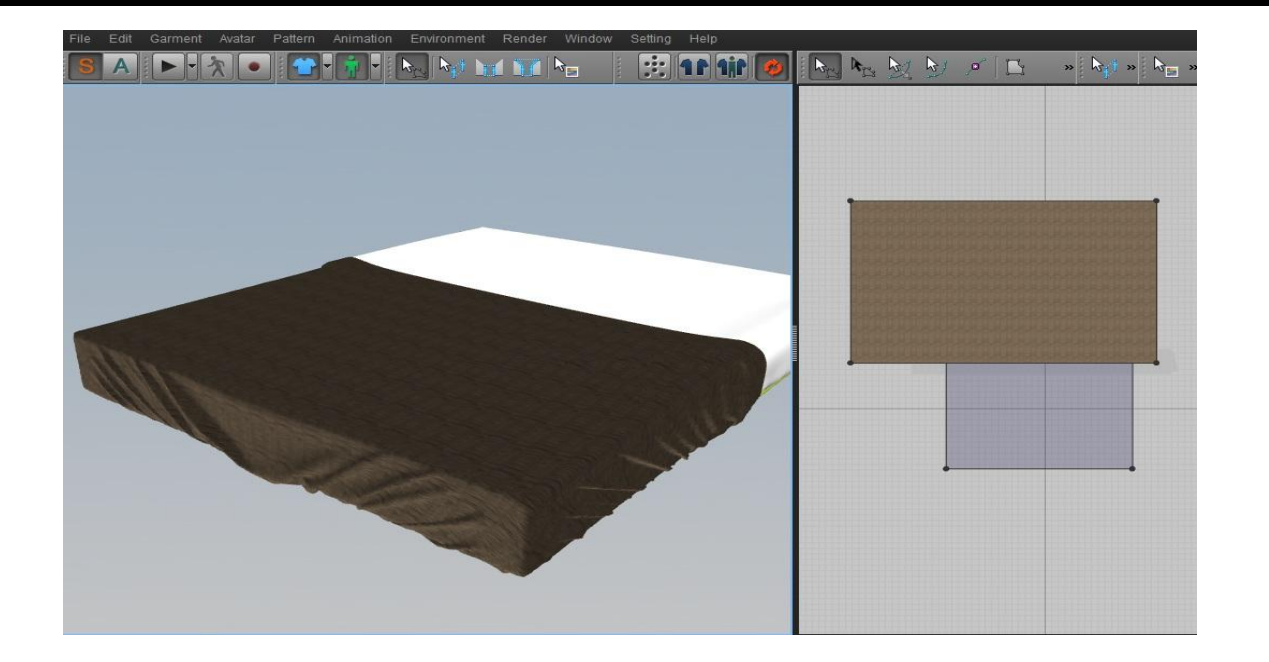

مرحله سي و پنجم:

برای انتقال به نرم افزار 3Ds Max کافیست از منوی File و گزینه Export OBJ اقدام کنیم و پس از باز شدن پنجره مربوط به تعیین مکان ذخیره سازی و نام مناسب بر روی Save کلیک می کنیم و در پنجره Export OBJ تیک گزینه. OBJ\_Avatar\_shape را بر می داریم و واحد را بر روی سانتی متر (CM) تنظیم می کنیم و بر روی Ok کلیک می کنیم.

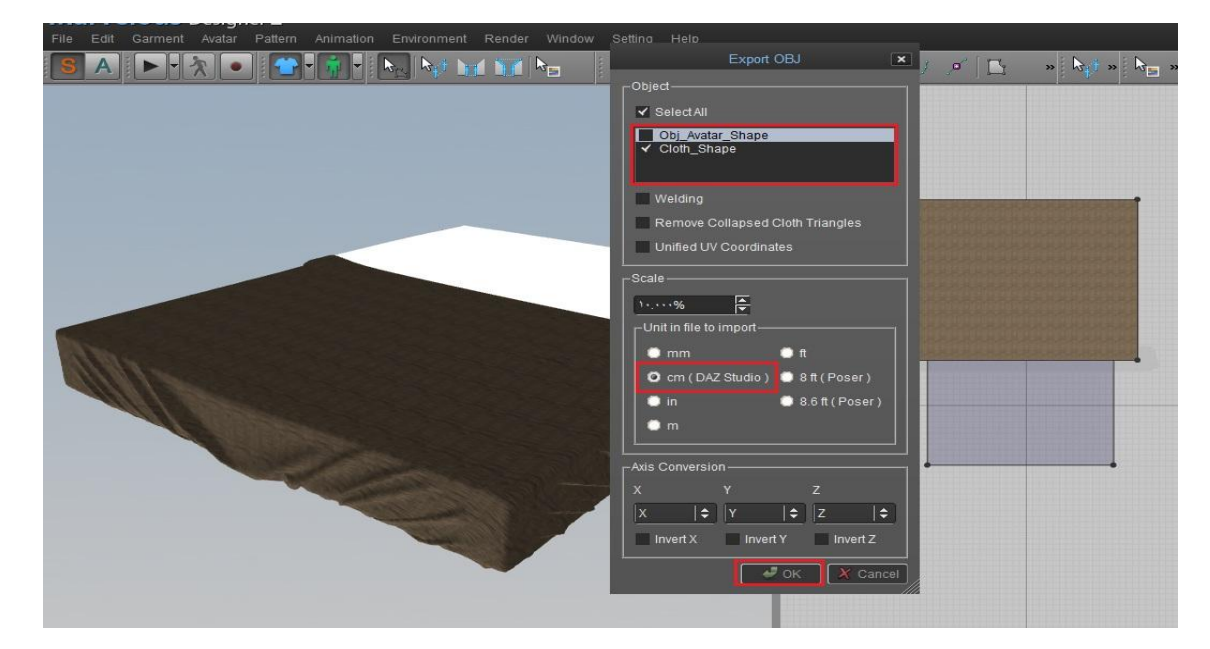

## مرحله سی و ششم:

نرم افزار 3Ds Max را باز کنید و از File Management گزینه Import را انتخاب کنید و پنجره مورد نظر گشوده می شود و بعد از انتخاب فایل مورد نظر بر روی Open کلیک کنید و در پنجره OBJ Import Option بر روی Import کلیک می کنیم.

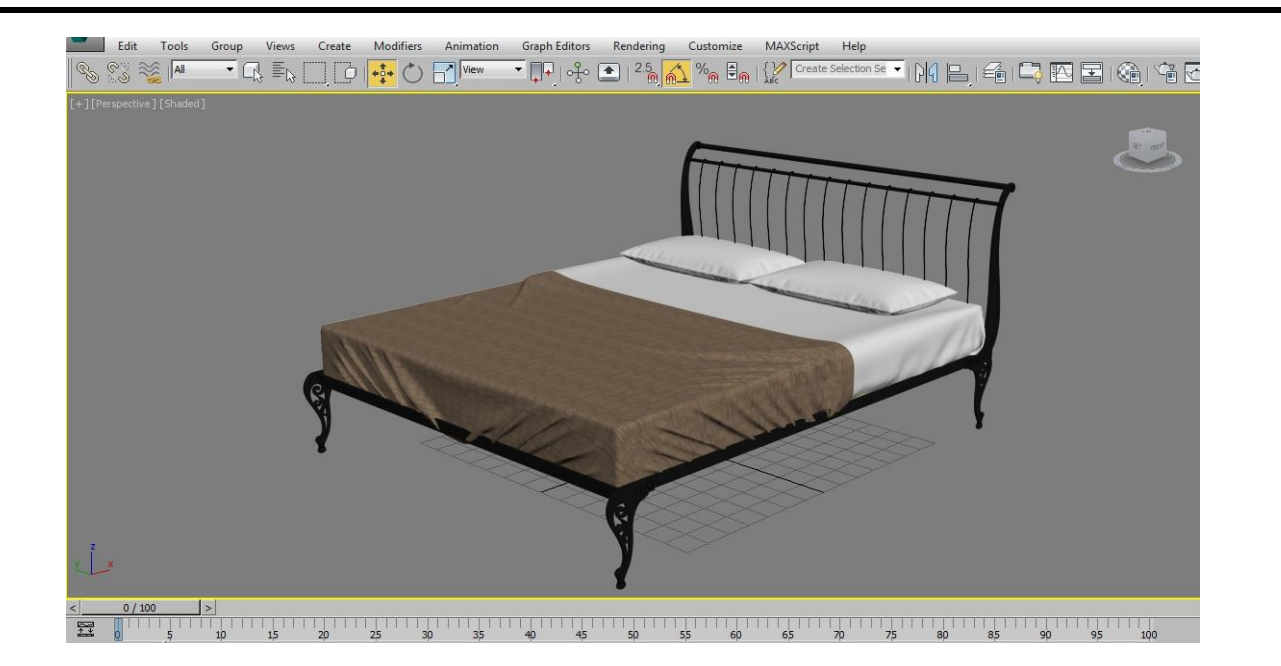

### مرحله سی و هفتم:

بر روی روکش کلیک می کنیم و کلید ALT+Q را می زنیم تا به حالت Isolate برویم.

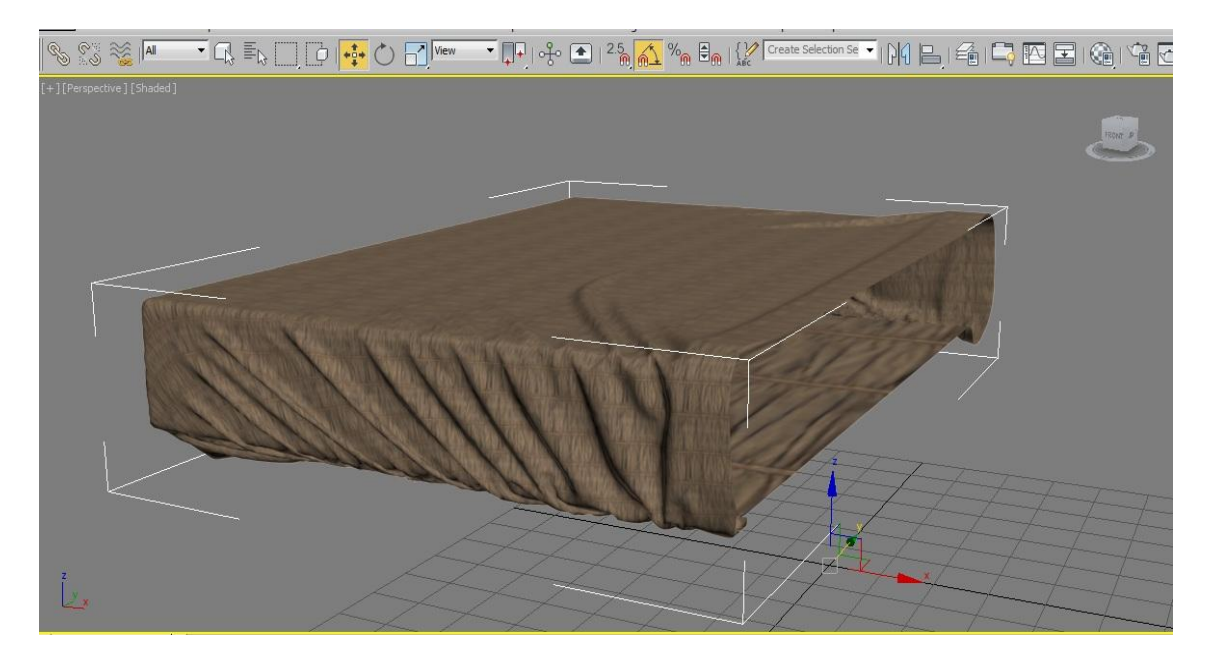

آن را تبدیل به یک Editable Poly می کنیم سپس Element را انتخاب می کنیم و قسمت زیرین را حذف می کنیم.

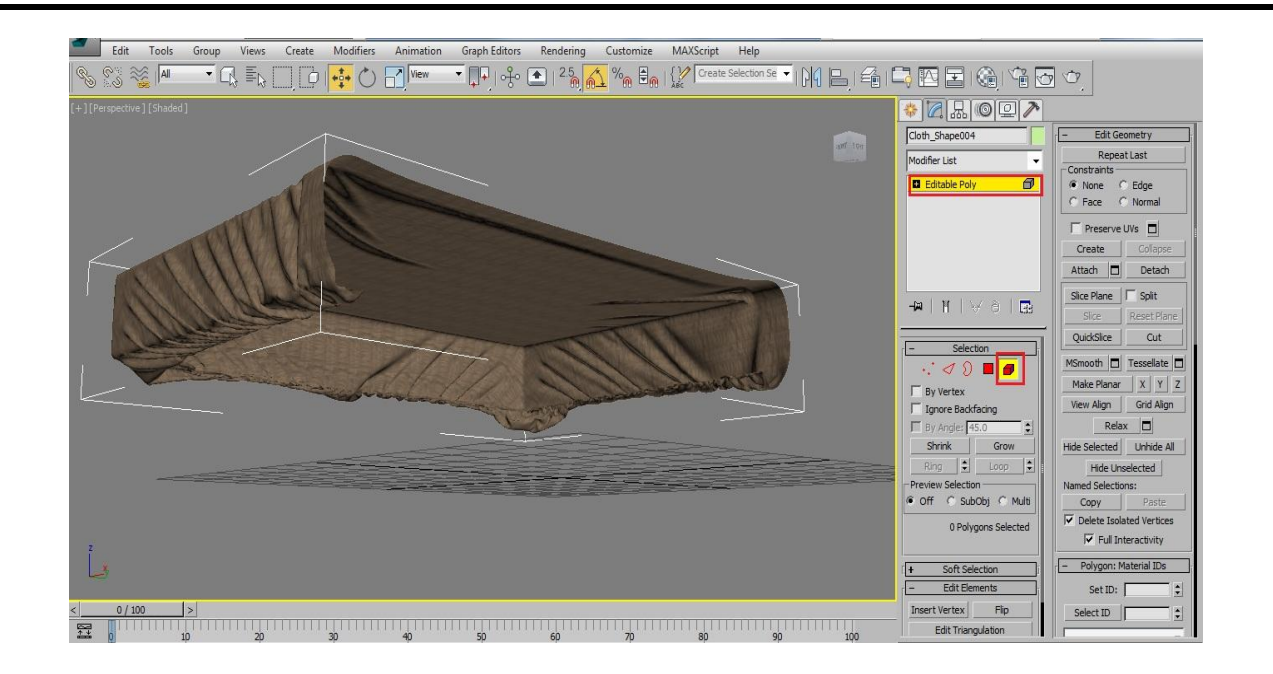

سپس در مد Element روکش را انتخاب می کنیم و در رول اوت Edit Element بر روی گزینه Flip کلیک می کنیم.

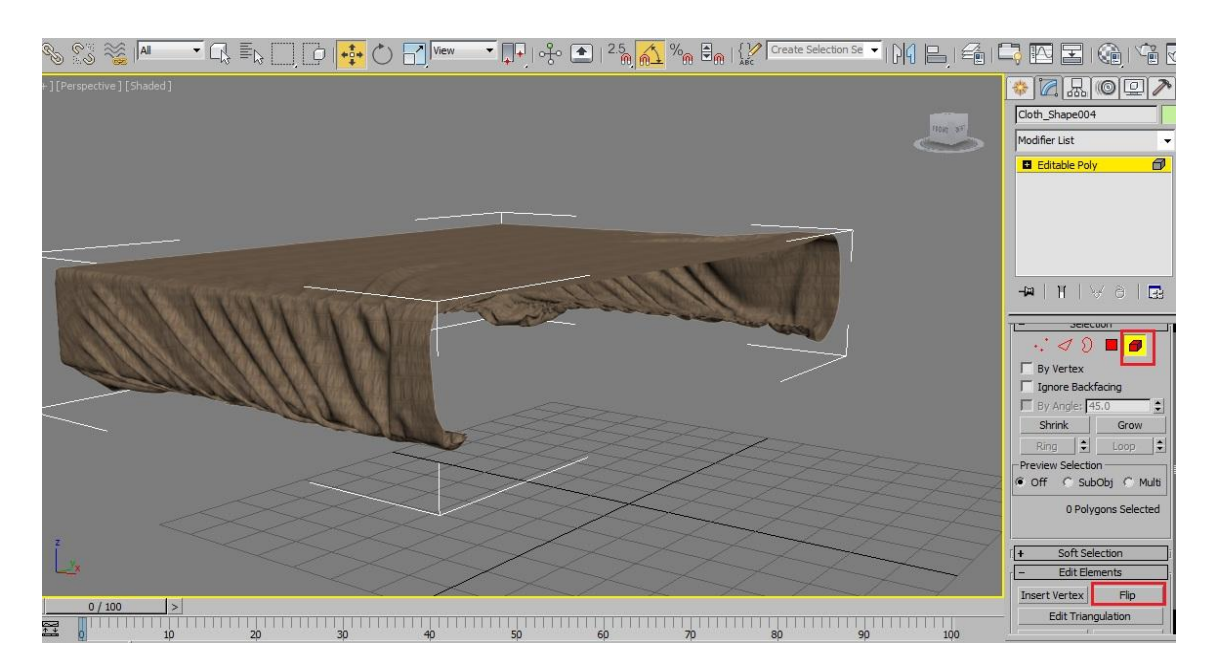

## مرحله سی و هشتم:

روکش و قسمت مرکزی تخت را انتخاب می کنیم و به حالت Isolate می رویم و در نمای Front یک مدیفایر Slice اضافه می کنیم و مطابق شکل قسمت پایین رو حذف می کنیم.

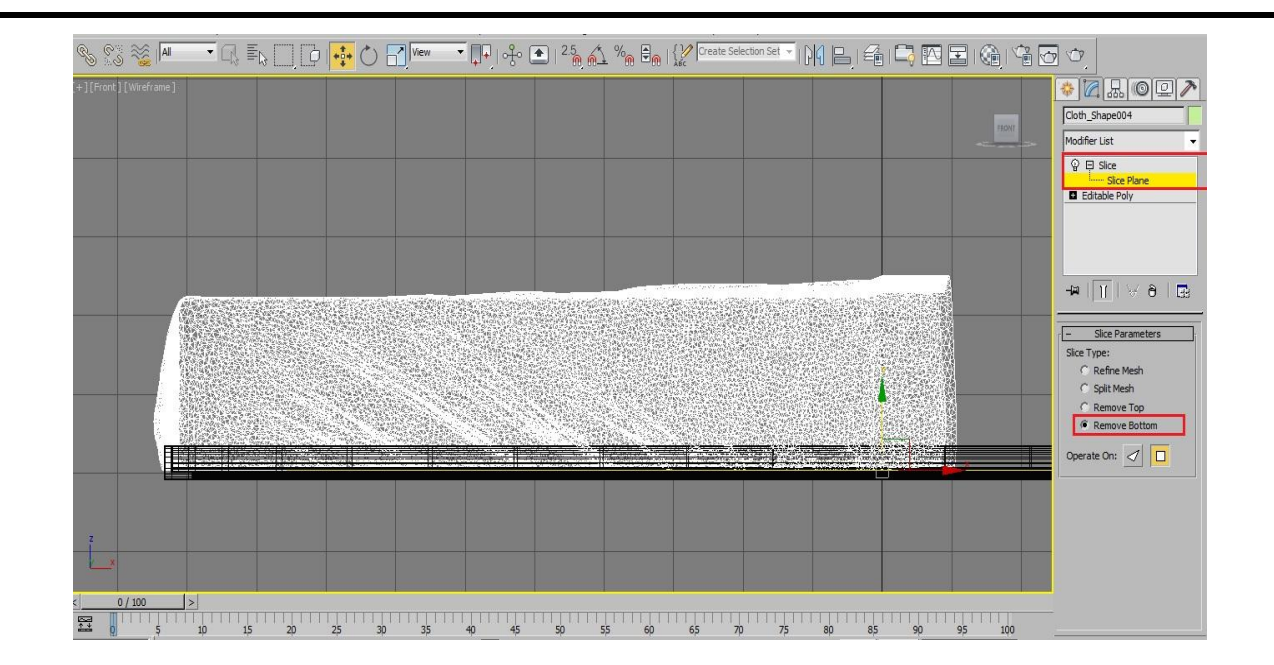

همانطور که در شکل مشخص است باید به اصلاح مرز بین روکش و ت شک بپردازیم . برای اینکار می توانیم ابتدا به یک Editable Poly تبدیل می کنیم سپس در رول اوت Paint Deformation بر روی گزینه Push/Pull کلیک می کنیم و مقدار Push/Pull Value را بر روی ۱ و مقدار Brush Size را بر روی ۵ تنظیم می کنیم و با نگه داشتن کلید Alt می توانیم قسمت های زائد در مرزی بین روکش و نشک را از بین ببریم.

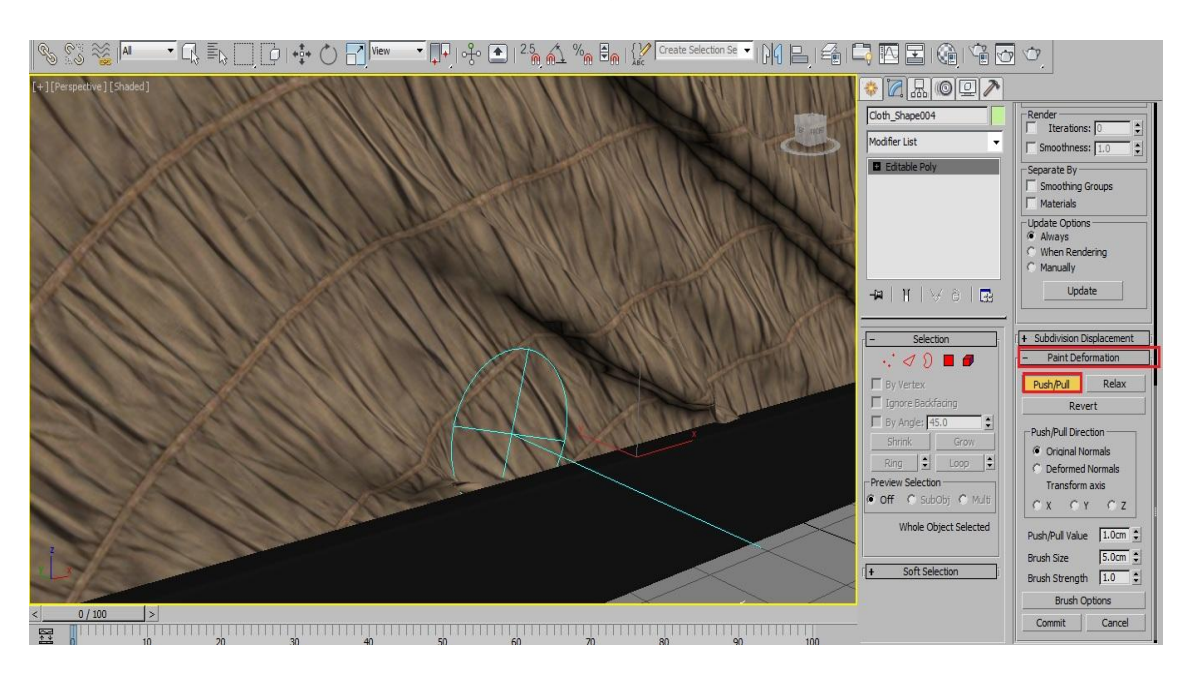

همچنین می توانید در مد Vertex و با استفاده از Soft Selection آن قسمت هایی که در مرز بیرون زده شده را انتخاب کرده و با ابزار Move به داخل برد. برای تمیزی کار می توانید در دو طرف و همچنین در پشت آن این کار را انجام دهید. در آخر می توانید با اضافه کردن مدیفایر Relax نتیجه بهتری را داشته باشید.

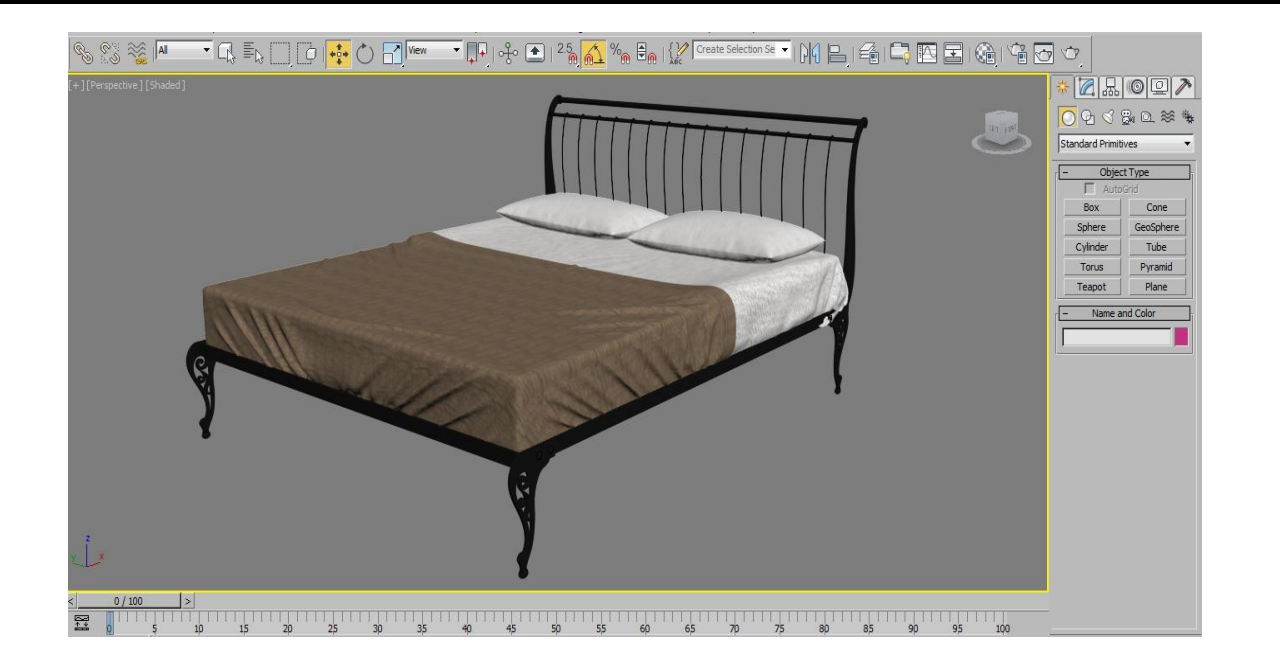

در پایان می توانید با اعمال متریالی مناسب و قرار دادن در یک صحنه زیبایی کار را مشاهده کنید.